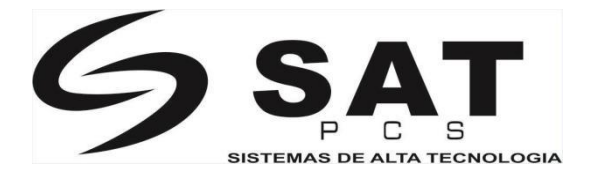

# Impresora de etiquetas

# Manual de usuario SAT TT448USE V2

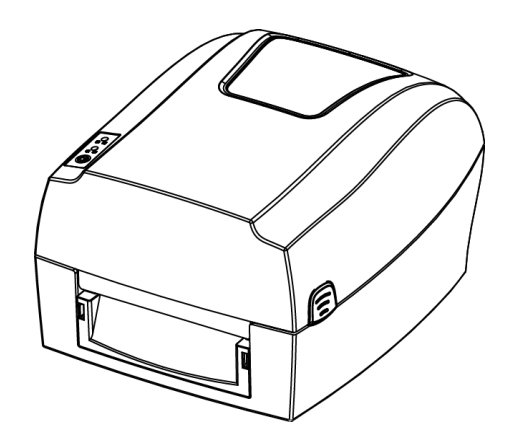

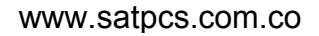

# Contenido

| Información Manual                                               |    |
|------------------------------------------------------------------|----|
| Instrucciones importantes de seguridad                           |    |
| Capítulo 1 Introducción                                          |    |
| 1.1 Lista de embalaje                                            | 6  |
| 1.2 Apariencia y componentes                                     | 7  |
| 1.3 Dimensión                                                    | 9  |
| Capítulo 2: Especificaciones                                     |    |
| Capítulo 3: Instalación y uso                                    |    |
| 3.1 Carga de material                                            |    |
| 3.2 Conexión de alimentación                                     |    |
| 3.3 Conexión de periféricos                                      |    |
| 3.4 Detección                                                    | 19 |
| 3.5 Panel de operación                                           |    |
| 3.6 Funcionamiento básico                                        |    |
| Capítulo 4 Interface                                             |    |
| 4.1 Interfaz USB                                                 |    |
| 4.2 Otros interfaces opcionales                                  |    |
| Capítulo 5 Mantenimiento y ajuste                                |    |
| 5.1 Limpieza del sensor de medios                                |    |
| 5.2 Limpieza del cabezal de impresión térmica                    |    |
| 5.3 Rodillo de limpieza y/o la ruta del papel                    |    |
| Capítulo 6 Instrucciones del Utility para impresora de etiquetas |    |
| 6.1 Preparación de la instalación                                |    |
| 6.2 Uso                                                          |    |
| Capítulo 7 Seagull Windows Controladores instrucciones           | 50 |
| 7.1 Introducción                                                 | 50 |
| 7.2 Preparación de la instalación                                | 50 |
| 7.3 Instalación                                                  |    |
| 7.4 Uso                                                          |    |
| 7.5 El Ancho de etiqueta                                         |    |
| Capítulo 8 BarTender Ultralite instrucciones                     |    |
| 8.1 Introducción                                                 |    |
| 8.2 Preparación de la instalación                                |    |
| 8.3 Instalación                                                  |    |
| 8.4 Uso                                                          | 79 |
|                                                                  |    |

# Declaración

El contenido de este manual no puede ser alterado sin permiso, nuestra compañía se reserva el derecho de realizar cambios sin previo aviso en tecnología, piezas de repuesto, componentes de hardware y software de los productos. Si necesita más información acerca de los productos, póngase en contacto con nuestra empresa. Sin el permiso por escrito de nuestra empresa, ninguna sección de este manual podrá ser copiada o transferida de ninguna forma.

# Advertencias

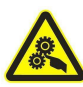

Esto debe ser respetado para evitar cualquier daño en el cuerpo humano y el equipo.

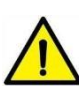

Esto muestra la información y consejos importantes para el funcionamiento de la impresora.

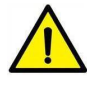

Nota: Debido a la continua actualización del producto, la descripción de la impresora, especificaciones, accesorios o diseño en este manual pueden ser ligeramente diferentes.

# Información manual

Este manual contiene información básica para el uso del producto, así como para medidas de emergencia que puedan ser necesarias.

Instalación y uso del driver de la impresora, la herramienta Utility y BarTender<sup>®</sup> Ultralite también están incluidos en el manual.

# Instrucciones importantes de seguridad

Antes de utilizar el presente dispositivo, lea atentamente las siguientes normas de seguridad a fin de evitar cualquier riesgo o daño material.

### 1. Seguridad advertencia

Advertencias: El cabezal de impresión se pone muy caliente durante la impresión; evitar el contacto con el cabezal de impresión después de que haya finalizado la impresión.

Advertencias: no toque el cabezal de la impresora o el conector en caso de daños en el cabezal.

#### 2. Instrucciones

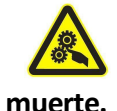

Advertencias: violar las siguientes instrucciones puede provocar lesiones graves o la

1) No enchufe varios productos en una sola salida múltiple.

- Esto puede provocar un sobrecalentamiento o un incendio.
- Si el enchufe está mojado o sucio, límpielo y séquelo antes de su uso.
- Si el enchufe no encaja perfectamente con la salida, no enchufe.
- Asegúrese de usar sólo la salida múltiple estandarizada.

2) Se debe utilizar el adaptador suministrado.

- Es peligroso utilizar otros adaptadores.
- 3) No tirar del cable para desenchufar.
- Esto puede dañar el cable, originar un incendio o una avería en la impresora.
- 4) No conecte o desconecte con las manos mojadas.
- Usted puede ser electrocutado.
- 5) No doblar el cable por la fuerza o dejarlo bajo cualquier objeto pesado.
- Un cable dañado puede causar un incendio.

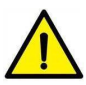

Nota: violar las siguientes instrucciones puede causar leves daños del aparato.

1) Si observa un extraño humo, olor o ruido de la impresora, desconéctela antes de tomar las siguientes medidas.

- Apague la impresora y desenchufe el aparato de la red eléctrica.
- Después de la desaparición del humo, llame a su distribuidor para repararlo.

2) Instalar la impresora en una superficie estable.

• Si la impresora se cae, puede dañarse.

3) Utilice solo los accesorios aprobados y no intente desmontar, reparar o remodelar por sí mismo.

- Llame a su distribuidor si necesita estos servicios.
- No toque la cuchilla del cortador automático.

4) No deje que el agua u otros objetos extraños caigan en la impresora.

• Si esto ocurre, apague y desenchufe la impresora antes de llamar a su distribuidor.

5) No utilice la impresora cuando está fuera de servicio. Esto puede provocar un incendio o electrocución.

• Apague y desenchufe la impresora antes de llamar a su distribuidor.

6) Otras consideraciones:

- Coloque la impresora sobre una base sólida para que no se caiga.
- Deje suficiente espacio alrededor de la impresora para su operación y mantenimiento.
- Mantenga todos los líquidos fuera de la impresora.
- No exponga la impresora a altas temperaturas, la luz solar directa o polvo.
- Asegúrese de que la impresora está conectada a una toma de corriente con el voltaje correcto.
- Desconecte la fuente de alimentación de la impresora cuando no está en uso durante un largo período de tiempo.
- Para garantizar la calidad de impresión y fiabilidad, sugerimos utilizar consumibles de marca SAT.
- Cortar el suministro de electricidad o desconectar todos los puertos causará daños al circuito de control de la impresora.
- Nunca efectuar trabajos de mantenimiento o reparación usted mismo. Póngase siempre en contacto con un servicio técnico calificado.
- Guarde este manual en un lugar fácilmente accesible en todo momento.

### 3. Otras precauciones

Los derechos de autor de este manual de usuario y otros manuales son propiedad de nuestra empresa. Cualquier copia o conversión en forma electrónica de este material sin el permiso expreso y por escrito está estrictamente prohibida. El uso de la información contenida en este manual no está sujeto a ninguna responsabilidad de patente. Este manual ha sido preparado con sumo cuidado y atención al detalle, pero puede contener ciertos errores y/u omisiones. Nuestra empresa no es legalmente responsable por los daños resultantes del uso de la información de este manual. Nuestra empresa y sus afiliados no son legalmente responsables (excluidos los Estados Unidos) de los daños, pérdidas, costos y/o gastos que resulten de la avería, mal funcionamiento y/o mal uso del producto debido a violación o negligencia de la operación e información de mantenimiento e instrucciones proporcionadas por nuestra empresa, así como de la alteración, reparación y/o modificación no autorizadas del producto por parte del usuario y/o de terceros. No somos responsables legalmente por ningún daño y/o problemas derivados del uso de los opciones y/o partes que no sean productos auténticos o autorizados.

### 4. RAEE (Residuos de Aparatos Eléctricos y equipos)

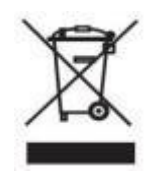

Esta marca que aparece en el producto o su literatura indica que el artículo correspondiente no debe ser desechado al final de su vida útil con otros residuos domésticos. Para evitar posibles daños al medio ambiente o a la salud humana por la eliminación incontrolada de residuos, separe los elementos marcados de otros

tipos de residuos. Reciclarlos de manera responsable para promover la reutilización sostenida de los recursos materiales. Los usuarios del hogar deben ponerse en contacto con el minorista donde compraron este producto, o con la oficina del gobierno local para obtener detalles sobre dónde y cómo pueden llevar a cabo el reciclado ambientalmente seguro de dichos artículos. Los usuarios comerciales deben ponerse en contacto con sus proveedores y comprobar los términos y condiciones de los contratos de compra. Este producto no debe ser combinado con otros residuos comerciales para su eliminación.

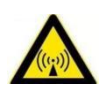

Atención: Este es un producto de Clase A. En un entorno doméstico, este producto puede causar interferencias de radio en la que el usuario debe tomar las medidas oportunas.

# Capítulo 1 Introducción

### 1.1 Lista de embalaje.

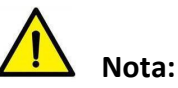

1. Al desempacar la impresora guarde el material de embalaje en caso de que deba enviar la impresora en el futuro.

2. Si existen daños, póngase en contacto con el distribuidor local.

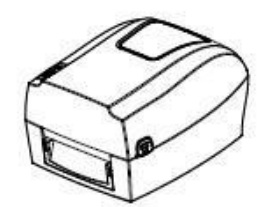

Impresora

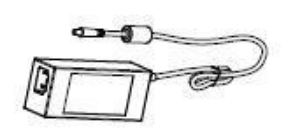

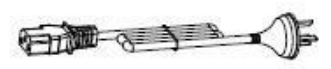

Adaptador AC

Cable de poder

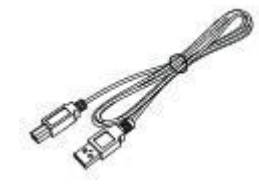

Cable USB

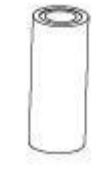

Núcleo vacío de la cinta

U

Cinta/Ribbon

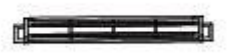

**Rodillo etiquetas** 

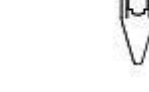

Guía de eje de etiquetas

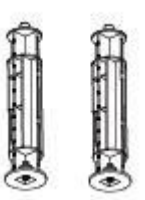

Ejes de ribbon

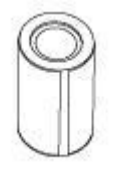

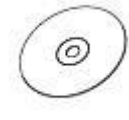

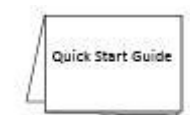

Guía rápida de instalación

Rollo de etiquetas

CD

### **1.2** Apariencia y componentes

Vista frontal

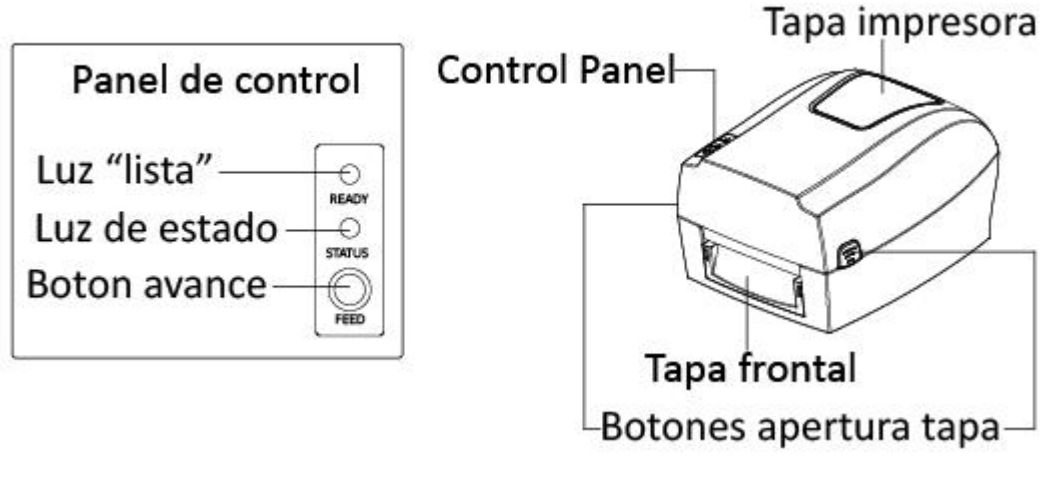

Vista trasera

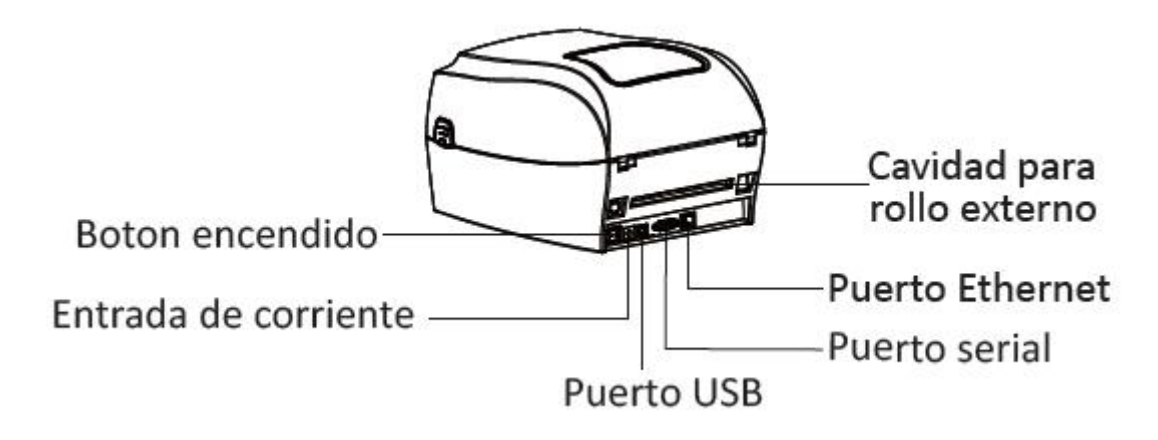

Vista interior

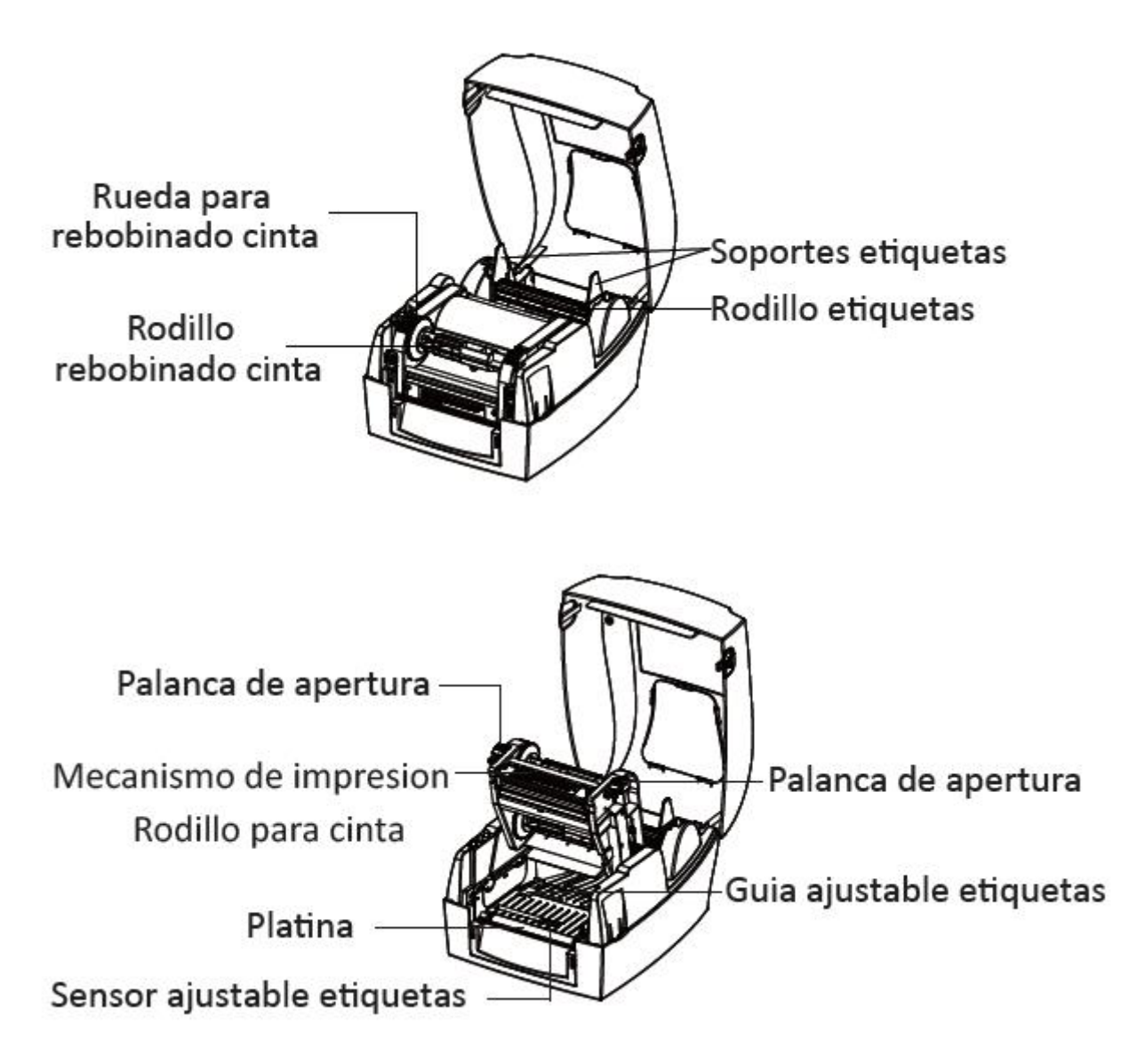

# 1.3 Dimensión

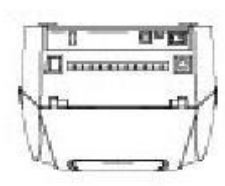

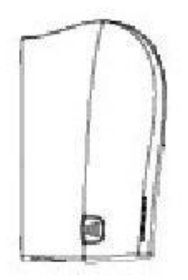

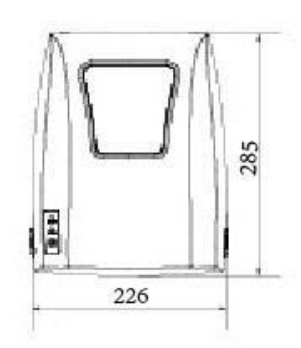

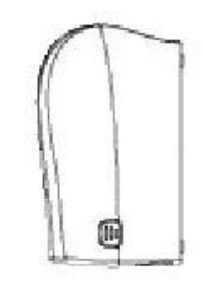

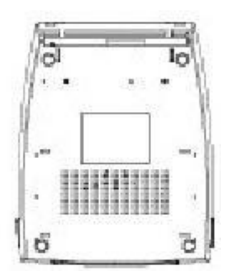

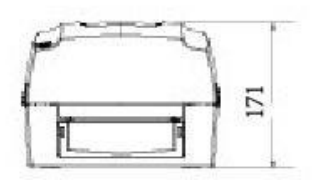

# Capítulo 2 Especificaciones

| Productos                |                                 | El parámetro                                                                                                    |  |  |
|--------------------------|---------------------------------|----------------------------------------------------------------------------------------------------|--|--|
|                          | Método de impresión             | Térmica Directa/transferencia térmica                                                                                      |  |  |
|                          | Resolución                      | 203ppp(8 dots/mm)                                                                                                    |  |  |
| Imprimir                 | La velocidad de impresión.      | 127mm/s Max.                                                                                                    |  |  |
|                          | Ancho de impresión              | 108mm Max.                                                                                                    |  |  |
|                          | Longitud de impresión           | 15mm - 1200mm                                                                                                    |  |  |
| Procesador               |                                 | NUC976                                                                                                    |  |  |
|                          | RAM                             | 32 MB                                                                                                    |  |  |
| La memoria               | Flash                           | 16MB                                                                                                    |  |  |
| Detección                | Sensores                        | Sensor reflector ajustable, sensor transmisivo<br>fijo(Central), alineada con la cabeza erguida,<br>Sensor de final cinta. |  |  |
|                          | Tipos                           | Alimentación de papel en rollo, troqueladas,<br>etiqueta continua, continuo papel de recibo                                |  |  |
|                          | Ancho                           | 0.79''(20mm) - 4.65''(118mm)                                                                                               |  |  |
|                          | Espesor                         | 0,003''(80um) - 0,007''(180um)                                                                                             |  |  |
| Media                    | Rollos de etiquetas<br>Diámetro | 5"(127mm)                                                                                                    |  |  |
|                          | El diámetro del núcleo          | 1''(25,4 mm),1,5''(38mm),3" (76,2 mm)                                                                                      |  |  |
|                          | Tipos                           | Cera, Cera/Resina, Resina                                                                                                  |  |  |
|                          | Ancho                           | 1,33" (33,8mm) - 4,33''(110mm)                                                                                             |  |  |
| Cinta de                 | Longitud                        | 984'(300m)                                                                                                    |  |  |
| opciones                 | El diámetro del núcleo          | 1''(25,4 mm)                                                                                                    |  |  |
| Lenguaje de programación |                                 | TSPL, ZPL                                                                                                    |  |  |
|                          | Diseño de etiquetas             | BarTender Ultralite                                                                                                    |  |  |
| Software                 | Seagull Driver                  | Windows 2000, XP, Vista,7,8,10                                                                                             |  |  |
| Fuentes                  | Fuentes de mapa de bits         | Fuentes 0-8 / Fonts A-H,0,GS,P-V 90 ° , 180 , 270                                                                          |  |  |
| residentes               | Fuentes TTF                     | Monotype CG Triunvirato™ de fuentes escalables                                                                             |  |  |

| (2/2) |  |
|-------|--|
|-------|--|

|                         | Fuentes de mapa<br>de bits | 90°, 180<br>90°, 180                                                                                                    | 0°, 270° Girat<br>)°, Giratorio de                                              | orio, cara<br>270°                               | ctere                             | es individuale                                                | es de                    |
|-------------------------|----------------------------|----------------------------------------------------------------------------------------------------|---------------------------------------------------------------------------------|--------------------------------------------------|-----------------------------------|---------------------------------------------------------------|--------------------------|
| Descargar fuentes       | Fuentes asiáticas          | 16x16, 2<br>Chino, Ja                                                                                                    | 24x24. Simplific<br>aponés, Corear                                              | cado, chin<br>าง                                 | o trac                            | dicional                                                      |                          |
| Las páginas de códigos  |                            | DOS437,720,737,755,775,850,852,855,856,857,858,8<br>60,862,863,864,865,866, Windows<br>1250,1251,1252,1253,1254,1255,1256,1257,1258<br>ISO8859-1,-2,-3,-4,-5,-6,-8,-9,-15<br>932 DBCS (JIS), 936(GBK), 949 (Corán), 950(BIG5). |                                                                                 |                                                  |                                   |                                                               |                          |
| Código de barras        | 1D                         | Código<br>subconji<br>8, EAN-1<br>UPC-A,<br>Plessey,<br>11.                                                                                                    | 39, código 93<br>unto A, B, C, C<br>I3, EAN-128<br>E-UPC, EAN y<br>POSTNET, RSS | 9, Código<br>odebar, ei<br>UPC 2 (9<br>apilados, | 128,<br>ntrela<br>5) díg<br>GS1 [ | código 128,<br>zado 2 de 5,<br>gitos add-on,<br>DataBar, Códi | UCC<br>EAN-<br>MSI<br>go |
|                         | 2D                         | PDF417, DataMatrix, Maxicode, Aztec, QR Code                                                                                                    |                                                                                 |                                                  |                                   |                                                               |                          |
|                         | Standard                   | RS232, USB, Ethernet                                                                                                    |                                                                                 |                                                  |                                   |                                                               |                          |
| Interfaces              | Opcional                   | Bluetoo                                                                                                    | th, WiFi (usuari                                                                | io instalar)                                     | ).                                |                                                               |                          |
| Panel de control        |                            | Dos ind<br>Estado                                                                                                    | icadores LED (                                                                  | de estado                                        | de d                              | los colores:                                                  | Listo,                   |
| Energía                 |                            | AC/DC, o<br>I/P: AC1                                                                                                    | el adaptador d<br>00-240V, 50/6                                                 | e alimenta<br>0Hz, O/P:                          | nción<br>DC 24                    | de conmutac<br>IV/2.5ª                                        | ión                      |
|                         | Funcionamiento             | <b>41°</b> F                                                                                                    | <b>(5℃)-104</b> °F                                                              | (40°℃)                                           | ,                                 | 30%-85%,                                                      | sin                      |
| Medio ambiente          | Almacenamiento             | - <b>4</b> °F (                                                                                                    | (- <b>20℃)-122°</b> F                                                           | (50℃)                                            | ,                                 | 10%-90%,                                                      | sin                      |
| Caractorícticas físicas | (Largo*Ancho*<br>Alto)     | 285*226                                                                                                    | 5*171mm                                                                         |                                                  |                                   |                                                               |                          |
|                         | Peso                       | 2,26 kg, excluyendo consumibles                                                                                                    |                                                                                 |                                                  |                                   |                                                               |                          |
| Opciones y accesorios   |                            | Soporte<br>Módulo<br>Módulo                                                                                                    | externo para e<br>de corte.<br>dispensador.                                     | etiquetas.                                       |                                   |                                                               |                          |
| Homologaciones          |                            | FCC, CE                                                                                                    |                                                                                 |                                                  |                                   |                                                               |                          |

# Capítulo 3: Instalación y uso

### 3.1 Carga de material

#### 3.1.1 Carga de rollo de papel

1. Pulse los botones de apertura de la tapa y levante la cubierta de la impresora.

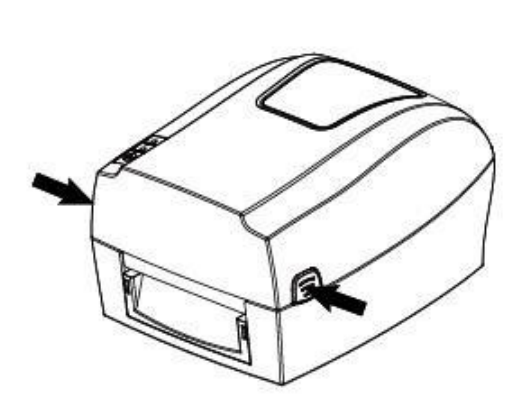

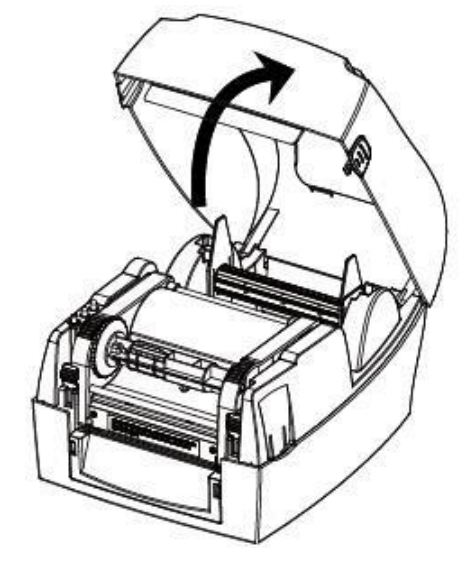

2. Suelte los pestillos y levantar el mecanismo de la impresora.

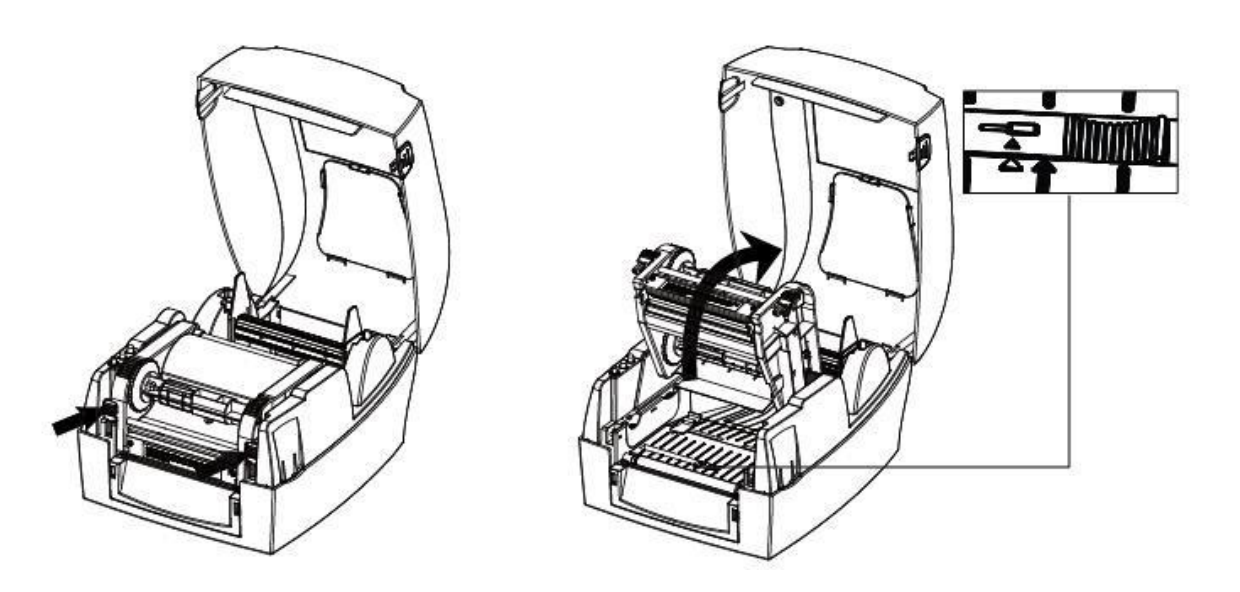

3. Coloque el rollo en el eje de suministro y a continuación, poner el módulo de rollo en la impresora.

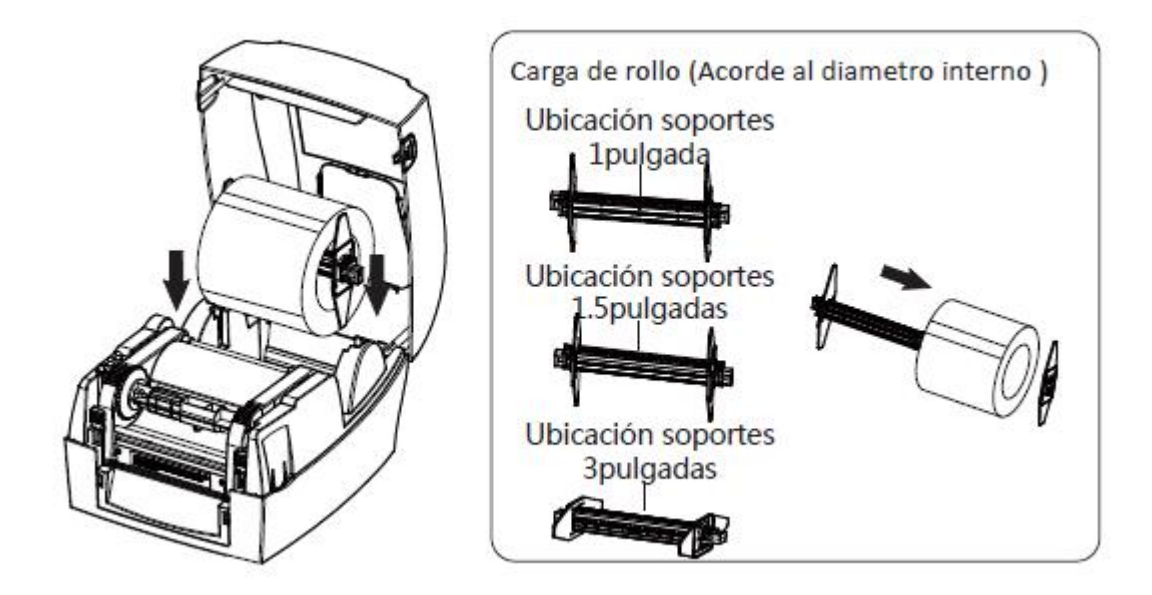

4. Levante el mecanismo de la impresora. Luego de pasar las etiquetas a través de las guías ajústelas para el ancho de la etiqueta.

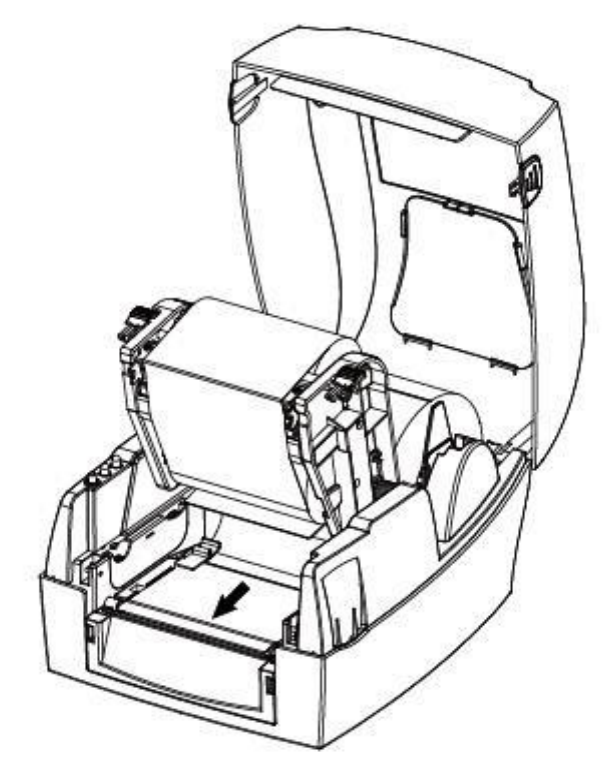

Nota: Si la impresora está en el método de impresión térmica directa, presione hacia abajo la cubierta de la impresora hasta que quede cerrada. De lo contrario, siga el procedimiento descrito en el capítulo 3.1.2.

#### 3.1.2 Carga de cinta

1. Después de poner la cinta en el eje, inserte el lado izquierdo del módulo de alimentación en la rueda de alimentación y, a continuación, inserte el lado derecho en la ranura inferior.

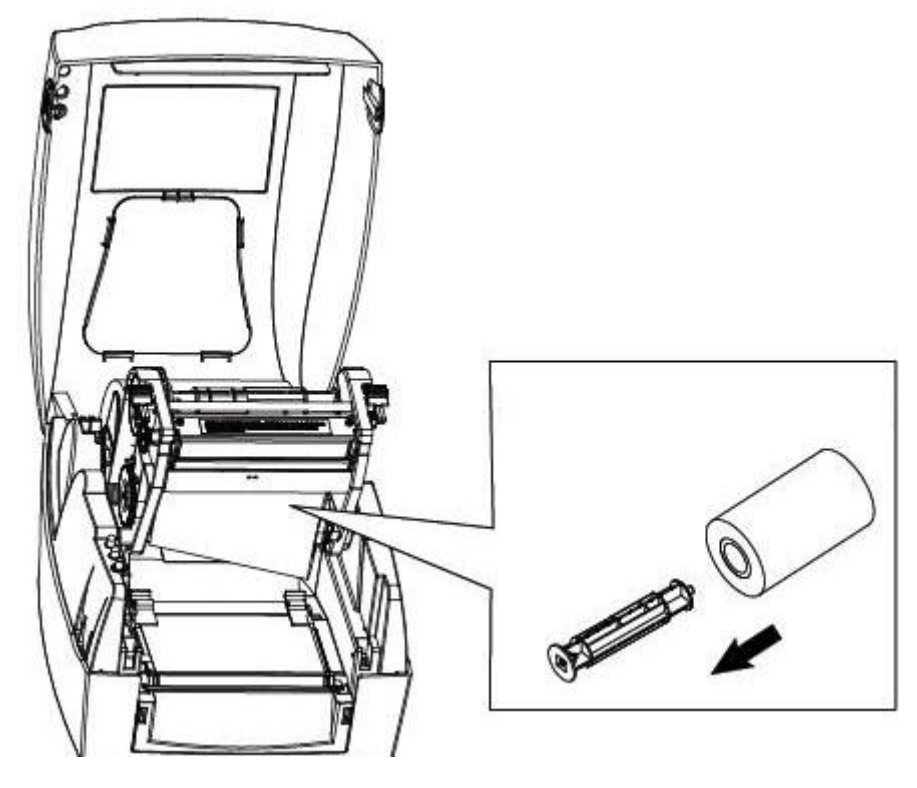

2. Después de poner el Core de cartón en el eje, inserte el lado izquierdo del módulo de rebobinado en la rueda de rebobinado y, a continuación, inserte el lado derecho en la ranura superior.

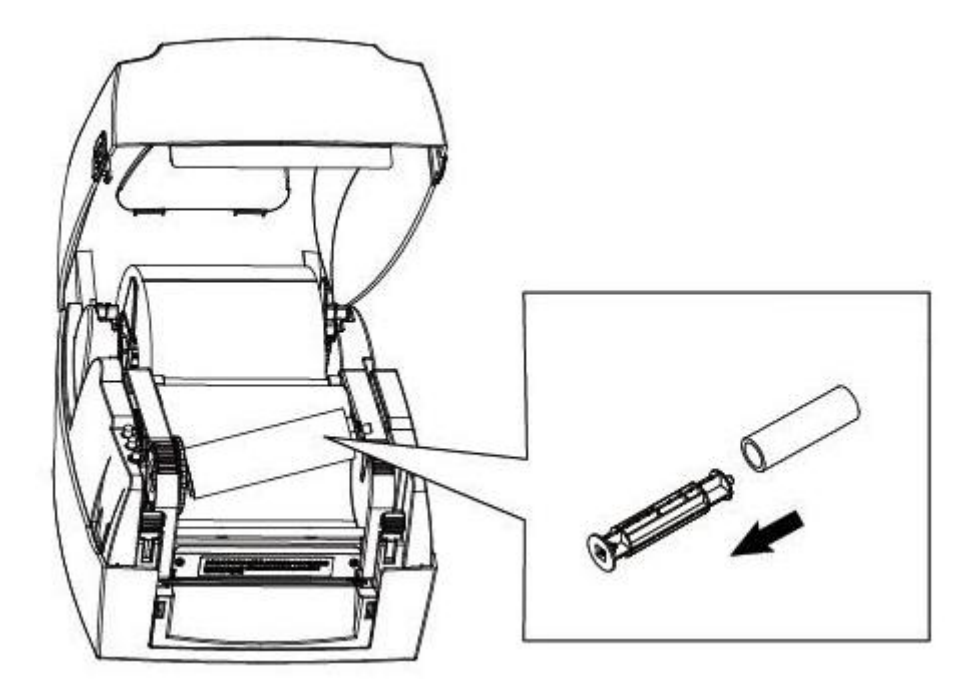

3. Tire de la cinta y péguela en el core vacío. Enrolle el core 2~3 círculos hasta que la cinta esté templada.

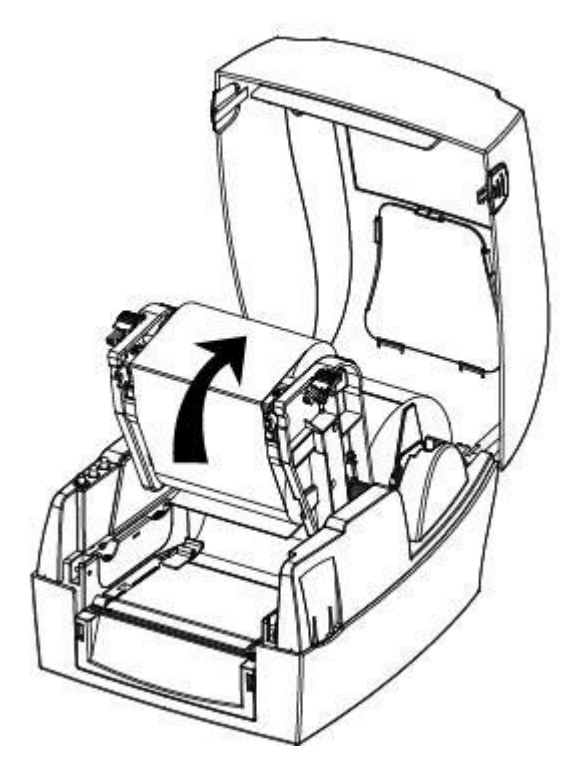

5. Fijar el mecanismo y, a continuación, cierre la tapa.

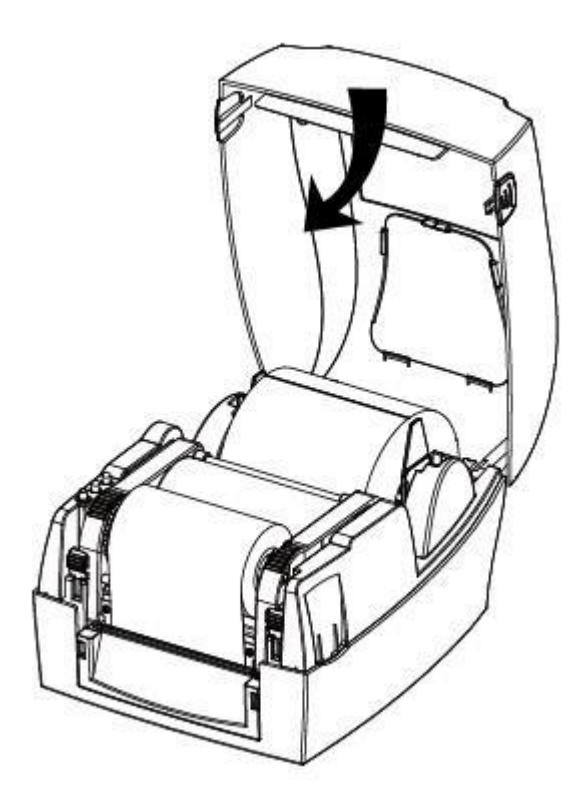

#### 3.1.3. Carga del rollo de papel externo

Si el rollo de papel es extremadamente grande, los usuarios pueden cargar el rollo de papel fuera (véase el gráfico a la derecha). Pase el papel por la ranura para alimentación externa y luego a través de las guías de papel.

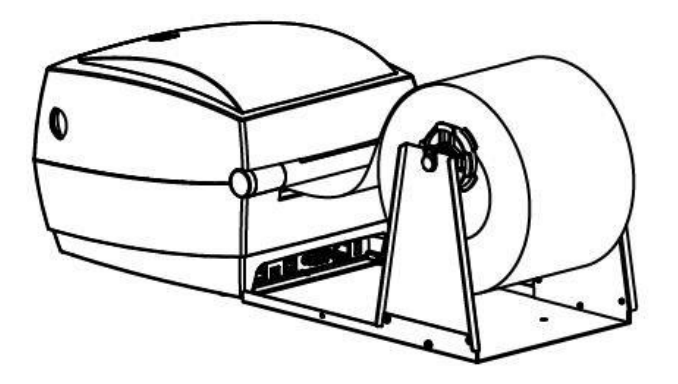

## 3.2 Conexión de alimentación

- 1. Asegúrese de que el interruptor de alimentación de la impresora está en la posición OFF.
- 2. Conecte el adaptador de CA a la impresora.
- 3. Conecte el cable de alimentación al adaptador de CA.
- 4. Conecte el otro extremo del cable de alimentación a la toma.

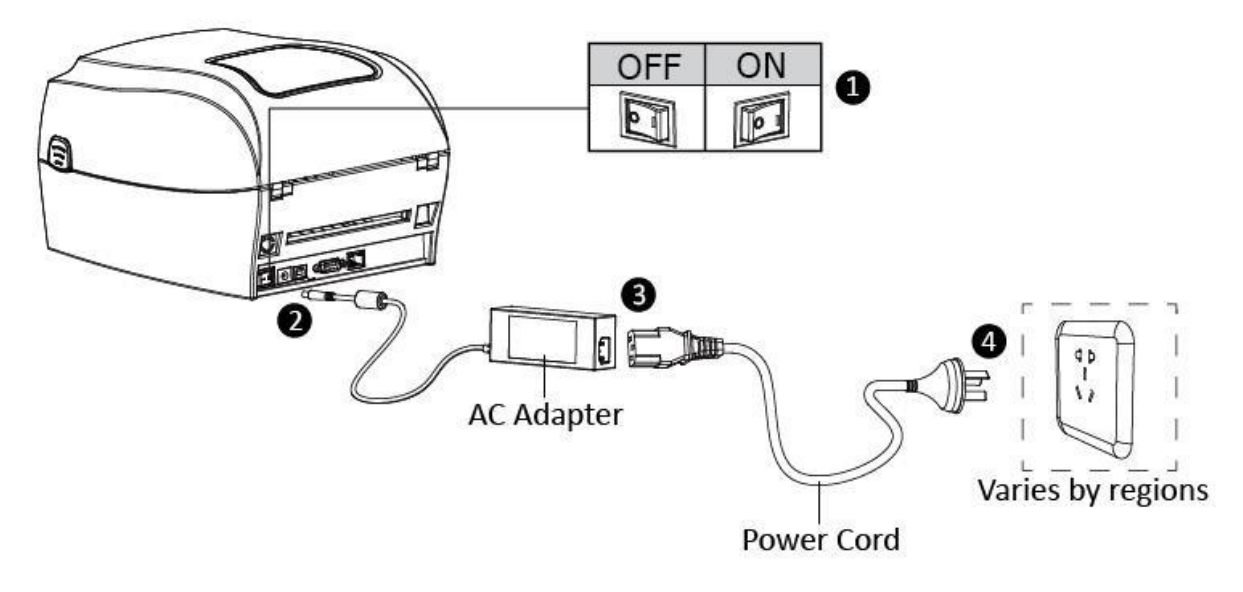

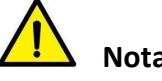

#### Nota:

- Utilice únicamente el adaptador de alimentación original para evitar los daños ocasionados por la carga incorrecta.
- Por favor, desenchufe el cable de alimentación de la impresora si no está en uso durante • un largo período de tiempo.

# 3.3 Conexión de periféricos

#### 3.3.1 Conexión del cable de interfaz

El estándar para el cable de interfaz de la impresora se muestra en el siguiente.

- Cable USB tipo B
- --(Serie RS-232C) Cable
- Cable RJ45

Por favor, siga las instrucciones para conectar el cable.

- 1) Apague el interruptor de alimentación.
- 2) Conecte el cable de comunicación al puerto de la impresora a utilizar.
- -- Conecte el cable USB de tipo B al puerto USB.
- -- Conecte el cable RS-232C (Serie) para el puerto serie.
- -- Conecte el cable RJ45 al puerto Ethernet.

#### 3.3.2 Conexión Bluetooth

Para manejar la impresora con interfaz Bluetooth PDA, portátil u otros terminales de información, siga las instrucciones a continuación:

- 1. Encienda la impresora.
- 2. Dispositivo primario exterior, búsqueda de dispositivos Bluetooth.
- 3. Si hay algunos dispositivos Bluetooth exterior, elija TT448USEV2.
- 4. Finalizar el emparejamiento.

Métodos de emparejamiento detallado, consulte nombres de dispositivos primarios Bluetooth.

Tras el emparejamiento, los dispositivos principales con interfaz Bluetooth (teléfono inteligente, Pocket PC Palm, notebook) pueden manejar la impresora a través de esta interfaz.

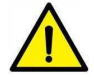

Nota: La contraseña original es 1234.

## 3.4 Detección

Cuando se imprime en papel, se utiliza un sensor movible para detectar el papel. El sensor se debe ubicar de forma diferente al utilizar distintos tipos de papel. Si el usuario mueve el sensor incorrectamente, puede que el papel no sea detectado, por lo tanto la impresora no podrá funcionar con normalidad. Las siguientes instrucciones indican a los usuarios cómo utilizar correctamente el sensor de etiquetas. Por favor, léalo detenidamente.

#### 3.4.1 Papel continúo

Al imprimir en papel continuo (Figura 1), el sensor estará ubicado a la izquierda del agujero fotoeléctrico (Figura 2), que es la posición original.

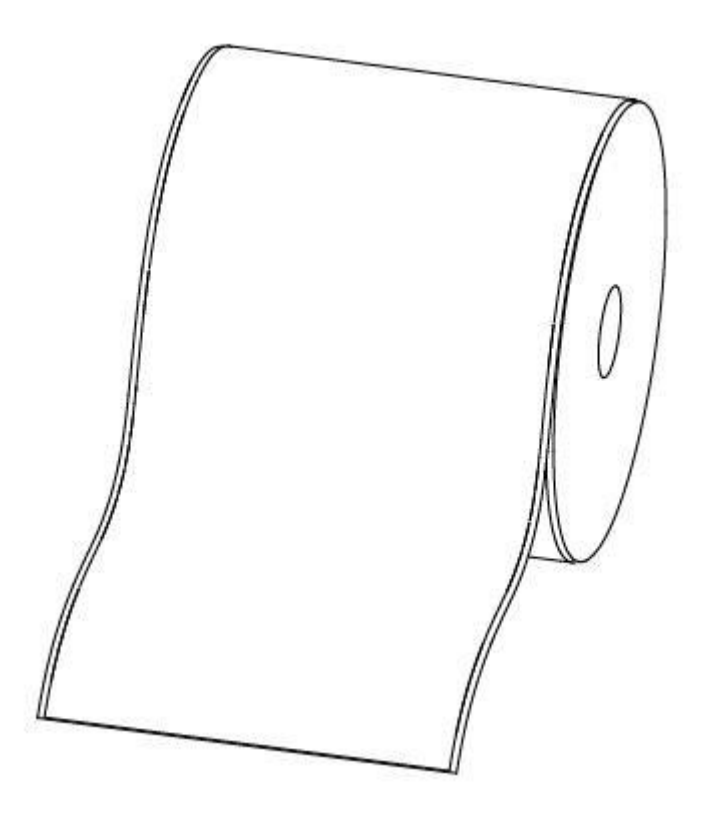

Figura 1 (Papel continuo)

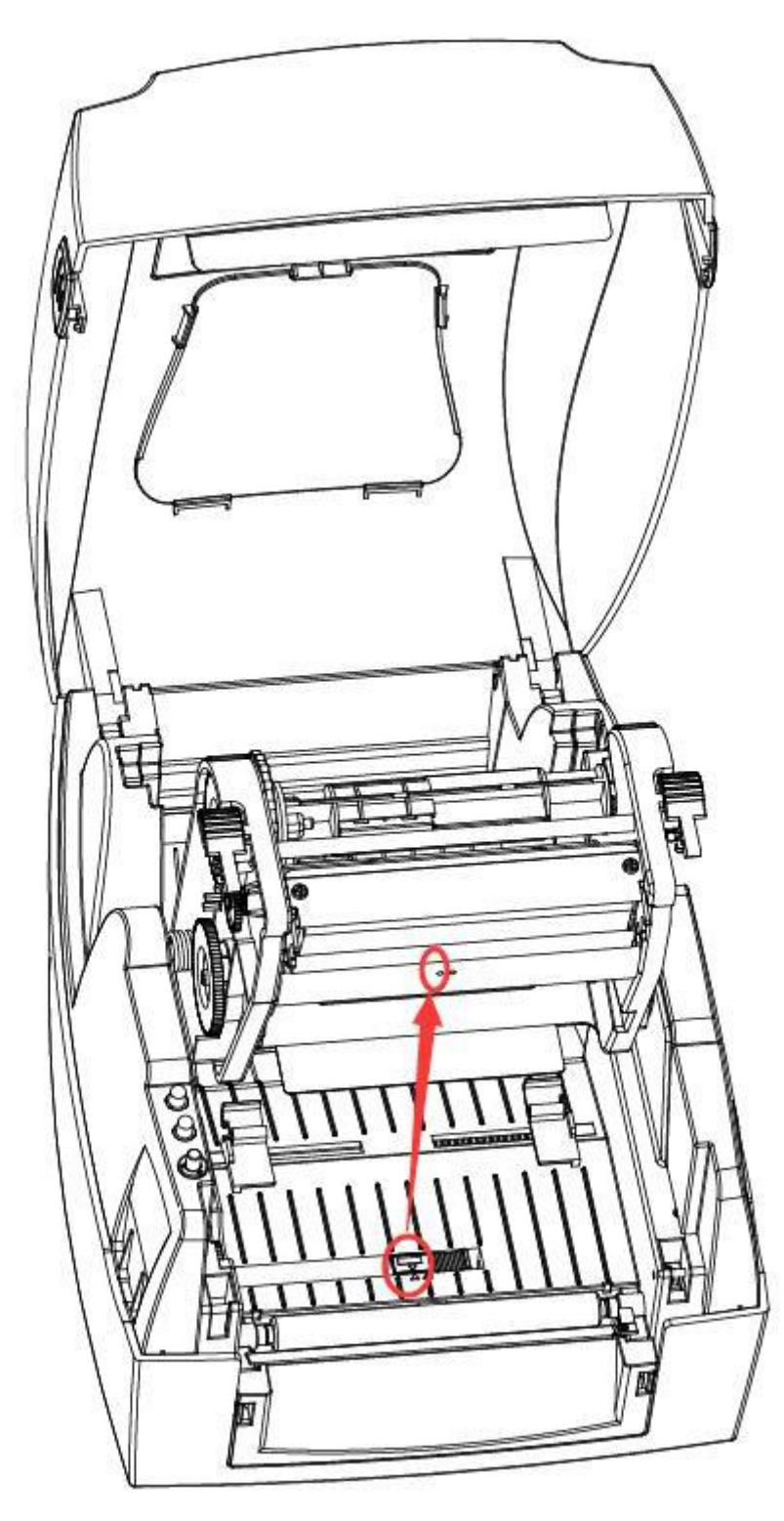

Figura 2 (izquierda)

#### 3.4.2 Etiquetas

Al imprimir etiquetas (Figura 3) o etiquetas de fila doble (Figura 4), el sensor estará ubicado a la izquierda del agujero fotoeléctrico (Figura 5), que es la posición original.

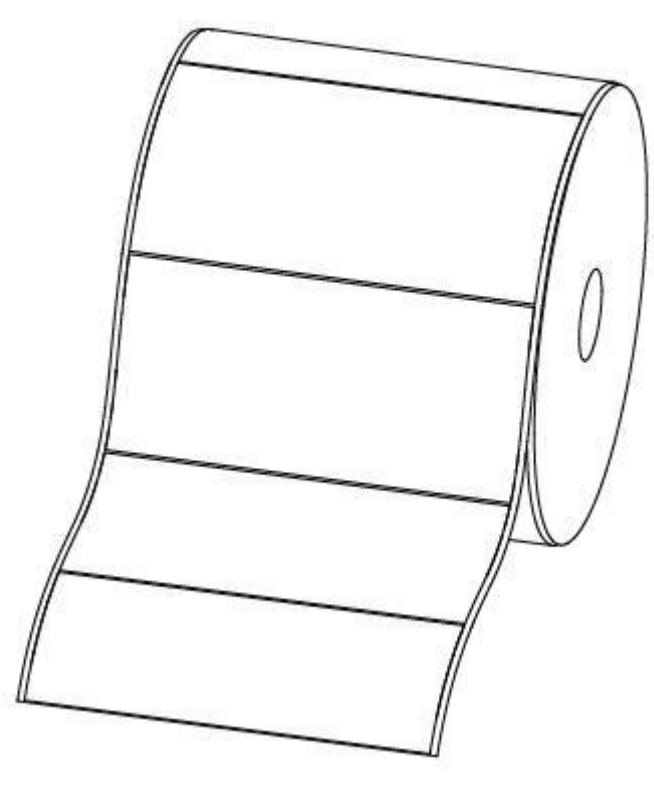

Figura 3 (Etiquetas)

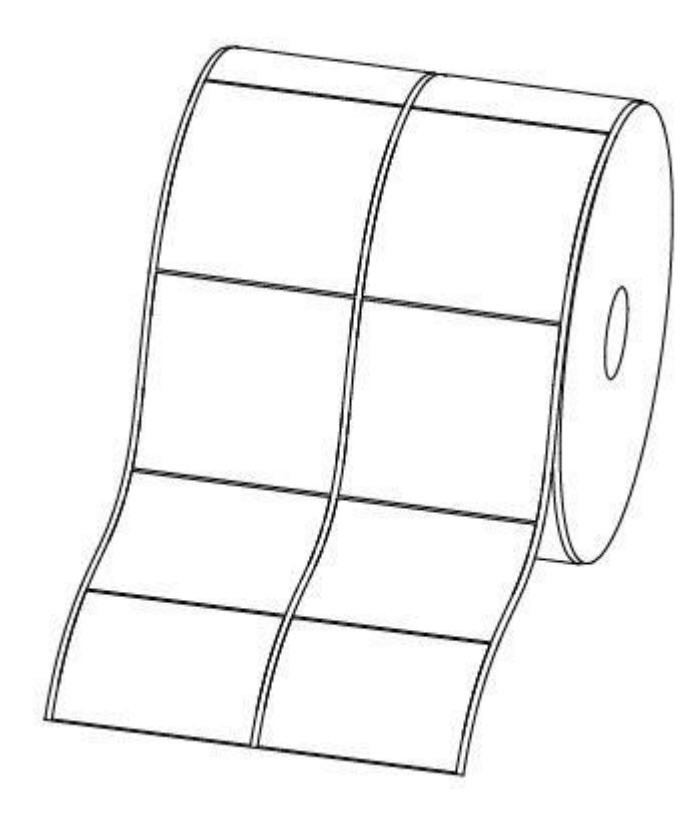

Figura 4 (Etiquetas de fila doble)

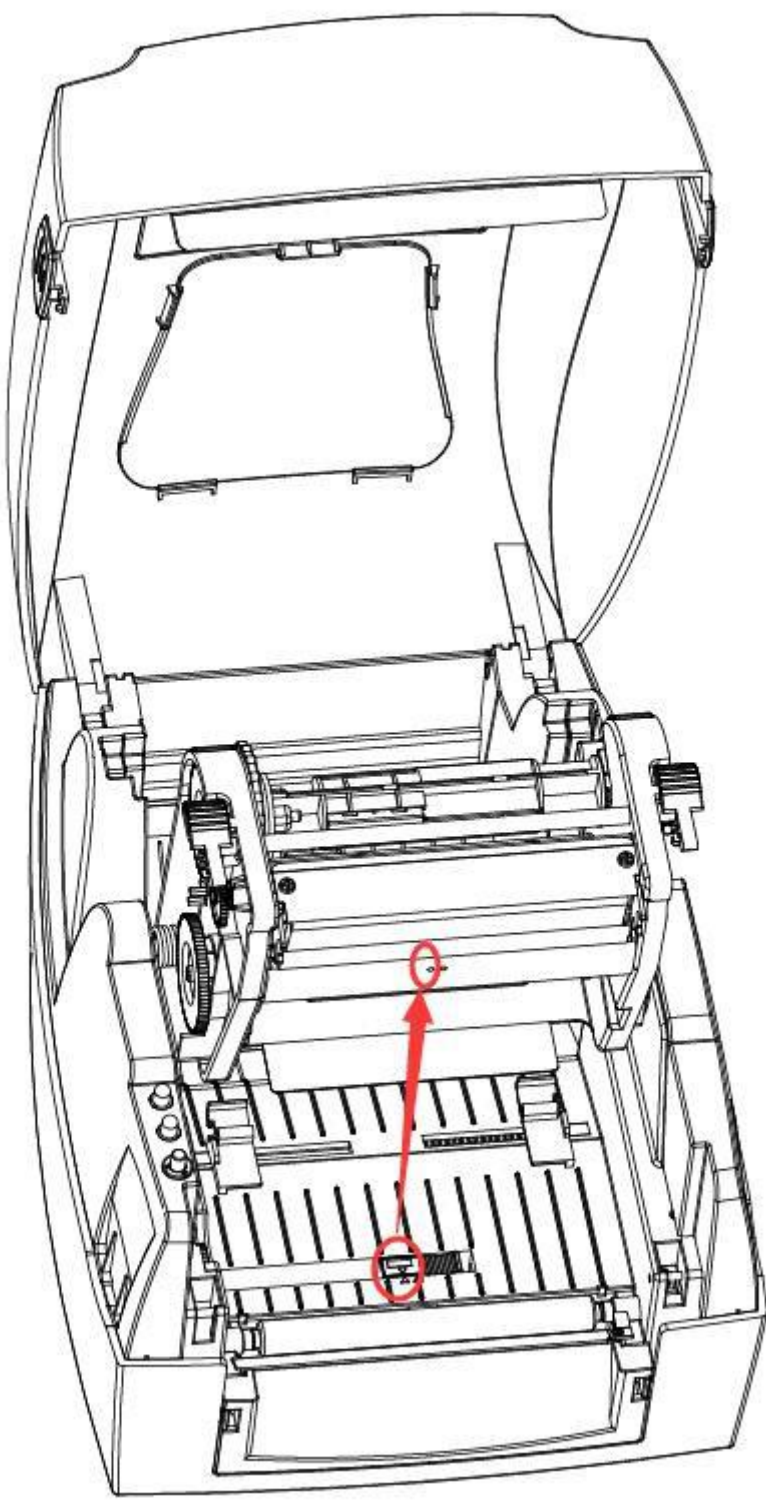

Figura 5 (izquierda)

#### 3.4.3 Etiqueta agujero perforado

Al imprimir etiquetas de agujero perforado, mover el sensor hasta que se encuentre a la derecha del agujero fotoeléctrico (Figura 6).

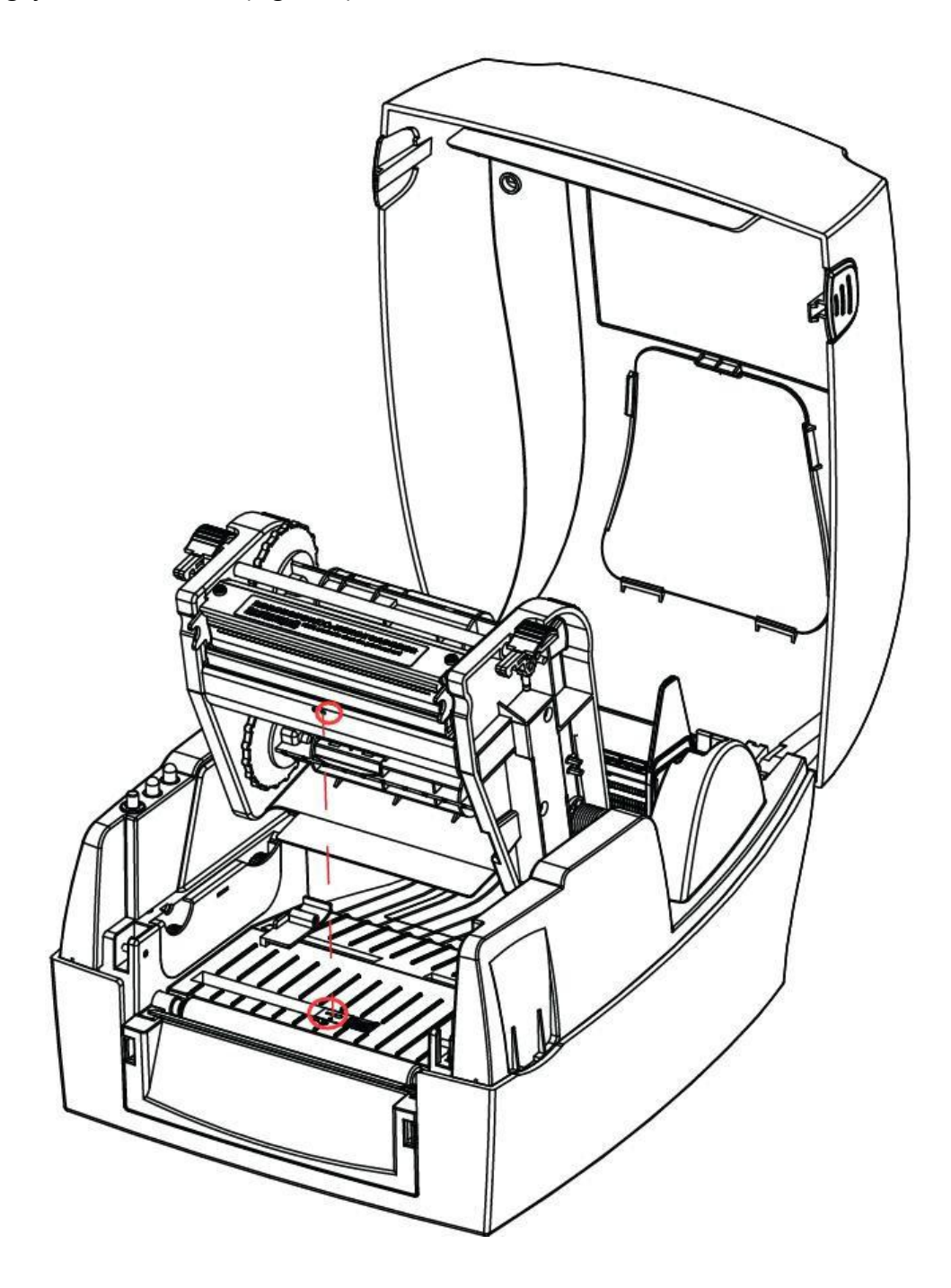

Figura 6 (derecha).

#### 3.4.4 Papel Blackmark

Cuando se imprime en papel blackmark (Figura 7), el sensor estará orientada a la posición de la marca negra (figura 8).

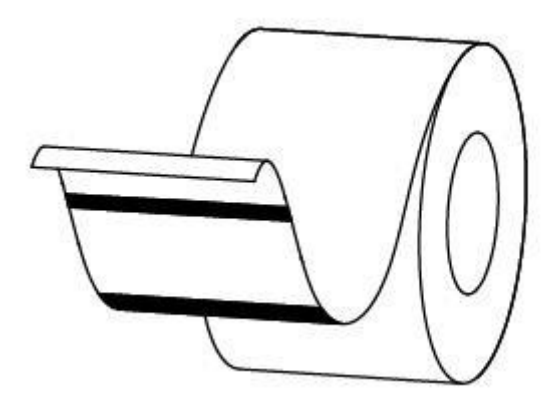

Figura 7 (documento Blackmark)

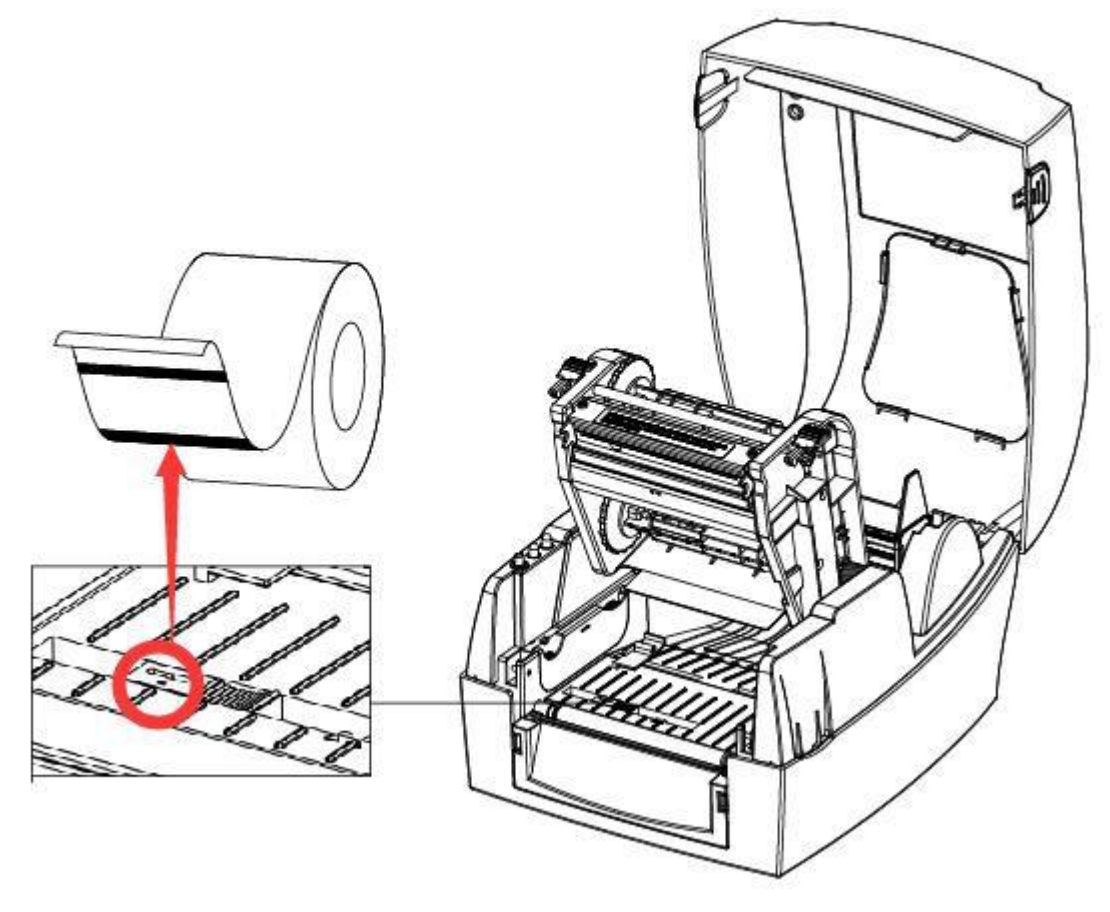

Figura 8 (destinado a la posición blackmark)

### 3.5 Panel de operación

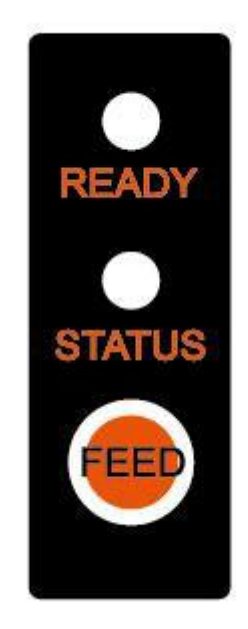

#### 1. Indicador de listo y de estado

Indica la información de la impresora a los usuarios con diferentes colores e indicadores de estado.

#### 2. El botón de alimentación

Pulse el botón de alimentación, y la impresora alimentará el papel a la posición especificada de acuerdo al tipo de papel. Cuando se utiliza papel continuo, pulsando una vez el botón de alimentación alimentará una distancia fija. Cuando se utiliza papel de etiqueta, pulsando una vez el botón de alimentación se alimentará toda una etiqueta de papel.

#### 3. Descripción de estado del indicador:

|         | Listo           |       | Estado          |                                                       |
|---------|-----------------|-------|-----------------|-------------------------------------------------------|
| Color   | Acción          | Color | Acción          | Indicador de estado                                   |
| Verde   | Encendido       | Х     | x               | Listo                                                 |
| Verde   | Parpadeo lento  | Х     | x               | Error en memoria                                      |
| Rojo    | Encendido       | Х     | х               | Sobrecalentamiento del cabezal                        |
| Rojo    | Parpadeo lento  | х     | х               | Sin ribbon                                            |
| X       | x               | Rojo  | Encendido       | Cabeza arriba                                         |
| x       | х               | Rojo  | Parpadeo lento  | Sin papel, atasco de papel o separación de etiquetas. |
| X       | x               | Rojo  | Parpadeo rápido | Calibración etiqueta anormal                          |
| Naranja | Encendido       | Х     | x               | Pausa                                                 |
| Naranja | Parpadeo rápido | Х     | x               | Los datos se escriben en flash                        |
| X       | х               | Green | Encendido       | Imprimiendo                                           |
| x       | x               | Green | Parpadeo lento  | Pausa de la impresión                                 |
| x       | x               | Green | Parpadeo rápido | Recepción de datos                                    |

### 3.6 Funcionamiento básico

#### 3.6.1 Encendido/apagado

Pulsa "O" para apagar la impresora. Pulse "I" para encender la impresora.

#### 3.6.2 Botón de alimentación

Pulsar el botón de alimentación, la impresora se alimentará del papel hasta la posición especificada según el tipo de papel. Cuando se utiliza papel continuo, pulsando una vez el botón de alimentación alimentará una distancia fija. Al utilizar etiquetas, pulsando una vez el botón de alimentación alimentará una etiqueta completa.

#### 3.6.3 Calibración rápida.

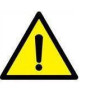

#### Nota: Los usuarios deben efectuar la calibración bajo las siguientes condiciones:

- > Primer uso de la impresora desde la instalación.
- > Primer uso de la impresora desde la limpieza del sensor.
- > Después de un largo período de tiempo sin utilizar la impresora.
- Cambio de tipo de material;
- > La impresora no reconoce la marca.
- > Enorme cambio del entorno operativo.

#### Método de calibración:

1. Efectuar la calibración manual.

Cuando la impresora esté en listo, pulse el botón de alimentación (Feed), hasta que el indicador de estado (verde) parpadea dos veces. A continuación, suelte el botón y la impresora comenzará a realizar la calibración. Cuando la impresora hace la calibración en el modo continuo media, la calibración no es válida.

2. Efectuar la calibración mediante la herramienta Utility de la impresora. Consulte la información detallada en "El capítulo 6 Instrucciones de la utilidad de impresora de etiquetas".

Nota: Después de la calibración, los usuarios podrían abrir la cubierta de la impresora para retrasar el papel y evitar malgastar el mismo.

#### 3.6.4 Imprimir página de autodiagnóstico

El autodiagnóstico comprueba la configuración actual de la impresora y el estado, y si la impresora tiene algún problema o no.

#### 1. Impresión manualmente

- 1) Asegúrese de que el rollo está cargado correctamente.
- 2) Asegúrese de que la cubierta superior y el mecanismo de la impresora están bien cerradas. A continuación, encienda la impresora.
- 3) Cuando la impresora esté listo, pulse el botón de alimentación continua. Tan pronto como el indicador parpadea (verde) una vez, aflojar el botón. A continuación, la impresora empieza a imprimir la página de prueba.

#### 2. La impresión por Windows programa controlador

- 1) Instalar el programa del controlador de Windows.
- 2) Configure el "Interface" como el tipo que utilice.
- 3) Utilice el controlador de Windows para imprimir la página de prueba.
- 4) Consulte el "Capítulo 7 Instrucciones controlador Seagull de Windows" para obtener información más detallada.

#### 3. Impresión por programa BarTender Ultralite

1) Instale el programa BarTender Ultralite.

2) Editar e imprimir una etiqueta nueva.

3) Consulte el "Capítulo 8 Instrucciones BarTender<sup>®</sup> Ultralite" para obtener información más detallada.

# Capítulo 4 Interface

# Interfaz USB 4.1.

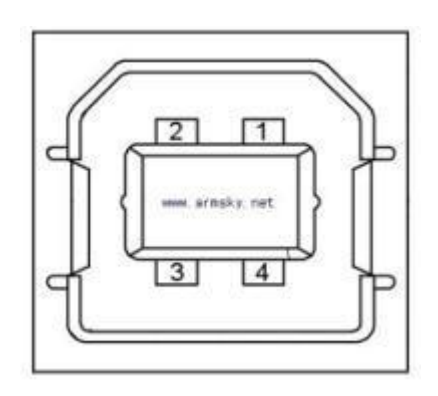

| Patilla | Nombre de señal |
|---------|-----------------|
| 1       | VBUS            |
| 2       | D-              |
| 3       | D+              |
| 4       | GND             |

# 4.2 Otros Interfaces opcionales

·Puerto serie

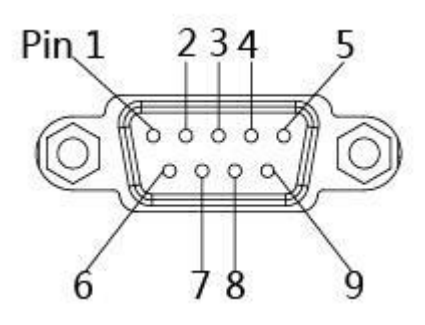

| Patilla | Nombre de señal |
|---------|-----------------|
| 1       | +5VDC           |
| 2       | TXD             |
| 3       | RXD             |
| 4       | -               |
| 5       | GND             |
| 6       | RTS             |
| 7       | CTS             |
| 8       | RTS             |
| 9       | -               |

**•**Puerto Ethernet

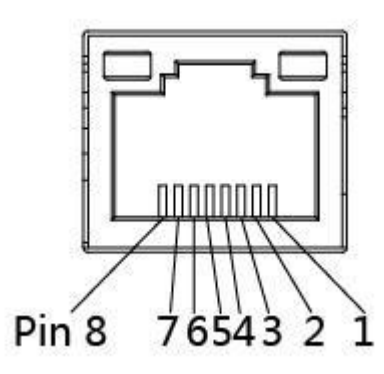

| Patilla | Nombre de señal |
|---------|-----------------|
| 1       | TX+             |
| 2       | TX-             |
| 3       | RX+             |
| 4       | -               |
| 5       | -               |
| 6       | RX-             |
| 7       | -               |
| 8       | -               |

# Capítulo 5 Mantenimiento y ajuste

Adhesivos y revestimientos de los medios pueden transferirse a las piezas de la impresora con el tiempo, incluido el cabezal de impresión térmico y el sensor de papel, lo que aumenta la acumulación de polvo y suciedad. El no limpiar el cabezal de impresión, el rodillo o el sensor de papel podría resultar en pérdida involuntaria de las etiquetas, atascos y posibles daños a la impresora.

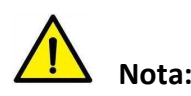

- Asegúrese de apagar la impresora antes de la limpieza.
- Si quiere limpiar el cabezal tenga en cuenta que este se calienta durante el proceso de impresión, para lo cual apague la impresora y espere aproximadamente 2~3 minutos antes de comenzar.
- Durante la limpieza del cabezal de impresión, tenga cuidado de no tocar la parte térmica del cabezal.
- El cabezal de impresión es susceptible a daños por electricidad estática, etc. Por lo que se recomienda llevar guantes durante la limpieza del progreso
- Tenga cuidado y no permita que el cabezal de impresión sea rayado y/o dañado de alguna manera.

### 5.1 Limpieza del sensor de papel

Mugre o suciedad en el sensor de papel puede causar un fallo de lectura o la no detección de la brecha entre etiquetas. Limpie con un bastoncillo de algodón humedecido en alcohol.

### 5.2 Limpieza del cabezal de impresión térmico

Limpie el cabezal de impresión con metanol o alcohol isopropílico y un bastoncillo de algodón (Hisopo, copito de algodón).

No toque los elementos de calefacción con sus dedos.

- 1) Abra la tapa de la impresora y, a continuación, utilice el lápiz de limpieza para limpiar la cabeza en dirección desde el centro de la cabeza a los dos lados.
- Después de limpiar el cabezal, no utilice la impresora hasta que el alcohol utilizado para la limpieza se evapore completamente (1~2 min) y la impresora este completamente seca.
- Realizar el proceso de limpieza cada vez que el rollo de papel es reemplazado para evitar el deterioro de la calidad de impresión.
## 5.3 Limpieza de rodillo y/o la ruta del papel

- 1) Abra la tapa de la impresora y, a continuación, retire el papel.
- 2) Eliminar cualquier resto de polvo o sustancia extraña con un paño seco o un hisopo de algodón.
- 3) Empape el trapo o un hisopo de algodón en alcohol para uso médico y utilícelo para quitar el adhesivo, sustancias extrañas u otros materiales que ensucien el rodillo.
- 4) Después de limpiar las piezas, no utilice la impresora hasta que el alcohol se evapore completamente (1~2 min) y la impresora esté completamente seca.

Nota: limpiar las piezas cuando la calidad de impresión o detección de etiquetas se degrada.

# Capítulo 6 Instrucciones del Utility para impresora de etiquetas

## 6.1 Preparación de la instalación

Descargue el programa de aplicación en CD. Ej: HPRTUtilityForLabel\_Channel V2.0.0.2.

## 6.2 Uso

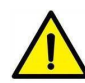

Nota: La pantalla puede variar según los distintos sistemas operativos y modelos.

1) Descargar "HPRTUtilityForLabel\_Channel V2.0.0.2" en CD.

A continuación, abra el "HPRTUtilityForLabel\_Channel.exe".

|                          | Modify Printer   |
|--------------------------|------------------|
|                          | Delete Printer   |
|                          |                  |
|                          | Connect Test     |
| nction                   |                  |
| Printer Information      | Print Test Text  |
| Print Self Information   | Label Auto Learn |
| Parameter Setting        | Model Print Test |
| Restore Factory Settings | Download Fonts   |
| Manage File              |                  |

- 2) Agregar/Modificar/Eliminar impresora/Prueba de conexión.
- Clic en "Agregar impresora". Elija la impresora y el puerto USB(ej.:) y, a continuación, haga clic en "Aceptar". El dispositivo debe quedar en "Lista de impresoras".

| ntinn           |           |   |
|-----------------|-----------|---|
|                 | SB        | • |
| tic identificat | ion port. |   |
|                 |           |   |
|                 |           |   |
|                 |           |   |
|                 |           |   |
|                 |           |   |

| 111410032 72 | USB USB         | Add Printer      |
|--------------|-----------------|------------------|
|              |                 | Modify Printe    |
|              |                 | Delete Printe    |
|              |                 | Connect Test     |
| unction      |                 |                  |
| Printer      | Information     | Print Test Text  |
| Print Se     | If Information  | Label Auto Learn |
| Param        | eter Setting    | Model Print Test |
| Restore F    | actory Settings | Download Fonts   |
| Ma           | nage File       |                  |

• Clic en "Modificar" de la impresora. Elija la impresora y el puerto(Ej: COM1) y, a continuación, haga clic en "Aceptar". El resultado podrá observarse en "Lista de impresoras".

| Port infomation | SAT TT448USE V2 |   |
|-----------------|-----------------|---|
| Port Type:      | СОМ             | • |
| COM Port:       | COM1:           | • |
| Baud Rate:      | 115200          | • |
|                 |                 |   |
|                 |                 |   |
|                 |                 |   |
|                 |                 |   |

| 1 1144  | 8USE V2 COM              | COM1,BAUDRATE_115200 | Add Printer    |
|---------|--------------------------|----------------------|----------------|
|         |                          |                      | Modify Printer |
|         |                          |                      | Delete Printer |
|         |                          |                      | Connect Test   |
| unction | 1                        |                      | 2010           |
|         | Printer Information      | Print Te             | est Text       |
|         | Print Self Information   | Label Au             | to Learn       |
|         | Parameter Setting        | Model P              | rint Test      |
|         | Restore Factory Settings | Downlos              | ad Fonts       |
|         | Manage File              |                      |                |

• Clic en "Eliminar". Haga clic en "Aceptar" para eliminar la impresora, o haga clic en "Cancelar" para cancelar el comando.

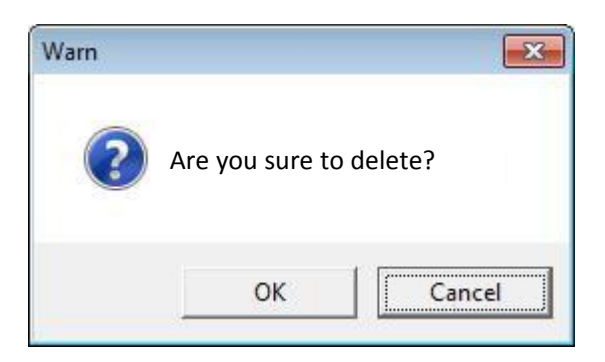

• Clic en "Conexión de prueba" para comprobar si la conexión es correcta o no. Si la conexión tiene éxito, se observará el siguiente mensaje.

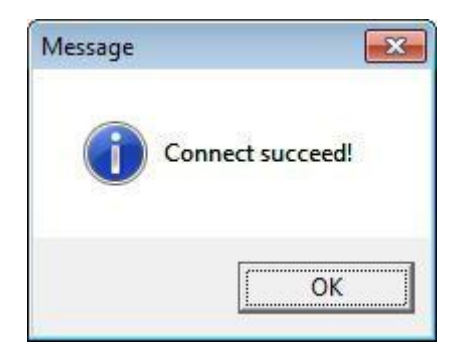

Si la conexión falla, se observará el siguiente mensaje

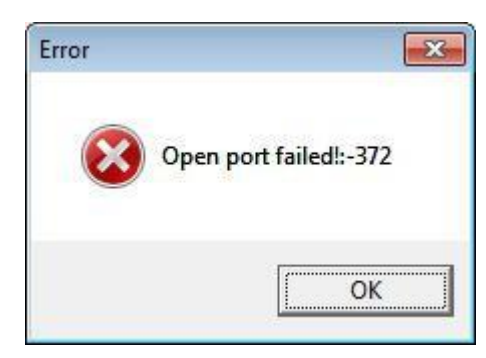

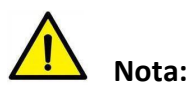

- 1. Conecte la impresora al poder en primer lugar y, a continuación, elija un puerto (depende de la impresora que compraron) para conectarse al PC. Mucha más información del método de conexión en "3.3 Conexión de periféricos".
- 2. Cuando la conexión falla, compruebe la conexión y si coincide o no (Cuando se utiliza puerto USB, es mejor conectar una impresora solamente).

- 3) Sección "función".
- Haga clic en "Información de impresora", se abrirá un cuadro donde se muestra la información de la impresora.(varía para impresoras diferentes)

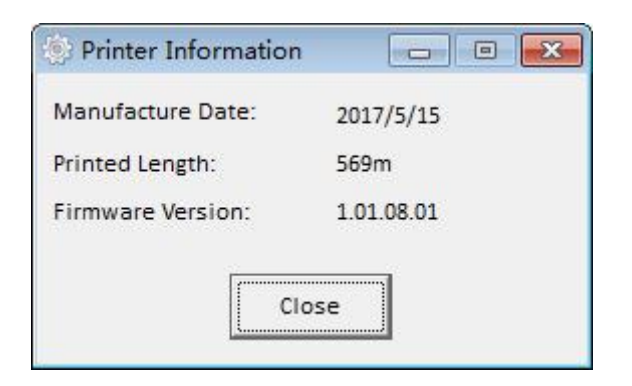

• Haga clic en "Imprimir texto de prueba". Escriba el texto y configurare el rango de impresión. Haga clic en "Imprimir" y, a continuación, la impresora comienza a imprimir el texto de prueba.

| ease enter the te | kt vou need | to print:(Length< | 5000) |   |  |
|-------------------|-------------|-------------------|-------|---|--|
|                   |             |                   |       |   |  |
|                   |             |                   |       |   |  |
|                   |             |                   |       |   |  |
|                   |             |                   |       |   |  |
|                   |             |                   |       |   |  |
|                   |             |                   |       |   |  |
| intable Width:    | 30          | (10-108)mm        |       | í |  |

 Haga clic en "Imprimir información propia" y, a continuación, la impresora empieza a imprimir página de prueba.

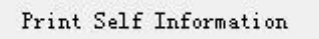

• Haga clic en "Etiqueta Auto aprender" y, a continuación, la impresora llevará a cabo la calibración.

• Haga clic en "Parametrización".

| ST Name:        |            |               |                                    |                          |   |
|-----------------|------------|---------------|------------------------------------|--------------------------|---|
|                 | HTXX       | (<=16 Chars)  | Thermal                            | C Ribbon                 |   |
| assword:        | 1234       | (4 Numbers)   |                                    | s position when nower or |   |
| Reprint when er | rror       |               | Caber paper automation     Oisable | C Enable                 |   |
| Disable         | C E        | nable         | Sensor Select Type                 |                          |   |
| thernet Setting |            |               | C Reflective                       | Transmissive             |   |
| Auto Assignmer  | nt IP: OFF | -             |                                    |                          |   |
| P address:      | 192        | 168 . 0 . 35  | Other<br>Print Stop Position:      | 0 (-120~+120)            |   |
| ubnet mask:     | 255 .      | 255 . 255 . 0 | Print Mode:                        | TEAR                     |   |
| Default gateway | y: 192 .   | 168 . 0 . 1   | Judge paper mode:                  | Label                    | - |
|                 |            | 1.1.2.2       | Print density:                     | 15                       |   |
| Data Bits:      | 11520      | • 00          | Heat Adjust:                       | 0                        | - |
| Baud Rate:      | 8          | •             | Print Speed:                       | 5                        | - |
| itop Bits(s):   | 1          | •             | Protocol:                          | ZPL                      |   |
| arity:          | NON        | E 💽           | Codepage:                          | Miscellaneous(437)       |   |

#### BT Config:

| BT Config<br>BT Name:       | НТХХ       | (<=16 Chars)                           | Print type<br>• Thermal | C Ribbon                |   |
|-----------------------------|------------|----------------------------------------|-------------------------|-------------------------|---|
| Password:                   | 1234       | (4 Numbers)                            | Label paper automati    | c position when power o | n |
| Reprint when e              | error      |                                        | Oisable                 | C Enable                |   |
| Disable                     | c          | Enable                                 | Sensor Select Type      |                         |   |
| Ethernet Settin             | g          | ······································ | C Reflective            | Transmissive            |   |
| Auto Assignme               | ent IP: OF | F 📃 🗾                                  |                         |                         |   |
| IP address:                 | 192        | 2 . 168 . 0 . 35                       | Print Stop Position:    | 0 (-120~+120)           |   |
| Subnet mask:                | 255        | 5 . 255 . 255 . 0                      | Print Mode:             | TEAR                    |   |
| Default gatew               | ay: 192    | 2 . 168 . 0 . 1                        | Judge paper mode:       | Label                   |   |
|                             |            |                                        | Print density:          | 15                      | 8 |
| Data Bits:                  | 115        | 5200 👻                                 | Heat Adjust:            | 0                       |   |
| Baud Rate:                  | 8          | •                                      | Print Speed:            | 5                       | 1 |
| Stop <mark>Bits(s</mark> ): | 1          | •                                      | Protocol:               | ZPL                     | 1 |
| Parity:                     | NO         | NE 💌                                   | Codepage:               | Miscellaneous(437)      |   |
|                             |            |                                        |                         |                         |   |

## Configuración de Ethernet:

| BT Config       | LITEM   |          |              | Print type                    | 1.200.000             |     |
|-----------------|---------|----------|--------------|-------------------------------|-----------------------|-----|
| bi Name:        |         |          | (<=16 Chars) | Thermal                       | C Ribbon              |     |
| Password:       | 1234    |          | (4 Numbers)  | -label paper automati         | c position when power | on  |
| Reprint when    | error   |          |              | Oisable                       | C Enable              | 011 |
| Disable         |         | C Ena    | ble          | Sensor Select Type            |                       |     |
| Ethernet Settin | ig      | 6        |              | C Reflective                  | Transmissive          |     |
| Auto Assignme   | ent IP: | OFF      | -            | 1000                          |                       |     |
| IP address:     |         | 192 . 16 | 58 . 0 . 35  | Other<br>Print Stop Position: | 0 (-120~+120)         |     |
| Subnet mask:    |         | 255 . 25 | 55 . 255 . 0 | Print Mode:                   | TEAR                  | 1   |
| Default gatew   | ay:     | 192 . 16 | 58 . 0 . 1   | Judge paper mode:             | Label                 |     |
|                 |         |          |              | Print density:                | 15                    |     |
| Data Bits:      |         | 115200   | -            | Heat Adjust:                  | 0                     |     |
| Baud Rate:      |         | 8        | <b>•</b>     | Print Speed:                  | 5                     | 1   |
| Stop Bits(s):   |         | 1        | -            | Protocol:                     | ZPL                   |     |
| Parity:         |         | NONE     | •            | Codepage:                     | Miscellaneous(437)    |     |
|                 |         |          |              |                               |                       |     |

#### Bits de datos:

| BT Config       | <u></u>    |                   | Print type                         |              |          |
|-----------------|------------|-------------------|------------------------------------|--------------|----------|
| BT Name:        | HTXX       | (<=16 Chars)      | Thermal                            | C Ribbon     |          |
| Password:       | 1234       | (4 Numbers)       |                                    |              |          |
| Reprint when e  | error      |                   | Cabel paper automation     Oisable | C Enable     | power on |
| Disable         | c          | Enable            | Sensor Select Type                 |              |          |
| Ethernet Settin | g          |                   | C Reflective                       | • Transmi    | issive   |
| Auto Assignme   | ent IP: OF | F 💌               |                                    |              |          |
| IP address:     | 192        | 2 . 168 . 0 . 35  | Other<br>Print Stop Position:      | 0 (-120~     | +120)    |
| Subnet mask:    | 255        | 5 . 255 . 255 . 0 | Print Mode:                        | TEAD         |          |
| Default gatew   | ay: 192    | 2 . 168 . 0 . 1   | Judge paper mode:                  | Label        |          |
|                 |            |                   | Print density:                     | 15           |          |
| Data Bits:      | 111        | 5200 💌            | Heat Adjust:                       | 0            |          |
| Baud Rate:      | 480        | 00                | Print Speed:                       | 5            |          |
| Stop Bits(s):   | 192        | 200               | Protocol:                          | ZPL          |          |
| Parity:         | 384<br>576 | 400<br>500        | Codepage:                          | Miscellaneou | us(437)  |
|                 | 115        | 5200              |                                    | -            |          |

Velocidad en baudios:

| BT Config<br>BT Name:    | HTXX            | (<=16 Chars)     | Print type                       | C Ribbon                |       |
|--------------------------|-----------------|------------------|----------------------------------|-------------------------|-------|
| Password:                | 1234            | (4 Numbers)      | Label paper automati             | c position when pow     | er on |
| Reprint when e           | error           |                  | Oisable                          | C Enable                |       |
| Ethernet Settin          | g<br>ent IP: OF | F V              | Sensor Select Type               | Transmissiv             | ve    |
| IP address:              | 19              | 2 . 168 . 0 . 35 | Other<br>Print Stop Position:    | 0 (-120~+120            | 0)    |
| Default gatewa           | ау: 19          | 2 . 168 . 0 . 1  | Print Mode:<br>Judge paper mode: | TEAR<br>Label           | 2     |
| Data Bits:               | 11              | 5200 🔽           | Print density:<br>Heat Adjust:   | 15                      | -     |
| Baud Rate:               | 8               | •                | Print Speed:                     | 5                       | 1     |
| Stop Bits(s):<br>Parity: | 8               | DNE 👻            | Protocol:<br>Codepage:           | ZPL<br>Miscellaneous(43 | 37)   |
|                          | 1               |                  |                                  | 1                       |       |

#### Bits de parada:

| BT Config<br>BT Name:                                | HTXX      | (<=16 Chars)                          | Print type                                   | C Ribbon              |    |
|------------------------------------------------------|-----------|---------------------------------------|----------------------------------------------|-----------------------|----|
| Password:                                            | 1234      | (4 Numbers)                           |                                              |                       | 22 |
| Reprint when e                                       | error     |                                       | Caber paper automati                         | C Enable              | 1  |
| <ul> <li>Disable</li> <li>Ethernet Settin</li> </ul> | C         | Enable                                | Sensor Select Type                           | • Transmissive        |    |
| Auto Assignme<br>IP address:<br>Subnet mask:         | nt IP: OF | F  2 . 168 . 0 . 35 5 . 255 . 255 . 0 | Other<br>Print Stop Position:<br>Print Mode: | 0 (-120~+120)<br>TEAR | 2  |
| Default gatewa                                       | ау: [19.  | 2 .  168 .  0 .  1                    | Judge paper mode:<br>Print density:          | Label<br>15           |    |
| Data Bits:<br>Baud Rate:                             | 8         | 5200 <u>•</u>                         | Heat Adjust:<br>Print Speed:                 | 0                     | -  |
| Stop Bits(s):                                        | 1         | <u> </u>                              | Protocol:                                    | ZPL                   | -  |
| Parity:                                              | 1         |                                       | Codepage:                                    | Miscellaneous(437)    | -  |

#### Paridad:

| BT Config       | 10         |                 | Print type                        |                   |         |
|-----------------|------------|-----------------|-----------------------------------|-------------------|---------|
| BT Name:        | HTXX       | (<=16 Chars)    | Thermal                           | C Ribbon          |         |
| Password:       | 1234       | (4 Numbers)     |                                   | s position when p |         |
| Reprint when e  | error      |                 | Caber paper automatio     Fisable | C Enable          | ower on |
| Disable         | C          | Enable          | Sensor Select Type                |                   |         |
| Ethernet Settin | g          |                 | C Reflective                      | Transmis          | ssive   |
| Auto Assignme   | ent IP: OF | F. 👻            |                                   |                   |         |
| IP address:     | 192        | . 168 . 0 . 35  | Other<br>Brint Step Resition:     | 6 (-120~          | 120)    |
| Subnet mask:    | 255        | . 255 . 255 . 0 | Print Stop Position.              | 0 (-120 -         | -120)   |
| Default gatewa  | av: 192    | 168 0 1         | Print Mode:                       | TEAR              |         |
|                 | · 1.       |                 | Judge paper mode:                 | Label             | -       |
|                 |            |                 | Print density:                    | 15                |         |
| Data Bits:      | 115        | 5200 💌          | Heat Adjust:                      | o                 | -       |
| Baud Rate:      | 8          | <b>_</b>        | Print Speed:                      | 5                 |         |
| Stop Bits(s):   | 1          | -               | Protocol:                         | ZPL               |         |
| Parity:         | NO         | NE              | Codepage:                         | Miscellaneous     | s(437)  |
|                 | NO<br>OD   | NE D            |                                   | Set               | Close   |

## Tipo de impresión:

| BT Config        |             |               | Print type                    |                 |                        |
|------------------|-------------|---------------|-------------------------------|-----------------|------------------------|
| BT Name:         | HTXX        | (<=16 Chars)  | Thermal                       | C Ribbon        |                        |
| assword:         | 1234        | (4 Numbers)   | Label paper automati          | c position when | power on               |
| Reprint when en  | or          |               | O Disable                     | C Enable        |                        |
| Disable          | C Ena       | able          | -Sensor Select Type-          |                 |                        |
| Ethernet Setting | 1.20        |               | C Reflective                  | Transm          | issive                 |
| Auto Assignment  | IP: OFF     | •             |                               |                 |                        |
| IP address:      | 192 . 1     | 168 . 0 . 35  | Other<br>Print Stop Position: | 0 (-120-        | ~+120)                 |
| Subnet mask:     | 255 . 2     | 255 . 255 . 0 | Print Mode:                   | TEAR            | 100 a 200              |
| Default gateway  | . 192 . 1   | 168 . 0 . 1   | Judge paper mode:             | Label           |                        |
|                  |             |               | Print density:                | 15              |                        |
| Data Bits:       | 115200      | •             | Heat Adjust:                  | 0               |                        |
| Baud Rate:       | 8           | •             | Print Speed:                  | 5               |                        |
| Stop Bits(s):    | 1           | -             | Protocol:                     | ZPL             |                        |
| Parity:          | NONE        | <b>•</b>      | Codepage:                     | Miscellaneou    | us( <mark>43</mark> 7) |
|                  | NONE<br>ODD |               |                               | Set             | Close                  |

| BT Config       |             |                 | Print type                       |                   |             |
|-----------------|-------------|-----------------|----------------------------------|-------------------|-------------|
| BT Name:        | HTXX        | (<=16 Chars)    | Thermal                          | C Ribbon          |             |
| Password:       | 1234        | (4 Numbers)     |                                  | s position when a | 00000       |
| Reprint when e  | error       |                 | Caber paper automati     Oisable | C Enable          | ower on     |
| Disable         | С           | Enable          | Concer Colort Time               |                   |             |
| Ethernet Settin | g           |                 | C Reflective                     | Transmis          | ssive       |
| Auto Assignme   | ent IP: OFF | -               |                                  |                   | in a second |
| IP address:     | 192         | . 168 . 0 . 35  | Other<br>Print Stop Position:    | 0 (-120~-         | +120)       |
| Subnet mask:    | 255         | . 255 . 255 . 0 | Print Mode:                      | TEAR              |             |
| Default gatew   | ay: 192     | . 168 . 0 . 1   | Judge paper mode:                | Label             | 8           |
|                 |             |                 | Print density:                   | 15                |             |
| Data Bits:      | 115         | 200 💌           | Heat Adjust:                     | 0                 | 3           |
| Baud Rate:      | 8           | -               | Print Speed:                     | 5                 | 3           |
| Stop Bits(s):   | 1           | •               | Protocol:                        | ZPL               | 3           |
| Parity:         | NO          | VE 💌            | Codepage:                        | Miscellaneou      | s(437)      |
|                 | NON<br>ODE  | lE              |                                  | <b>Cat</b>        | Class       |
|                 | EVE         | N               |                                  | Set               | ciose       |

#### Posición de parada de impresión:

| BT Config       |            |                 | Print type                    |                                |          |   |
|-----------------|------------|-----------------|-------------------------------|--------------------------------|----------|---|
| BT Name:        | НТХХ       | (<=16 Chars)    | Thermal                       | C Ribbon                       | i -      |   |
| Password:       | 1234       | (4 Numbers)     | Label paper automati          | c position wh <mark>e</mark> n | power on |   |
| Reprint when e  | error      |                 | Oisable                       | C Enable                       |          |   |
| Disable         | CE         | nable           | Sensor Select Type            |                                |          |   |
| Ethernet Settin | g          |                 | C Reflective                  | Transm                         | issive   |   |
| Auto Assignme   | nt IP: OFF | •               |                               |                                |          |   |
| IP address:     | 192        | . 168 . 0 . 35  | Other<br>Print Stop Position: | 0 (-120                        | ~+120)   |   |
| Subnet mask:    | 255        | . 255 . 255 . 0 | Print Mode:                   | TEAR                           |          | 1 |
| Default gatewa  | ay: 192    | 168 0 1         | Judge paper mode:             | Label                          |          |   |
|                 |            |                 | Print density:                | 15                             |          |   |
| Data Bits:      | 1152       | .00 🔹           | Heat Adjust:                  | 0                              |          |   |
| Baud Rate:      | 8          | <u> </u>        | Print Speed:                  | 5                              |          |   |
| Stop Bits(s):   | 1          | <u> </u>        | Protocol:                     | ZPL                            |          |   |
| Parity:         | NON        | E               | Codepage:                     | Miscellaneo                    | us(437)  |   |
|                 | NON<br>ODD | E               |                               | Set                            | Close    |   |

#### Modo de impresión:

| BT Config                    |            |                   | Print type                                                                                                    |                                      |   |
|------------------------------|------------|-------------------|----------------------------------------------------------------------------------------------------|--------------------------------------|---|
| BT Name:                     | HTXX       | (<=16 Chars)      | Thermal     A     A | C Ribbon                             |   |
| Password:                    | 1234       | (4 Numbers)       |                                                                                                    |                                      |   |
| Reprint when e               | error      |                   | Label paper automati                                                                                                    | c position when power or<br>C Enable | n |
| • Disable<br>Ethernet Settin | g          | Enable            | Sensor Select Type                                                                                                    | Transmissive                         |   |
| Auto Assignme                | ent IP: Of | F                 | Other                                                                                                    |                                      |   |
| IP address:                  | 19         | 2 . 168 . 0 . 35  | Print Stop Position:                                                                                                    | 0 (-120~+120)                        |   |
| Subnet mask:                 | 25         | 5 . 255 . 255 . 0 | Print Mode:                                                                                                    | TEAR                                 |   |
| Default gatewa               | ay: 19     | 2 . 168 . 0 . 1   | Judge paper mode:                                                                                                    | TEAR                                 | - |
|                              |            |                   | Print density:                                                                                                    | PEEL<br>CUTTER                       |   |
| Data Bits:                   | 11         | 5200 💌            | Heat Adjust:                                                                                                    | 0                                    |   |
| Baud Rate:                   | 8          | •                 | Print Speed:                                                                                                    | 5                                    | - |
| Stop Bits(s):                | 1          | •                 | Protocol:                                                                                                    | ZPL                                  |   |
| Parity:                      | N          | DNE 💌             | Codepage:                                                                                                    | Miscellaneous(437)                   |   |
|                              |            |                   |                                                                                                    | 1                                    |   |

#### Seleccionar tipo de etiqueta:

| BT Config                   | 10         |                   | Print type                       |                      |    |
|-----------------------------|------------|-------------------|----------------------------------|----------------------|----|
| BT Name:                    | HTXX       | (<=16 Chars)      | Thermal                          | C Ribbon             |    |
| Password:                   | 1234       | (4 Numbers)       |                                  |                      |    |
| Reprint when e              | error      |                   | Cabel paper automati     Oisable | C Enable             | on |
| Disable      thernet Settin | C<br>E     | Enable            | Sensor Select Type               | Transmissive         |    |
| Auto Assignme               | ent IP: OF | F                 |                                  | 3                    |    |
| P address:                  | 19         | 2 . 168 . 0 . 35  | Other<br>Print Stop Position     | 0 (-120~+120)        |    |
| Subnet mask:                | 25         | 5 . 255 . 255 . 0 | Print Mode:                      |                      |    |
| Default gatewa              | ау: 19     | 2 . 168 . 0 . 1   | Judge paper mode:                | Label                |    |
|                             |            |                   | Print density:                   | Label                |    |
| Data Bits:                  | 11         | 5200 💌            | Heat Adjust:                     | BlackMark<br>Receipt |    |
| Baud Rate:                  | 8          | <b>•</b>          | Print Speed:                     | 5                    |    |
| Stop Bits(s):               | 1          | •                 | Protocol:                        | ZPL                  |    |
| Par <mark>it</mark> y:      | NO         | DNE 👤             | Codepage:                        | Miscellaneous(437)   |    |
|                             |            |                   |                                  | 1                    |    |

#### Densidad de impresión (rango: 0-15):

| BT Config             | 35         |                   | Print type                    |                     |       |
|-----------------------|------------|-------------------|-------------------------------|---------------------|-------|
| BT Name:              | HTXX       | (<=16 Chars)      | Thermal     A                 | C Ribbon            |       |
| Password:             | 1234       | (4 Numbers)       | -label naner automati         | r position when now | er on |
| Reprint when          | error      |                   | Oisable                       | C Enable            | er on |
| Disable               | C          | Enable            | -Sensor Select Type           |                     |       |
| Ethernet Settin       | e          |                   | C Reflective                  | Transmissiv         | /e    |
| Auto Assignme         | ent IP: OF | Få 💌              | 1                             |                     |       |
| IP address:           | 192        | 2 . 168 . 0 . 35  | Other<br>Print Stop Position: | 0 (-120~+120        | 0)    |
| Subnet mask:          | 255        | 5 . 255 . 255 . 0 | Print Mode:                   | TEAR                |       |
| Default gatew         | ay: 192    | 2 . 168 . 0 . 1   | Judge paper mode:             | Label               |       |
|                       |            |                   | Print density:                | 15                  |       |
| Data Bits:            | 115        | 5200 💌            | Heat Adjust:                  | 3                   | [     |
| Baud Rate:            | 8          | -                 | Print Speed:                  | 5                   |       |
| Stop Bits(s):         | 1          | +                 | Protocol:                     | 6                   |       |
| Pari <mark>ty:</mark> | NO         | NE 💌              | Codepage:                     | 8                   |       |
|                       |            |                   |                               | 10                  |       |

#### Ajuste de calor (rango: -50-50):

| Parameter se                                         | etting                |                                                    |                                                                          |                                |   |
|------------------------------------------------------|-----------------------|----------------------------------------------------|--------------------------------------------------------------------------|--------------------------------|---|
| BT Config<br>BT Name:<br>Password:                   | HTXX<br>1234          | (<=16 Chars)<br>(4 Numbers)                        | Print type  Thermal                                                      | C Ribbon                       |   |
| Reprint when a                                       | error                 | FLORID                                             | Clabel paper automation     Oisable                                      | C Enable                       |   |
| Ethernet Settin                                      | g<br>ent IP: OF       | F V                                                | Sensor Select Type                                                       | ← Transmissive                 |   |
| IP address:<br>Subnet mask:<br>Default gatewa        | 192<br>255<br>ay: 192 | . 168 . 0 . 35<br>. 255 . 255 . 0<br>. 168 . 0 . 1 | Other<br>Print Stop Position:<br>Print Mode:<br>Judge paper mode:        | 0 (-120~+120)<br>TEAR<br>Label | • |
| Data Bits:<br>Baud Rate:<br>Stop Bits(s):<br>Parity: | 115<br>8<br>1<br>NO   | 5200 V                                             | Print density:<br>Heat Adjust:<br>Print Speed:<br>Protocol:<br>Codepage: | 8<br>0<br>5<br>10<br>15<br>20  |   |
|                                                      |                       |                                                    |                                                                          | 25<br>30<br>35                 | - |

#### Velocidad de impresión (rango: 2, 3, 4, 5):

| BT Config       |            |                   | Print type                    |                                 |        |
|-----------------|------------|-------------------|-------------------------------|---------------------------------|--------|
| BT Name:        | HTXX       | (<=16 Chars)      | Thermal                       | C Ribbon                        |        |
| Password:       | 1234       | (4 Numbers)       |                               |                                 |        |
| Reprint when    | error      |                   | Label paper automati          | c position when pov<br>C Enable | wer on |
| Disable         | C          | Enable            | Sensor Select Type            |                                 |        |
| Ethernet Settin | g          |                   | C Reflective                  | Transmissi                      | ive    |
| Auto Assignme   | ent IP: OF | Få 🔹              |                               |                                 |        |
| IP address:     | 193        | 2 . 168 . 0 . 35  | Other<br>Print Stop Position: | 0 (-120~+12                     | 20)    |
| Subnet mask:    | 25         | 5 . 255 . 255 . 0 | Print Mode:                   | TEAR                            | -      |
| Default gatew   | ay: 19:    | 2 . 168 . 0 . 1   | Judge paper mode:             | Label                           |        |
|                 |            |                   | Print density:                | 8                               |        |
| Data Bits:      | 11         | 5200 👻            | Heat Adjust:                  | 5                               |        |
| Baud Rate:      | 8          | •                 | Print Speed:                  | 5                               |        |
| Stop Bits(s):   | 1          | •                 | Protocol:                     | 2                               |        |
| Parity:         | NC         | INE 💌             | Codepage:                     | 4                               |        |
|                 |            |                   |                               | 5                               |        |

#### Protocolo:

| BT Config       |            |                   |                               |                    |        |
|-----------------|------------|-------------------|-------------------------------|--------------------|--------|
| BT Name:        | HTXX       | (<=16 Chars)      | <ul> <li>Thermal</li> </ul>   | C Ribbon           |        |
| Password:       | 1234       | (4 Numbers)       | label paper automati          | c position when po | wer on |
| Reprint when    | error      |                   | Disable                       | C Enable           |        |
| Disable         | C          | Enable            | Sensor Select Type            |                    |        |
| Ethernet Settin | g          |                   | C Reflective                  | Transmiss          | ive    |
| Auto Assignme   | ent IP: OF | F. 💌              |                               |                    |        |
| IP address:     | 192        | 2 . 168 . 0 . 35  | Other<br>Print Stop Position: | 0 (-120~+1         | 20)    |
| Subnet mask:    | 255        | 5 . 255 . 255 . 0 | Print Mode:                   | TEAR               |        |
| Default gatew   | ay: 192    | 2 . 168 . 0 . 1   | Judge paper mode:             | Label              |        |
|                 |            |                   | Print density:                | 8                  |        |
| Data Bits:      | 111        | 5200 💌            | Heat Adjust:                  | 5                  |        |
| Baud Rate:      | 8          | -                 | Print Speed:                  | 5                  |        |
| Stop Bits(s):   | 1          | •                 | Protocol:                     | ZPL                |        |
| Parity:         | NO         | NE 🔽              | Codepage:                     | TSC<br>7PI         |        |
|                 |            |                   |                               | 1                  |        |

Página de códigos:

| BT Config       | 50        |                   | Print type                       |                           |   |
|-----------------|-----------|-------------------|----------------------------------|---------------------------|---|
| BT Name:        | HTXX      | (<=16 Chars)      | Thermal                          | C Ribbon                  |   |
| Password:       | 1234      | (4 Numbers)       |                                  | r position when nower on- |   |
| Reprint when e  | error     |                   | Caber paper automati     Oisable | C Enable                  |   |
| Disable         | C         | ' Enable          | Sensor Select Type               |                           |   |
| Ethernet Settin | g         |                   | C Reflective                     | Transmissive              |   |
| Auto Assignme   | nt IP: OF | F                 |                                  |                           |   |
| IP address:     | 19        | 2 . 168 . 0 . 35  | Print Stop Position:             | 0 (-120~+120)             |   |
| Subnet mask:    | 25        | 5 . 255 . 255 . 0 | Print Mode:                      | TEAR                      |   |
| Default gatewa  | ay: 19    | 2 . 168 . 0 . 1   | Judge paper mode:                | Label                     |   |
|                 |           | 111 - 22          | Print density:                   | 8                         |   |
| Data Bits:      | 11        | 5200 💌            | Heat Adjust:                     | 5                         |   |
| Baud Rate:      | 8         | •                 | Print Speed:                     | 5                         |   |
| Stop Bits(s):   | 1         | •                 | Protocol:                        | TSC                       |   |
| Parity:         | N         | DNE 🗾             | Codepage:                        | Miscellaneous(437)        |   |
|                 |           |                   | -                                | Miscellaneous(437)        | - |

Haga clic en "Set", y vuelve al menú principal.

• Haga clic en "Modelo de prueba de impresión", la impresora empieza a imprimir los modelos.

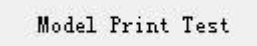

• Haga clic en "Restaurar ajustes de fábrica". Haga clic en "Aceptar" para restablecer la configuración de fábrica y, a continuación, haga clic en "Cancelar" para cancelar el comando.

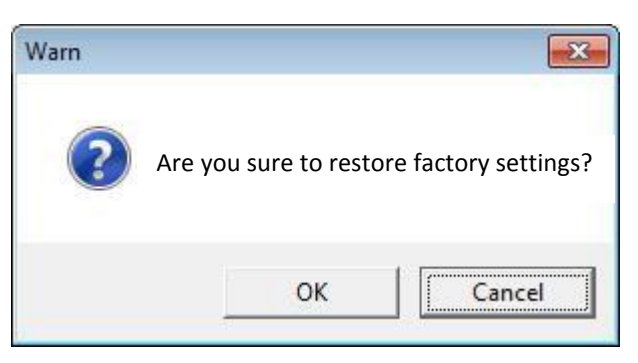

4) Haga clic en "Salir", y terminar la configuración de la impresora.

# Capítulo 7 Instrucciones controlador Seagull de Windows

## 7.1 Introducción

Se admiten los siguientes sistemas operativos: Microsoft Windows 10 (32 bits/64 bits) Microsoft Windows 8 (32 bits/64 bits) Microsoft Windows 7 SPI (32 bits/64 bits) Microsoft Windows Vista SP2 (32 bits/64 bits) Microsoft Windows XP Professional SP3 (32 bits) Microsoft Windows Server 2012 (64 bits) Microsoft Windows Server 2008 R2 Microsoft Windows Server 2008 SP2 (32 bits/64 bits) Microsoft Windows Server 2003 R2 SP2 (32 bits/64 bits)

## 7.2 Preparación de la instalación

Descargue programa de aplicación Driver Windows Seagull en CD.

## 7.3 Instalación

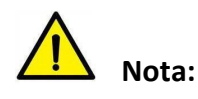

- Bajo diferentes sistemas operativos, la pantalla puede ser ligeramente diferente. Se tiene Windows 7 como ejemplo.
- Recomendamos cerrar el software de seguridad (antivirus) antes de la instalación.
- 1. Seleccione una interfaz para conectar la impresora al ordenador.
- 2. Encienda la impresora y compruebe si está conectado al equipo correctamente.
- 3. Haga doble clic en el Seagull Windows Driver
- 4. Lea y acepte el acuerdo de licencia. A continuación, haga clic en "Siguiente".

| Vindows Printer Drivers                                                                                                    | ×                                                                                                    |
|----------------------------------------------------------------------------------------------------|----------------------------------------------------------------------------------------------------|
| License Agreement                                                                                                    | SEAGULL                                                                                                    |
| Please read the following license agreement carefully.                                                                                                    | P                                                                                                    |
|                                                                                                    |                                                                                                    |
| LICENSE AND LIMITED WA                                                                                                    |                                                                                                    |
| Seagull Scientific, Inc. ("Seagull") grants you a non-ex<br>accompanying Windows Printer Driver(s) and related<br>Software"), subject to the following provisions. You<br>selection of the Seagull Software to achieve your inte<br>installation, use, and results obtained from the Seagul | cclusive license to use the<br>documentation ("Seagull<br>assume full responsibility for the<br>ended results, and for the<br>I Software. |
| Both the software and the related material are Copyri<br>Title to and all rights and interests in the Seagull Softw<br>whatever media, are and shall remain the property of                                                                                                    | ghted and are protected by law.<br>vare, wherever resident and on<br>Seaguil Eurthermore by using                                         |
| laccent the terms in the license agreement                                                                                                    |                                                                                                    |
|                                                                                                    |                                                                                                    |

5. Seleccione la carpeta de instalación y, a continuación, haga clic en "Siguiente".

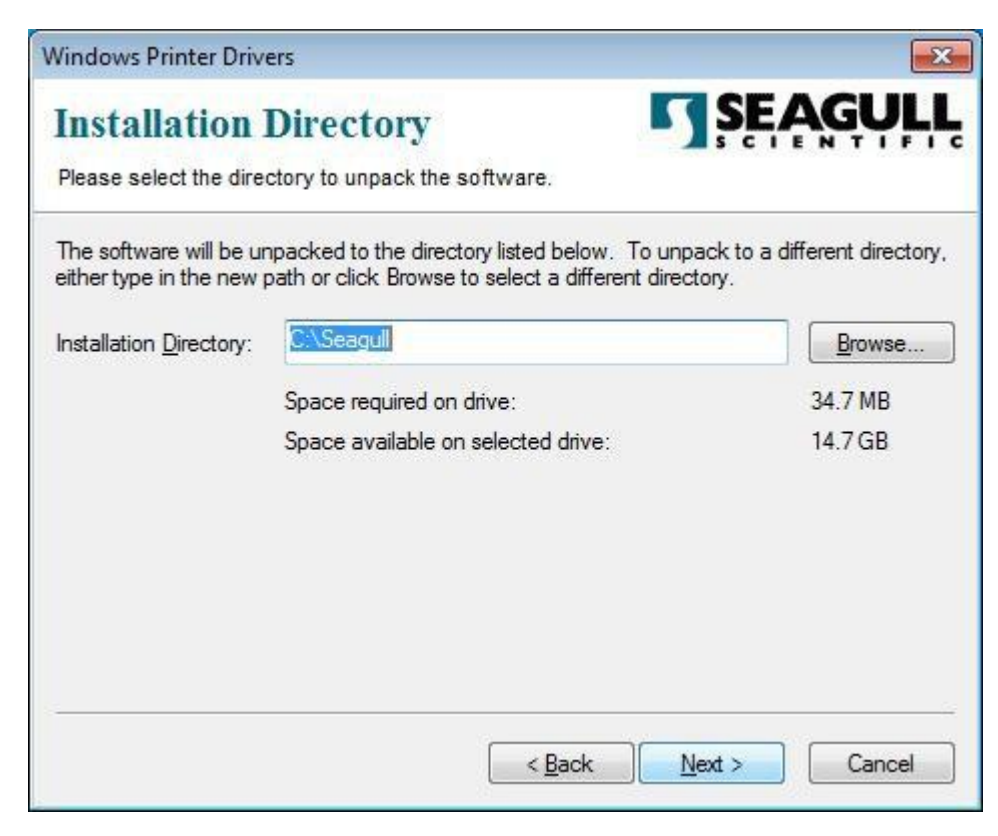

6. Haga clic en "Finalizar".

| Windows Printer Drivers                                  | ×                      |
|----------------------------------------------------------|------------------------|
| Installation Information                                 | SEAGULL                |
| Follow the instructions below to install the software.   |                        |
| - Instructions                                           |                        |
| After the drivers are unpacked, install them using the D | vriver Wizard.         |
| Options                                                  |                        |
| Run Driver Wizard after unpacking drivers                |                        |
| Read installation instructions (contained in 'Installat  | on_Instructions.html") |
|                                                          |                        |
|                                                          |                        |
|                                                          |                        |
|                                                          |                        |
|                                                          |                        |
|                                                          |                        |
|                                                          |                        |
|                                                          |                        |
| < <u>B</u> ack                                           | Finish Cancel          |

7. Seleccionar "Instalar controladores de impresora" y, a continuación, haga clic en "Siguiente".

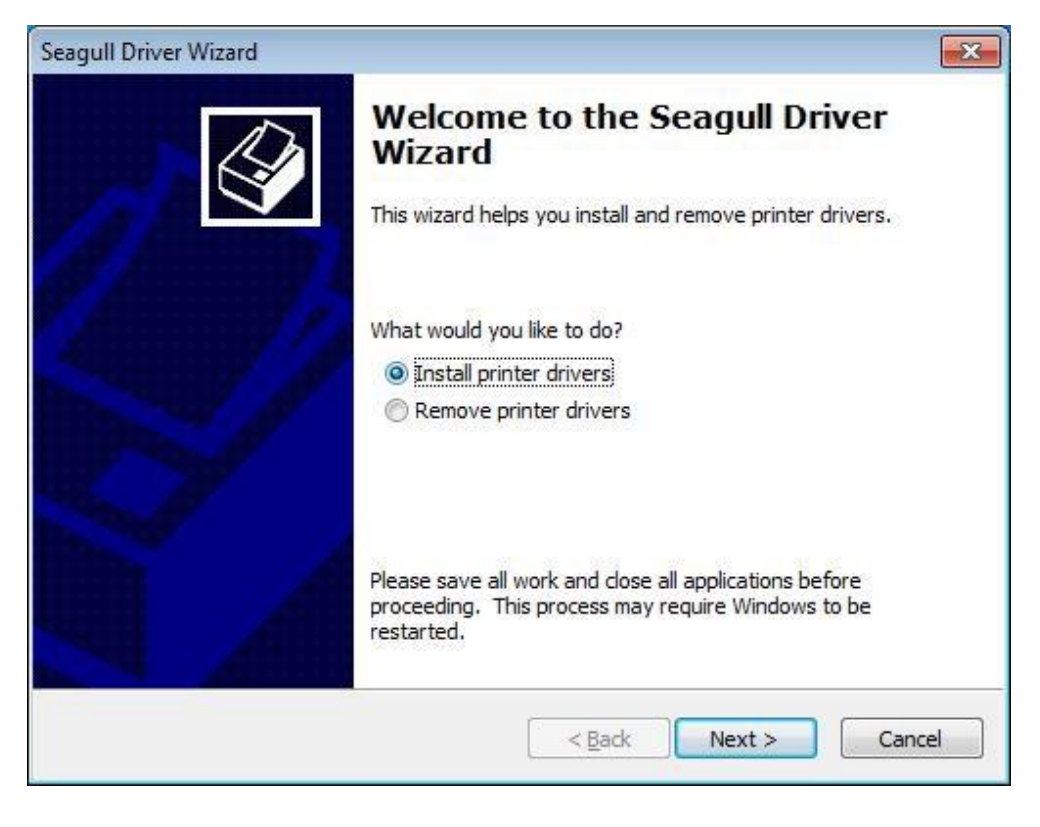

Nota: Si la impresora está conectada al ordenador, éste detectará e instalará el controlador automáticamente.(ej.: puerto USB)

8. Seleccione "Instalar un controlador para una impresora Plug and Play" y, a continuación, haga clic en "Siguiente".

| ect the printer driver to install. |                |  |
|------------------------------------|----------------|--|
| Install a driver for a Plug an     | d Play printer |  |
| Printer Model                      | Port           |  |
| HPRT HT300                         | USB001         |  |
|                                    |                |  |
|                                    |                |  |

9. Escriba un nombre para la impresora y, a continuación, haga clic en "Siguiente".

| Seagull Driver Wiza                                          | rd 🔀                                                                                                    |
|--------------------------------------------------------------|----------------------------------------------------------------------------------------------------|
| Specify Printer<br>Names are us                              | Name<br>sed to identify the printer on this computer and on the network.                                                                            |
| Enter a name for                                             | this printer.                                                                                                    |
| Printer name:                                                | HPRT HT300                                                                                                    |
| ✓ Use this printe<br>Specify whether of<br>sharing, you must | r as the <u>d</u> efault printer<br>or not you want to share this printer with other network users. When<br>t provide a share name.<br>this printer |
| Share name:                                                  | HPRT_HT300                                                                                                    |
|                                                              |                                                                                                    |
|                                                              | < <u>B</u> ack Next > Cancel                                                                                                    |

10. Haga clic en "Finalizar".

| Seagull Driver Wizard |                 |                                           | X  |
|-----------------------|-----------------|-------------------------------------------|----|
| Con<br>Wiz            | npleting<br>ard | g the Seagull Driver                      |    |
| A new                 | printer will be | e installed using the following settings: |    |
| Nam                   | e:              | HPRT HT300                                |    |
| Shar                  | e name:         | <not shared=""></not>                     |    |
| Port                  | :               | USB001                                    |    |
| Defa                  | ult:            | Yes                                       |    |
| Man                   | ufacturer:      | HPRT                                      |    |
| Mode                  | el:             | HPRT HT300                                |    |
| Vers                  | ion:            | 7.4.2 M-5 (12/15/2016)                    |    |
| To beg                | in the driver   | installation process, click Finish.       |    |
|                       |                 | < Back Finish Cano                        | el |

11. Haga clic en "Cerrar", y el controlador de la impresora estará instalado correctamente.

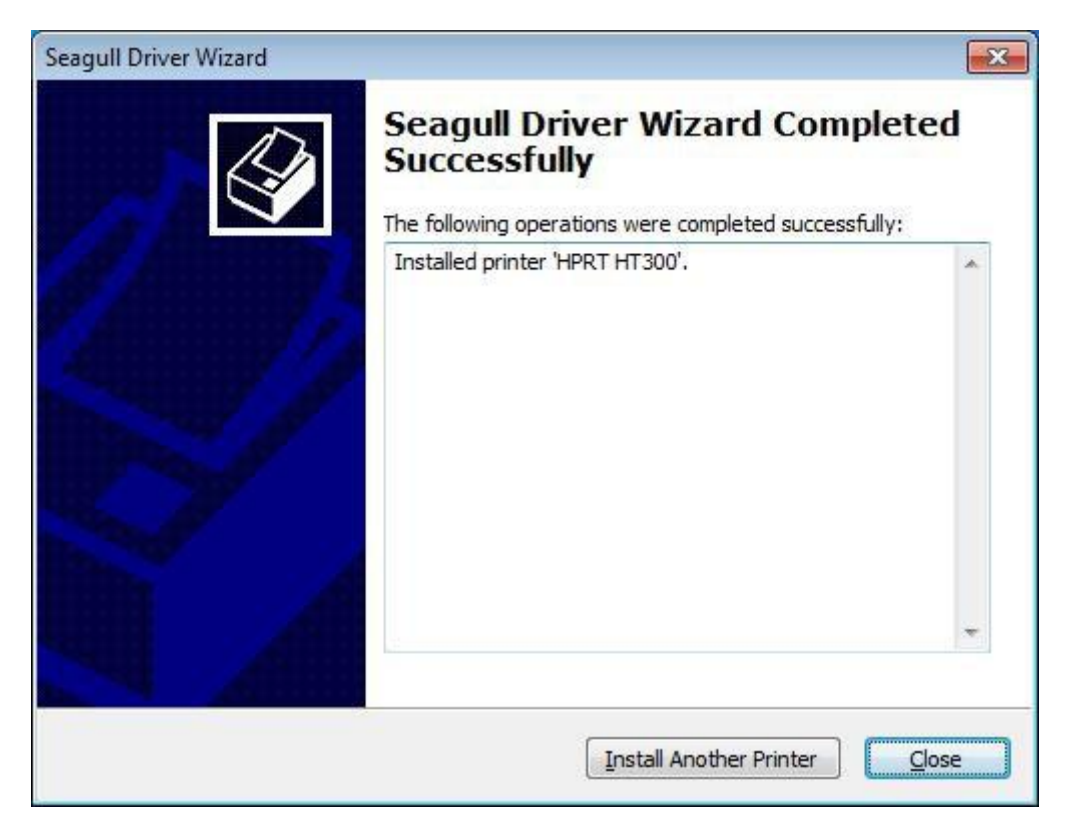

12. Después de la instalación, el icono se encuentra en "Inicio"  $\rightarrow$  "Dispositivos e impresoras".

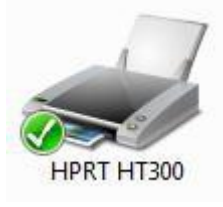

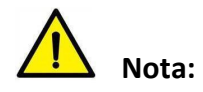

1. Si ya ha instalado el controlador (no importa de qué tipo de puertos), generará una Puerto USB automáticamente al conectar la impresora al ordenador.

2. Si existe algún problema, por favor, utilice nuestra herramienta en CD.

# 7.4 Uso

## 7.4.1 Preferencias de impresión

1. Haga clic en "Inicio" → "Dispositivos e impresoras". Haga clic con el botón derecho en el icono y elija "Preferencias de impresión".

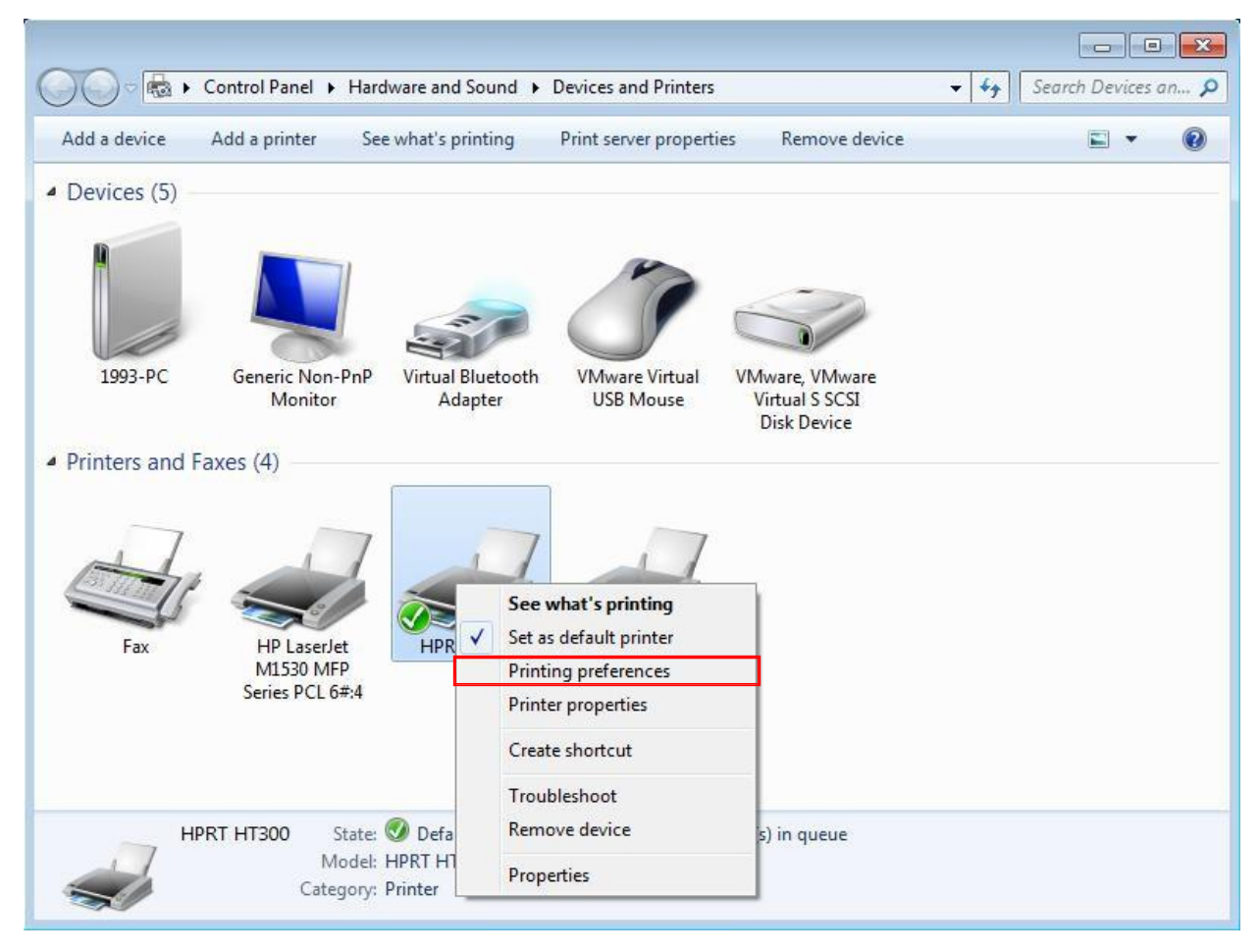

2. Configurar la página de acuerdo a sus necesidades.

| age Setup                | Graphics                                                                                              | Stock                                    | Options                          | About                    |               |                       |
|--------------------------|----------------------------------------------------------------------------------------------------|------------------------------------------|----------------------------------|--------------------------|---------------|-----------------------|
| Stock<br><u>N</u> ame:   | USER (4.0                                                                                             | 0 in x 4.(                               | 00 in)                           | · · · · · ·              |               | ,                     |
|                          | Ne <u>w</u> .                                                                                         |                                          | <u>E</u> dit                     |                          |               | <u>D</u> elete        |
| Preview                  | 0                                                                                                    | rientation                               | 1                                | - 1                      | Effect        | s                     |
| ALE                      |                                                                                                    | Portrait Landso Portrait Portrait Landso | :<br>cape<br>: 180°<br>cape 180° |                          | Mi<br>Ne      | rror Image<br>egative |
| Preset<br>N <u>a</u> me: | <default s<="" td=""><td>ettings&gt;</td><td></td><td>•</td><td></td><td><u>M</u>anage</td></default> | ettings>                                 |                                  | •                        |               | <u>M</u> anage        |
|                          |                                                                                                    |                                          |                                  | Ady                      | anced         | d Options             |
|                          | © 21<br>Author                                                                                        | 003-2016<br>s of the E                   | Seagull S<br>BarTender           | cientific,<br>® label so | nc.,<br>tware | ə.                    |
| (                        | Author                                                                                                | s of the E                               | Cancel                           | Blabel so                | ftware        | e.                    |

• Haga clic en "Material"  $\rightarrow$  "Nombre" y elija el tipo de papel.

| <sup>o</sup> age Setup   | Graphics                                                                                                    | Stock                                                                                                  | Options                               | About                    |                          |  |  |
|--------------------------|----------------------------------------------------------------------------------------------------|----------------------------------------------------------------------------------------------------|---------------------------------------|--------------------------|--------------------------|--|--|
| Stock                    |                                                                                                    |                                                                                                    |                                       |                          |                          |  |  |
| Name:                    | USER (4.0                                                                                                    | 0 in x 4.                                                                                              | 00 in)                                |                          | -                        |  |  |
| Preview                  | USER (4.00 in x 4.00 in)<br>2 x 4 (2.00 in x 4.00 in)<br>4 x 4 (4.00 in x 4.00 in)<br>4 x 6 (4.00 in x 6.00 in) |                                                                                                    |                                       |                          |                          |  |  |
|                          |                                                                                                    | <ul> <li><u>P</u>ortrai</li> <li><u>L</u>ands</li> <li>P<u>o</u>rtrai</li> <li>Land<u>s</u></li> </ul> | t<br>cape<br>t 180°<br>cape 180°      | e <b>-</b>               | Mirror Image<br>Negative |  |  |
| Preset<br>N <u>a</u> me: | <default s<="" td=""><td>ettings&gt;</td><td></td><td>÷</td><td>Manage</td></default>                           | ettings>                                                                                               |                                       | ÷                        | Manage                   |  |  |
|                          |                                                                                                    |                                                                                                    |                                       | Ad <u>v</u>              | anced Options            |  |  |
|                          | © 2<br>Author                                                                                                   | 003-2010<br>s of the l                                                                                 | 6 Seagull S<br>BarTender <sup>g</sup> | cientific,<br>® label so | Inc.,<br>ftware.         |  |  |

• Haga clic en "Nuevo" para configurar un nuevo material.

| Stock          |                |                |         | Previ | ew       |        |                 |
|----------------|----------------|----------------|---------|-------|----------|--------|-----------------|
| <u>N</u> ame:  | New Stock      |                |         |       |          |        |                 |
| Type:          | Die-Cut Labe   | s              | •       |       | r        |        |                 |
| Label S        | ize            |                |         |       |          |        |                 |
| <u>W</u> idth: | 4.00 in        | Height         | 4.00 in |       |          |        |                 |
| Expose         | d Liner Widths |                |         |       |          |        |                 |
| Left:          | 0.05 in        | <u>R</u> ight: | 0.05 in |       |          |        |                 |
|                |                |                |         |       |          |        |                 |
|                |                |                |         |       |          |        |                 |
|                |                |                |         |       |          |        |                 |
|                |                |                |         |       | <u> </u> |        | $ \rightarrow $ |
|                |                |                |         |       | 3.000 C  |        |                 |
|                |                |                |         | 1     |          |        |                 |
|                |                |                |         |       | OK       | Cancel | Help            |

• Haga clic en "Editar", para editar el material.

| Stock          |                |                |         | Preview |                |
|----------------|----------------|----------------|---------|---------|----------------|
| Name:          | USER           |                |         |         |                |
| Туре:          | Die-Cut Labe   | els            | •       |         |                |
| Label Si       | ze             |                |         |         |                |
| <u>W</u> idth: | 4.00 in        | Height         | 4.00 in |         |                |
| Exposed        | d Liner Widths |                |         |         |                |
| <u>L</u> eft:  | 0.05 in        | <u>Rig</u> ht: | 0.05 in |         |                |
|                |                |                |         |         |                |
|                |                |                |         |         |                |
|                |                |                |         |         |                |
|                |                |                |         |         | $ \rightarrow$ |
|                |                |                |         | и       |                |
|                |                |                |         |         |                |

• Haga clic en "Eliminar Material", para eliminar las existencias.

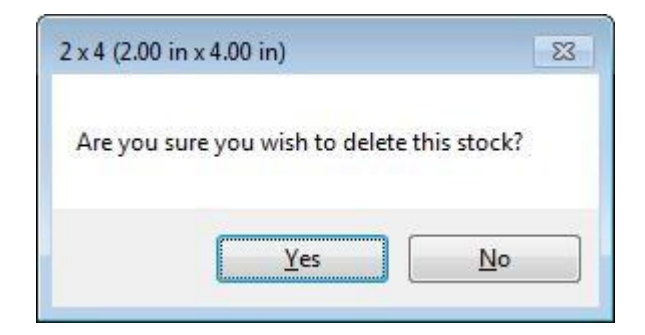

• Elija "Orientación", "efectos", o mostrar en la "Vista previa".

| eview ALE me: CDe set me: CDe                                                                                                    | ER (4.00 in x 4.0<br>New<br>Orientation<br>Portrait<br>Endso<br>Portrait<br>C Landso<br>Portrait<br>C Landso<br>efault Settings><br>efault Settings><br>C 2003-2016<br>Authors of the E<br>OK                                                                                                    | 00 in)<br>Edit                                                                   | L                                             | Migror Ir<br>Migror Ir<br>Negativ<br><u>Ma</u><br>nced Opt | ve                                    |
|----------------------------------------------------------------------------------------------------|----------------------------------------------------------------------------------------------------|----------------------------------------------------------------------------------|-----------------------------------------------|------------------------------------------------------------|---------------------------------------|
| ame: US eview ALE me: <de f="" gra<="" ht300="" rt="" setup="" td=""><td>ER (4.00 in x 4.0<br/>New<br/>Orientation<br/>Portrait<br/>Portrait<br/>Portrait<br/>C Landso<br/>Fault Settings&gt;<br/>efault Settings&gt;<br/>C 2003-2016<br/>Authors of the E<br/>OK<br/>Printing Prefere</td><td>00 in)<br/>Edit</td><td>i</td><td>ffects<br/>Mirror Ir<br/>Negativ<br/><u>Ma</u><br/>nced Opt</td><td>ve</td></de> | ER (4.00 in x 4.0<br>New<br>Orientation<br>Portrait<br>Portrait<br>Portrait<br>C Landso<br>Fault Settings><br>efault Settings><br>C 2003-2016<br>Authors of the E<br>OK<br>Printing Prefere                                                                                                    | 00 in)<br>Edit                                                                   | i                                             | ffects<br>Mirror Ir<br>Negativ<br><u>Ma</u><br>nced Opt    | ve                                    |
| eview ALE me: <de f="" gra<="" ht300="" rt="" setup="" td=""><td>New<br/>Orientation<br/>Dentrait<br/>Dentrait<br/>Portrait<br/>Landso<br/>Efault Settings&gt;</td><td>Edit</td><td>i</td><td>Enc., c., ply</td><td>elete<br/>mage<br/>ve<br/>inage<br/>tions</td></de>                                                                                                    | New<br>Orientation<br>Dentrait<br>Dentrait<br>Portrait<br>Landso<br>Efault Settings>                                                                                                    | Edit                                                                             | i                                             | Enc., c., ply                                              | elete<br>mage<br>ve<br>inage<br>tions |
| ALE<br>MINU<br>eset<br>me: <de<br>RT HT300 F<br/>Setup Gra</de<br>                                                                                                    | Orientation<br>Portrait<br>Portrait<br>Portrait<br>Portrait<br>Candso<br>Candso<br>Portrait<br>Candso<br>Portrait<br>Portrait<br>Candso<br>Portrait<br>Portrait<br>Candso<br>Portrait<br>Portrait | cape<br>t 180°<br>cape 180°<br>cape 180°<br>S Seagull Sc<br>BarTender®<br>Cancel | Adyan                                         | ffects Mirror Ir Negativ Ma nced Opt nc., ware.            | magë<br>ve<br>inage<br>tions          |
| ALE<br>minior<br>esset<br>ime: <de<br>RT HT300 F<br/>Setup Gra</de<br>                                                                                                    | Portrait     Landsc     Portrait     Portrait     Portrait     Portrait     Portrait     Portrait     Portrait     Portrait     Portrait     Portrait     Portrait     Portrait     Portrait     Portrait     Portrait     Portrait     Portrait     Portrait                                                                                                    | t 180°<br>cape 180°<br>cape 180°<br>Seagull Sc<br>BarTender®<br>Cancel           |                                               | Migror Ir<br>Negativ<br><u>Ma</u><br>nced Opt              | mage<br>ve<br>innage<br>tions         |
| ALE<br>www.www.<br>eset<br>yme: <de<br>RT HT300 F<br/>Setup Gra</de<br>                                                                                                    | © Landso<br>© Portrait<br>© Landso<br>efault Settings><br>© 2003-2016<br>Authors of the E<br>OK<br>Printing Prefere                                                                                                    | cape<br>t 180°<br>cape 180°<br>Seagull Sc<br>BarTender®<br>Cancel                | Adya                                          | Negativ<br><u>Ma</u><br>nced Opt<br>nc.,<br>ware.          | inage                                 |
| eset<br>ame: <de<br>RT HT300 F<br/>Setup Gra</de<br>                                                                                                    | © Portrait<br>© Landso<br>efault Settings><br>© 2003-2016<br>Authors of the E<br>OK<br>Printing Prefere                                                                                                    | t 180°<br>cape 180°<br>S Seagull Sc<br>BarTender®<br>Cancel                      | Adva                                          | Ma<br>nced Opt<br>nc.,<br>ware.                            | inage<br>tions<br>Help                |
| eset<br>ame: <de<br>RT HT300 F<br/>Setup Gra</de<br>                                                                                                    | © 2003-2016<br>Authors of the E                                                                                                    | Seagull Sc<br>BarTender®<br>Cancel                                               | →<br>Adya<br>sientific, Ir<br>label soft      | Ma<br>nced Opt<br>nc.,<br>ware.                            | inage<br>tions<br>Help                |
| RT HT300 F                                                                                                    | © 2003-2016<br>Authors of the E<br>OK                                                                                                    | Seagull Sc<br>BarTender®<br>Cancel                                               | Adya ientific, In label soft Ap               | <u>Ma</u><br>nced Opt<br>nc.,<br>ware.                     | inage                                 |
| RT HT300 F<br>Setup Gra                                                                                                    | © 2003-2016<br>Authors of the E<br>OK                                                                                                    | Seagull Sc<br>BarTender®<br>Cancel                                               | Ad <u>v</u> a<br>sientific, Ir<br>'label soft | mced Opt                                                   | ions<br>Help                          |
| RT HT300 F<br>Setup Gra                                                                                                    | © 2003-2016<br>Authors of the E<br>OK                                                                                                    | Seagull Sc<br>3arTender®<br>Cancel                                               | Ad <u>v</u> a<br>sientific, In<br>I abel soft | nced Opt<br>nc.,<br>ware.                                  | lions<br>Help                         |
| RT HT300 F<br>Setup Gra                                                                                                    | © 2003-2016<br>Authors of the E<br>OK<br>Printing Prefere                                                                                                    | Seagull Sc<br>BarTender®<br>Cancel                                               | sientific, Ir<br>Iabel soft                   | nc.,<br>ware.                                              | Help                                  |
| RT HT300 F<br>Setup Gra                                                                                                    | © 2003-2016<br>Authors of the E<br>OK                                                                                                    | 5 Seagull Sc<br>3arTender®<br>Cancel<br>ences                                    | cientific, In<br>Iabel soft                   | nc.,<br>ware.                                              | Help                                  |
| RT HT300 F<br>Setup Gra                                                                                                    | © 2003-2016<br>Authors of the E<br>OK                                                                                                    | Seagull Sc<br>BarTender®<br>Cancel                                               | cientific, Ir<br>Plabel soft                  | nc.,<br>ware.                                              | Help                                  |
| RT HT300 F<br>Setup Gra                                                                                                    | OK                                                                                                    | Cancel                                                                           | ) Ap                                          | ware.                                                      | Help                                  |
| RT HT300 F<br>Setup Gra                                                                                                    | OK                                                                                                    | Cancel                                                                           | ) <u>A</u> p                                  | ply ]                                                      | Help                                  |
| RT HT300 F<br>Setup Gra                                                                                                    | Printing Prefere                                                                                                    | ences                                                                            |                                               |                                                            |                                       |
| RT HT300 F                                                                                                    | Printing Prefere                                                                                                    | ences                                                                            |                                               |                                                            |                                       |
| Setup Gra                                                                                                    | Printing Prefere                                                                                                    | ences                                                                            |                                               |                                                            | 1                                     |
| Setup Gra                                                                                                    |                                                                                                    |                                                                                  |                                               |                                                            |                                       |
| CONTRACTOR OF THE OWNER                                                                                                    | aphics Stock                                                                                                    | Options                                                                          | About                                         |                                                            |                                       |
| ock                                                                                                    |                                                                                                    |                                                                                  |                                               |                                                            |                                       |
| ime: US                                                                                                    | ER (4.00 in x 4.0                                                                                                    | 00 in)                                                                           |                                               |                                                            | -                                     |
|                                                                                                    | New                                                                                                    | Edit                                                                             |                                               | De                                                         | elete                                 |
|                                                                                                    |                                                                                                    | <u></u>                                                                          |                                               |                                                            | 2                                     |
| eview                                                                                                    | Orientation                                                                                                    | a                                                                                | B                                             | ffects                                                     |                                       |
|                                                                                                    | Portrait     O                                                                                                    | 1                                                                                |                                               | Negatia                                                    | mage;                                 |
| ALE                                                                                                    | Portrait                                                                                                    | t 180°                                                                           |                                               |                                                            |                                       |
| _                                                                                                    | C Landso                                                                                                    | cape 180°                                                                        |                                               |                                                            |                                       |
| 0.000                                                                                                    |                                                                                                    |                                                                                  |                                               |                                                            |                                       |
| eset                                                                                                    |                                                                                                    |                                                                                  | 1                                             |                                                            |                                       |
| ime: <<                                                                                                    | urrent Settings>                                                                                                    |                                                                                  | •                                             | <u>M</u> a                                                 | inage                                 |
|                                                                                                    |                                                                                                    | -                                                                                |                                               |                                                            |                                       |
|                                                                                                    |                                                                                                    | 14                                                                               | Ad <u>v</u> a                                 | nced Opt                                                   | tions                                 |
|                                                                                                    |                                                                                                    |                                                                                  |                                               |                                                            |                                       |
|                                                                                                    | © 2003-2016                                                                                                    | Seagull Sc                                                                       | ientific, Ir                                  | nc.,                                                       |                                       |
|                                                                                                    | Authors of the E                                                                                                    | BarTender®                                                                       | label soft                                    | ware.                                                      |                                       |

• Haga clic en "Preestablecido"  $\rightarrow$  "Nombre" y volver a la configuración predeterminada.

| age Setup | Graphics                                                                                                  | Stock           | Options     | About      |              |         |  |
|-----------|----------------------------------------------------------------------------------------------------|-----------------|-------------|------------|--------------|---------|--|
| Stock     |                                                                                                    | S               | 8           | Se         |              |         |  |
| Name:     | USER (4.0                                                                                                 | 0 in x 4.       | 00 in)      |            |              | •       |  |
|           | Ne <u>w</u> .                                                                                             | ]               | E           | lit        |              | Delete  |  |
| Preview   | C                                                                                                    | rientatio       | n           | - 1        | Effects      |         |  |
| 8         |                                                                                                    | Ortrait         |             |            | Mirror Image |         |  |
| ALE       | C                                                                                                    | ) <u>L</u> ands | cape        | Ι          | Neg          | ative   |  |
|           | 0                                                                                                    | Portrait 180°   |             |            |              |         |  |
| L 🕇       |                                                                                                    | ) Land <u>s</u> | cape 180°   |            |              |         |  |
| Preset    |                                                                                                    |                 |             |            |              |         |  |
| Name:     | <current s<="" td=""><td>ettings&gt;</td><td></td><td>*</td><td></td><td>Manage</td></current>            | ettings>        |             | *          |              | Manage  |  |
|           | <current s<="" td=""><td>ettings&gt;</td><td></td><td></td><td>-</td><td>67</td></current>                | ettings>        |             |            | -            | 67      |  |
|           | <default s<="" td=""><td>ettings&gt;</td><td></td><td>Adva</td><td>anced (</td><td>Options</td></default> | ettings>        |             | Adva       | anced (      | Options |  |
|           |                                                                                                    |                 | 19          | 1.00       |              |         |  |
|           |                                                                                                    |                 |             |            |              |         |  |
|           | @ 2                                                                                                    | 003-201         | 6 Seagull S | cientific, | Inc.,        |         |  |
|           | Author                                                                                                    | s of the l      | Barlender   | Plabel so  | itware.      |         |  |
|           | 0                                                                                                    |                 |             | 2014       |              |         |  |

• Haga clic en "Administrar" y cambiar la configuración.

| Preset List       |   | Preset In           | formation                             |   |
|-------------------|---|---------------------|---------------------------------------|---|
| Current Settings> |   | N <u>a</u> me:      | <current settings=""></current>       |   |
| Default Settings> |   | Description:        |                                       |   |
|                   |   | This pre<br>current | eset contains this driver's settings. | * |
|                   | * |                     |                                       | Ŧ |
| Preset Management | - |                     |                                       |   |

3. Haga clic en "Gráficos", y editar las imágenes.

| igo botop                                                              | hics Stock Options About    |
|------------------------------------------------------------------------|-----------------------------|
| Resolution:                                                            | 203 dpi x 203 dpi           |
| Dithering                                                              |                             |
|                                                                        | 🔘 <u>N</u> one              |
|                                                                        | <u>Halftone</u>             |
|                                                                        | Ordered                     |
|                                                                        | O <u>A</u> lgebraic         |
|                                                                        | 🔘 Error Diffusion           |
|                                                                        | 🔿 De <u>v</u> ice Dithering |
|                                                                        |                             |
| Color Ad                                                               | justment                    |
|                                                                        |                             |
| Color                                                                  |                             |
| Color<br>Color Control:                                                | Monochrome                  |
| Color<br>Color Control:                                                | Monochrome -                |
| Color<br>Color Control:<br>Color Matching:                             | Monochrome -                |
| Color<br>Color Control:<br>Color <u>M</u> atching:<br>Color Re         | Monochrome                  |
| Color<br><u>C</u> olor Control:<br>Color <u>M</u> atching:<br>Color Re | Monochrome                  |

4. Haga clic en "Material".

| age Setup          | Graphic           | s Stock                       | Options | About |       |                |  |
|--------------------|-------------------|-------------------------------|---------|-------|-------|----------------|--|
| Media Set          | tings             |                               |         |       |       |                |  |
| Method:            | Us                | Ise Current Printer Setting 🔹 |         |       |       |                |  |
| Type:              | Us                | se Current Printer Setting 👻  |         |       |       |                |  |
|                    |                   |                               |         |       |       |                |  |
|                    | n.                |                               |         |       |       |                |  |
| Media Ha           | ndling<br>Action: | T 0"                          |         |       | 11424 | ٦ <sup>°</sup> |  |
| <u>F</u> OSL-FIINC | Action.           | Tear Off                      |         |       |       |                |  |
| Occurrent          | ce:               | After Every Page 👻            |         |       |       |                |  |
| Interval;          |                   | Feed Offset:                  |         |       |       | 0.00 in        |  |
| 127 63             | 2<br>2            |                               |         |       |       |                |  |
| Position A         | djustmen          | ts                            |         |       |       |                |  |
| Use Ci             | urrent Prir       | nter Setting                  | s       |       |       |                |  |
| Vertical 0         | ffset:            |                               |         |       |       |                |  |
|                    |                   |                               |         |       |       |                |  |
|                    |                   |                               |         |       |       |                |  |
|                    |                   |                               |         |       |       |                |  |
|                    |                   |                               |         |       |       |                |  |

• Haga clic en "El Método", y elija el método de impresión.

| Media Settings         Method:       Use Current Printer Setting         Type:       Use Current Printer Setting         Direct Thermal         Thermal Transfer |
|----------------------------------------------------------------------------------------------------|
| Method: Use Current Printer Setting  Type: Use Current Printer Setting Direct Themal Thermal Transfer  Media Handling Post-Print Action: Tear Off                |
| Iype:       Use Current Printer Setting         Direct Thermal         Thermal Transfer         Media Handling         Post-Print Action:         Tear Off       |
| Media Handling<br><u>Post-Print Action</u> : Tear Off                                                                                                    |
| Media Handling<br><u>Post-Print Action</u> : Tear Off                                                                                                    |
| Media Handling<br><u>P</u> ost-Print Action: Tear Off                                                                                                    |
| Post-Print Action: Tear Off                                                                                                    |
|                                                                                                    |
| Occurrence: After Every Page                                                                                                    |
|                                                                                                    |
| Interval: Feed Offset: 0.00 in                                                                                                    |
| Position Adjustments                                                                                                    |
| Vuse Current Printer Settings                                                                                                    |
|                                                                                                    |
|                                                                                                    |

• Haga clic en "tipo" y elija el tipo de impresión.

| age Setup                                      | Graphic                                           | s Stock                                               | Options                         | About |   |     |         |
|------------------------------------------------|---------------------------------------------------|-------------------------------------------------------|---------------------------------|-------|---|-----|---------|
| Media Set                                      | tings                                             |                                                       |                                 |       |   |     |         |
| Method:                                        | Us                                                | e Current F                                           | Printer Setti                   | ng    | - |     |         |
| Type:                                          | Us                                                | e Current F                                           | <sup>o</sup> rinter Setti       | ng    | - |     |         |
| Media Har                                      | Use<br>Lab<br>Lab                                 | e Current F<br>bels With G<br>bels With M<br>ntinuous | Printer Settir<br>Japs<br>Marks | Ig    |   |     |         |
| Post-Print Action:<br>Occurrence:<br>Interval; |                                                   | Tear Off       After Every Page                       |                                 |       | • |     |         |
|                                                |                                                   |                                                       |                                 |       | * |     |         |
|                                                |                                                   | Feed Offset:                                          |                                 |       |   | et: | 0.00 in |
| Position A                                     | djustment<br>urren <mark>t P</mark> rir<br>ffset: | s<br>iter Setting                                     | js                              |       |   |     |         |

• Post-Print Haga clic en "Acción", y elegir el método de manipulación de materiales.

| Media Settings       |                                      |         |  |  |  |
|----------------------|--------------------------------------|---------|--|--|--|
| <u>Ivi</u> etnoa:    | Use Current Printer Setting          |         |  |  |  |
| <u>Type:</u>         | e Current Printer Setting            |         |  |  |  |
|                      |                                      |         |  |  |  |
| Media Handling       |                                      |         |  |  |  |
| Post-Print Actio     | n: Tear Off                          | -       |  |  |  |
| O <u>c</u> currence: | Use Current Printer Settings<br>None | -       |  |  |  |
| <u>I</u> nterval;    | Tear Off<br>Peel Off<br>Cut          | 0.00 in |  |  |  |
| Position Adjustr     | nents                                | _       |  |  |  |
| Use Current          | Printer Settings                     |         |  |  |  |
| Vertical Offset:     |                                      |         |  |  |  |
|                      | 28                                   |         |  |  |  |
|                      |                                      |         |  |  |  |
|                      |                                      |         |  |  |  |

#### 7.4.2 Las propiedades de la impresora

1. Haga clic en "Inicio" → "Dispositivos e impresoras". Haga clic con el botón derecho en la impresora y seleccione "Propiedades de la impresora".

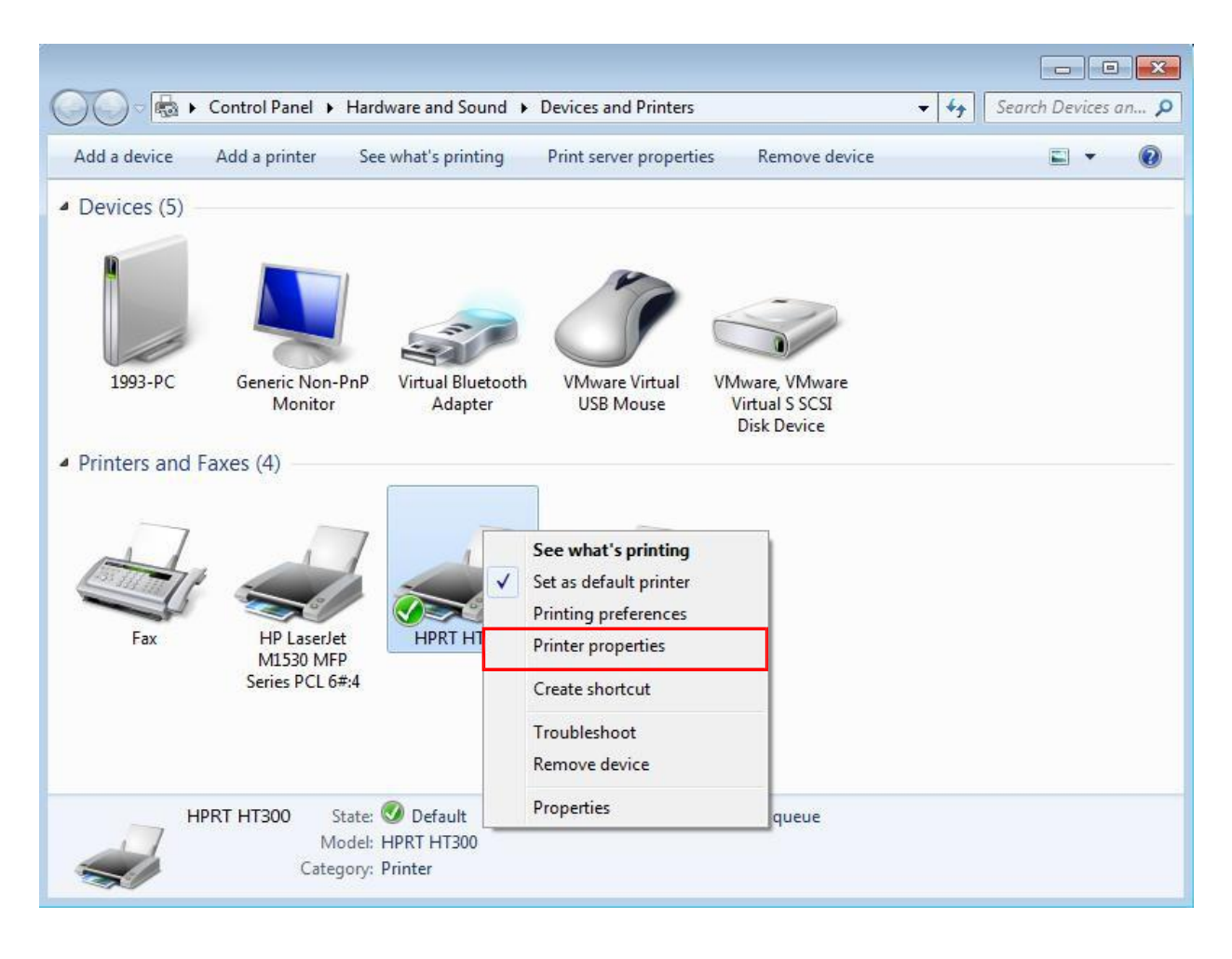

 Haga clic en "General" → "Imprimir página de prueba", y la impresora imprimirá etiquetas con la configuración actual.

| HPRT HT3        | 00 Properties | 5.0        |                   |          |                 |       |
|-----------------|---------------|------------|-------------------|----------|-----------------|-------|
| General Sh      | aring Ports   | Advanced   | Color Management  | Security | Tools           | About |
| -               | HPRT H        | HT300      |                   |          |                 |       |
| Location:       |               |            |                   |          |                 |       |
| <u>C</u> omment | :             |            |                   |          |                 |       |
|                 |               |            |                   |          |                 |       |
| Model:          | HPRT H        | IT300      |                   |          |                 |       |
| Features        |               |            |                   |          |                 |       |
| Color: N        | lo            |            | Paper availabl    | e:       |                 |       |
| Double          | sided: No     |            |                   |          |                 | ~     |
| Staple: I       | Vo            |            |                   |          |                 |       |
| Speed: U        | Jnknown       |            |                   |          |                 |       |
| Maximu          | ım resolutior | n: 203 dpi |                   |          |                 |       |
|                 |               | Pr         | <u>e</u> ferences | Print    | <u>T</u> est Pa | ge    |
|                 | ſ             | ОК         | Cancel            | Apply    |                 | Help  |
3. Haga clic en "Puertos" y, a continuación, elija el puerto necesario.

| <u>P</u> rint to the f<br>checked por | ollowing port(s).<br>t. | Documents will print to | the first free |     |
|---------------------------------------|-------------------------|-------------------------|----------------|-----|
| Port                                  | Description             | Printer                 |                |     |
| LPT3:                                 | Printer Port            |                         |                |     |
| COM1:                                 | Serial Port             |                         |                |     |
| COM2:                                 | Serial Port             |                         |                | -   |
| СОМЗ:                                 | Serial Port             |                         |                | =   |
| COM4:                                 | Serial Port             |                         |                |     |
| FILE:                                 | Print to File           |                         |                |     |
| USB001                                | Virtual printer p       | oort for HPRT HT30      | )              | -   |
| Add F                                 | Por <u>t</u>            | Delete Port             | Configure P    | ort |
|                                       |                         |                         |                |     |

#### 7.4.3 Las propiedades del servidor de impresión

 Haga clic en "Inicio" → "Dispositivos e impresoras". A continuación, haga clic en "Propiedades del servidor de impresión".

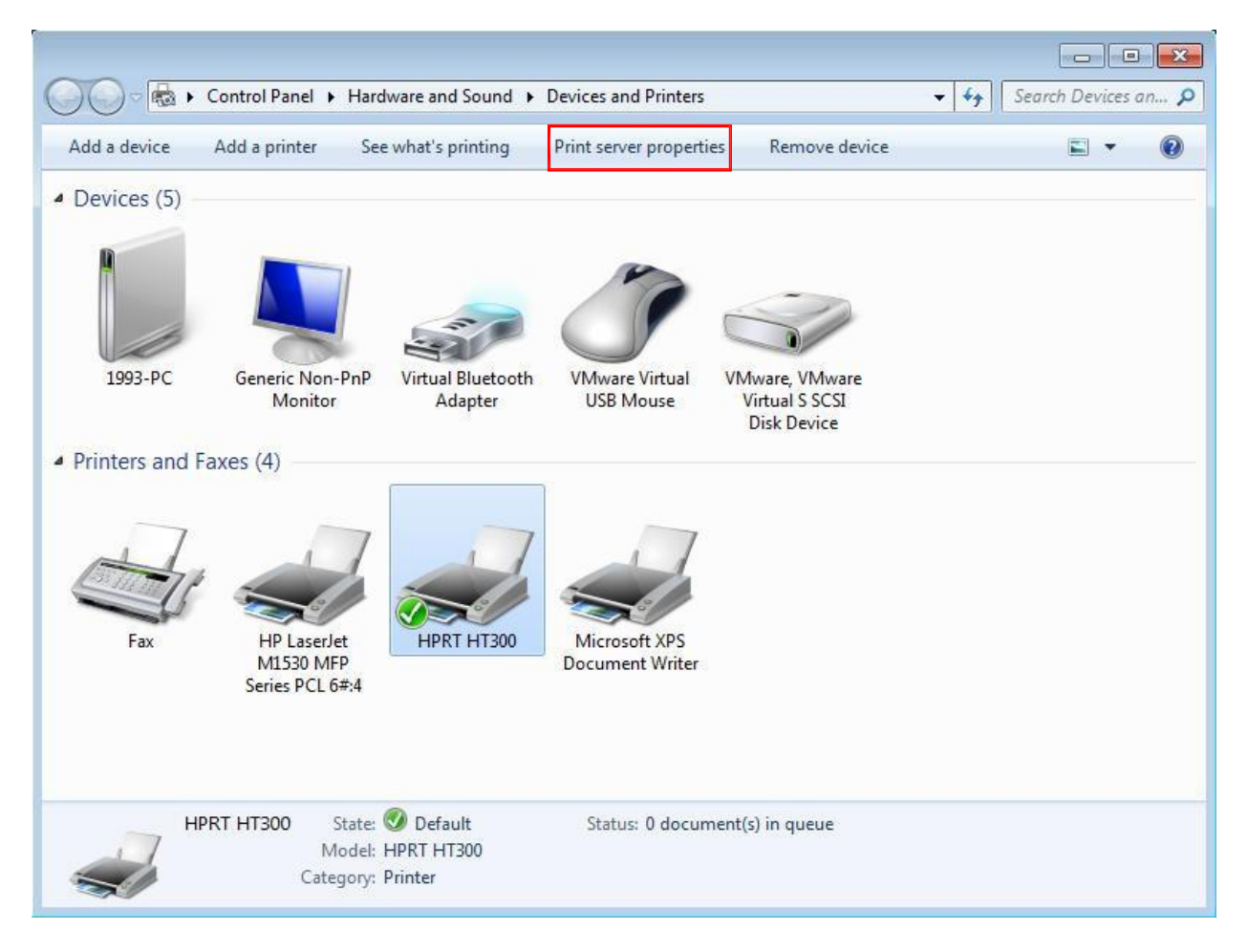

2. Haga clic en "Crear una nueva forma", escribe en "Nombre de formulario" y modificar el ancho y la altura en "Tamaño del papel". Por último, haga clic en "Guardar".

| orms Ports                                                                                                    | Drivers S                                                                                     | Security Adva                                                                             | anced                                                                   |                                       |                  |
|----------------------------------------------------------------------------------------------------|-----------------------------------------------------------------------------------------------|-------------------------------------------------------------------------------------------|-------------------------------------------------------------------------|---------------------------------------|------------------|
| Eorms on:                                                                                                    | 1993-PC                                                                                       |                                                                                           |                                                                         |                                       |                  |
| 10x11                                                                                                    |                                                                                               |                                                                                           |                                                                         | <b>A</b>                              | Delete           |
| 10x14                                                                                                    |                                                                                               |                                                                                           |                                                                         |                                       |                  |
| 12x11                                                                                                    |                                                                                               |                                                                                           |                                                                         | +                                     | Save Form        |
|                                                                                                    |                                                                                               |                                                                                           |                                                                         |                                       |                  |
| ✓ Create a<br>Define a new<br>measureme                                                                                    | new form<br>w form by ec<br>nts. Then cli                                                     | diting the exis<br>ck Save Form                                                           | ting name ar<br>1.                                                      | nd                                    |                  |
| ✓ Create a<br>Define a new<br>measureme<br>Form desc<br>Units:                                                             | new form<br>w form by ec<br>nts. Then cli<br>ription (mea<br><u>M</u> et                      | diting the exis<br>ck Save Form<br>surements) –<br>tric                                   | ting name ar<br>1.<br>@ <u>E</u> nglish                                 | nd                                    |                  |
| ✓ Create a<br>Define a new<br>measureme<br>Form desc<br>Units:<br>Paper size:                                              | new form<br>w form by ec<br>nts. Then cli<br>ription (mea<br>© <u>M</u> et                    | diting the exis<br>ck Save Form<br>surements)<br>tric<br>Printer are                      | ting name ar<br>n.<br><u>© E</u> nglish<br>a margins:                   | nd                                    |                  |
| ✓ Create a<br>Define a new<br>measureme<br>Form desc<br>Units:<br>Paper size:<br><u>W</u> idth:                            | new form<br>w form by ec<br>nts. Then cli<br>ription (mea<br><u>M</u> et<br>14¦00in           | diting the exis<br>ck Save Form<br>surements)<br>tric<br>Printer are<br>Left:             | iting name ar<br>n.<br><u>E</u> nglish<br>a margins:<br>0.00in          | nd<br><u>T</u> op:                    | 0.00in           |
| ✓ <u>C</u> reate a<br>Define a new<br>measureme<br>Form desc<br>Units:<br>Paper size:<br><u>W</u> idth:<br><u>H</u> eight: | new form<br>w form by ec<br>nts. Then cli<br>ription (mea<br><u>Met</u><br>14 00in<br>11.00in | diting the exis<br>ck Save Form<br>surements) –<br>tric<br>Printer are<br>Left:<br>Right: | iting name ar<br>i.<br><u>English</u><br>a margins:<br>0.00in<br>0.00in | nd<br><u>T</u> op:<br><u>B</u> ottom: | 0.00in<br>0.00in |

3. La nueva etiqueta de formulario se muestra en "Formularios".

| TOILS                                                                                                   | Drivers S                                                                                      | ecurity Adva                                                                                    | anced                                                                          |                                       |                  |
|----------------------------------------------------------------------------------------------------|------------------------------------------------------------------------------------------------|-------------------------------------------------------------------------------------------------|--------------------------------------------------------------------------------|---------------------------------------|------------------|
| orms on:                                                                                                | 1993-PC                                                                                        |                                                                                                 |                                                                                |                                       |                  |
| 10x14                                                                                                   |                                                                                                |                                                                                                 |                                                                                | <u>^</u>                              | Delete           |
| 12x11                                                                                                   |                                                                                                |                                                                                                 |                                                                                |                                       |                  |
| 14x11                                                                                                   |                                                                                                |                                                                                                 |                                                                                | •                                     | Save Form        |
|                                                                                                    |                                                                                                |                                                                                                 |                                                                                |                                       |                  |
| Form <u>n</u> ame:                                                                                      | 14x1                                                                                           | 1                                                                                               |                                                                                |                                       |                  |
| ✓ Create a n<br>Define a new<br>measuremen<br>Form descri                                               | ew form<br>form by ed<br>its. Then clie<br>ption (mea:                                         | liting the exis<br>ck Save Form<br>surements) –                                                 | ting name ar<br>1.                                                             | nd                                    |                  |
| ✓ <u>C</u> reate a n<br>Define a new<br>measuremen<br>Form descri<br>Units:                             | form by ed<br>form by ed<br>its. Then cliv<br>ption (mea:<br><u>M</u> et                       | liting the exis<br>ck Save Form<br>surements) –<br>ric                                          | iting name ar<br>1.                                                            | nd                                    |                  |
| ✓ <u>C</u> reate a n<br>Define a new<br>measuremen<br>Form descri<br>Units:<br>Paper size:              | iew form<br>form by ed<br>its. Then cliv<br>ption (mea:<br><u>M</u> et                         | liting the exis<br>ck Save Form<br>surements) –<br>rric<br>Printer are                          | iting name ar<br>n.<br><u>E</u> nglish<br>a margins:                           | nd                                    |                  |
| ✓ Create a n<br>Define a new<br>measuremen<br>Form descri<br>Units:<br>Paper size:<br><u>W</u> idth:    | form by ed<br>to form by ed<br>ts. Then cliv<br>ption (mea:<br><u>Met</u><br>14.00in           | liting the exis<br>ck Save Form<br>surements)<br>rric<br>Printer are<br>Left:                   | sting name ar<br>n.<br>@ <u>E</u> nglish<br>ea margins:<br>0.00in              | nd<br><u>T</u> op:                    | 0.00in           |
| ✓ Create a n<br>Define a new<br>measuremen<br>Form descri<br>Units:<br>Paper size:<br>Width:<br>Height: | new form<br>form by ed<br>its. Then cliv<br>ption (measure<br><u>Met</u><br>14.00in<br>11.00in | liting the exis<br>ck Save Form<br>surements)<br>rric<br>Printer are<br>Left:<br><u>R</u> ight: | eting name ar<br>•<br>•<br>•<br>•<br>•<br>•<br>•<br>•<br>•<br>•<br>•<br>•<br>• | nd<br><u>T</u> op:<br><u>B</u> ottom: | 0.00in<br>0.00in |

# 7.5 El Ancho de etiqueta

Usuario (4.00 in×4.00 in) 2×4 (2.00 in×4.00 in) 4×4 (4.00 in×4.00 in) 4×6 (4.00 in×6.00 in)

# Capítulo 8 BarTender Ultralite instrucciones

# 8.1 Introducción

Este capítulo proporciona instrucciones sobre el programa BarTender Ultralite según sistemas operativos de PC(os). Los siguientes sistemas son compatibles. Microsoft Windows 10 (32 bits/64 bits) Microsoft Windows 8 (32 bits/64 bits) Microsoft Windows 7 SPI (32 bits/64 bits) Microsoft Windows Vista SP2 (32 bits/64 bits) Microsoft Windows XP Professional SP3 (32 bits) Microsoft Windows Server 2012 (64 bits) Microsoft Windows Server 2012 (64 bits) Microsoft Windows Server 2008 R2 Microsoft Windows Server 2008 SP2 (32 bits/64 bits) Microsoft Windows Server 2003 R2 SP2 (32 bits/64 bits)

## 8.2 Preparación de la instalación

Descargar el programa BarTender Ultralite de CD de aplicación.

## 8.3 Instalación

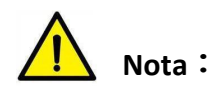

- Bajo diferentes sistemas operativos, la pantalla puede ser ligeramente diferente. Se tiene Windows 7 como ejemplo.
- Recomendamos cerrar el software de seguridad (antivirus) antes de la instalación.
- 1. Haga doble clic en el programa de aplicación 🕒.
- 2. Seleccione idioma y, a continuación, haga clic en "OK".

| leccione uno de los idiomas siguientes para la instalación. |
|-------------------------------------------------------------|
| spañol                                                      |
| Aceptar Cancelar                                            |
|                                                             |

3. Haga clic en "Instalar".

4. Haga clic en "Siguiente".

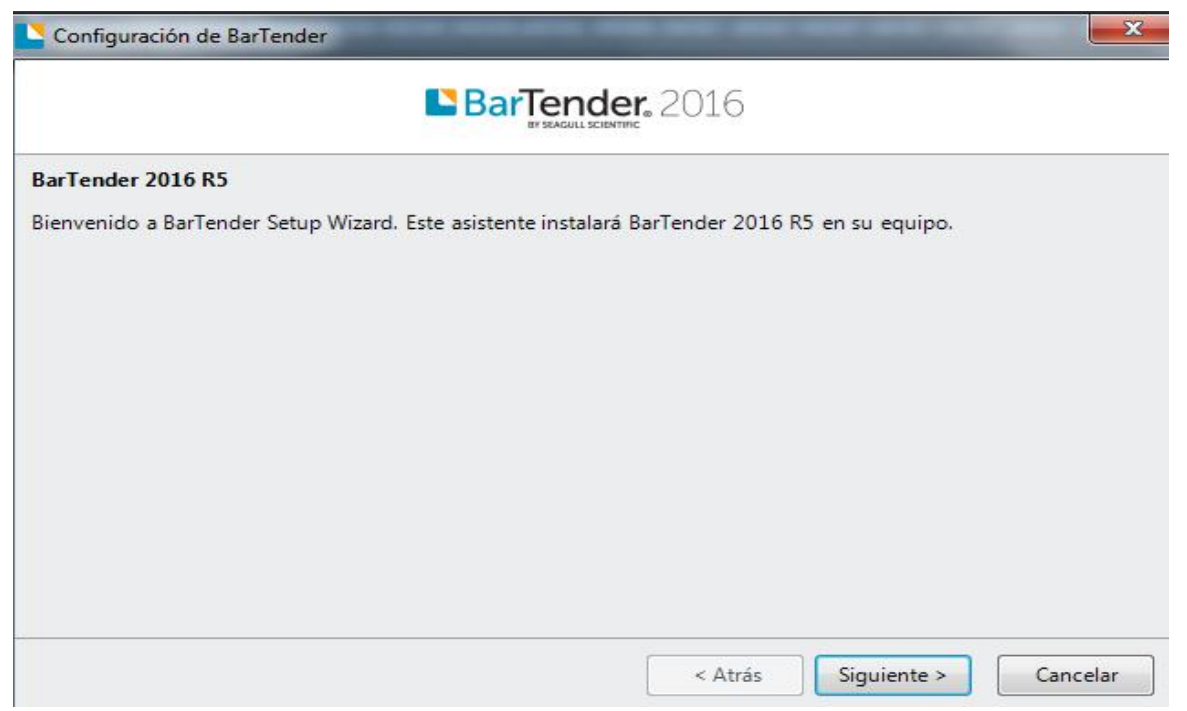

5. Lea y acepte el acuerdo de licencia y, a continuación, haga clic en "Siguiente".

| Acuerdo de licencia                                                                                                    |       |
|----------------------------------------------------------------------------------------------------|-------|
| Por favor, lea atentamente el siguiente acuerdo de licencia.                                                                                                    |       |
| End User License Agreement                                                                                                    | -     |
| Seagull Scientific ("Seagull") grants you a non-exclusive license to use the accompanying computer software<br>and related documentation ("Seagull Software"), subject to the following provisions. You assume full<br>responsibility for the selection of the Seagull Software to achieve your intended results, and for the<br>installation, use, and results obtained from the Seagull Software.                                    |       |
| Copyrighted Material:<br>Only the TRIAL EDITION of Seagull's BarTender software may be copied and distributed freely. All othe<br>versions of BarTender are protected under standard copyright law and may not be copied.                                                                                                    | er    |
| The license granted by this agreement for all non-Trial software is absolutely restricted to you and those acting on your behalf (such as employees or contractors) for your own use. You may make a copy of such Seagull Software only for backup purposes. You shall not: (1) permit any third party to use the Seagull Software; (2) allow access to the licensed software by timesharing; (3) modify the software; or (4) transfer | 1<br> |
| Acepto los términos del acuerdo de licencia                                                                                                    |       |
|                                                                                                    |       |

6. Seleccione "Características" y la ubicación de instalación, a continuación, haga clic en "Siguiente".

| Configuraciór                                 | n de BarTender                                                                                                    |
|-----------------------------------------------|----------------------------------------------------------------------------------------------------|
| Especific                                     | ar edición.                                                                                                    |
| Licencias adqu                                | iridas: Seleccione la edición especificada en el código de clave de producto.                                         |
| Instalación de<br>versiones de<br>evaluación: | Si sabe qué edición quiere probar, selecciónela a continuación; en caso contrario, seleccione la opción "Evaluación". |
| Especificar edi                               | ición a instalar:                                                                                                    |
| 🔘 Basic                                       |                                                                                                    |
| Professio                                     | mal                                                                                                    |
| 🔘 Automati                                    | ion                                                                                                    |
| Enterprise                                    | e Automation                                                                                                    |
| Evaluació<br>instalació                       | ón (permite probar las funciones de todas las ediciones. Disponible en varios tamaños de<br>ón).                      |
| ¿Necesita ayu                                 | da? Por favor, revise los dos primeros capítulos del manual de introducción.                                          |
| 🔽 Especificar o                               | opciones avanzadas de instalación                                                                                     |
|                                               | < Atrás Siguiente > Cancelar                                                                                          |
| Configuraciór                                 | n de BarTender                                                                                                    |
|                                               |                                                                                                    |

# Opciones de instalación avanzadas

| Aplicaciones y                  | módulos              |                        |              |             |          |
|---------------------------------|----------------------|------------------------|--------------|-------------|----------|
| 📘 🔽 Bar                         | Tender Designer      | 📑 📝 Documento          | s de muestra |             |          |
| 🕅 🗹 Print Station 📴 Batch Maker | it Station           |                        |              |             |          |
|                                 | ch Maker             |                        |              |             |          |
| 💮 🔽 Adr                         | ministration Console |                        |              |             |          |
| 🌍 📄 Tod                         | las las traducciones |                        |              |             |          |
| Carpeta de inst                 | talación             |                        |              |             |          |
| Instalar en:                    | C:\Program Files\S   | eagull\BarTender Suite |              |             | Examinar |
|                                 |                      |                        |              |             |          |
|                                 |                      |                        | < Atrás      | Siguiente > | Cancelar |

7. Haga clic en "Instalar".

| Configuración de BarTender                                                                                                    |                           |
|----------------------------------------------------------------------------------------------------|---------------------------|
| Listo para instalar                                                                                                    |                           |
| BarTender se instalará usando la siguiente configuració                                                                                                    | m:                        |
| Carpeta de instalación:<br>C:\Program Files\Seagull\BarTender Suite<br>Qué instalar:<br>Administration Console<br>BarTender<br>Batch Maker<br>Print Station<br>Documentos de muestra |                           |
|                                                                                                    |                           |
|                                                                                                    | < Atrás Instalar Cancelar |
| a clic en "Finalizar".                                                                                                    |                           |

- 9. Al volver al escritorio, verá el icono de BarTender Ultralite. Haga doble clic en este y comenzará a utilizarlo.

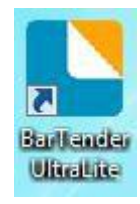

## 8.4 Uso

#### 8.4.1 Configuración de página

1. Haga doble clic en el icono y, a continuación, elija la edición. Haga clic en "OK". (La edición puede ser cambiado de acuerdo a las diferentes necesidades).

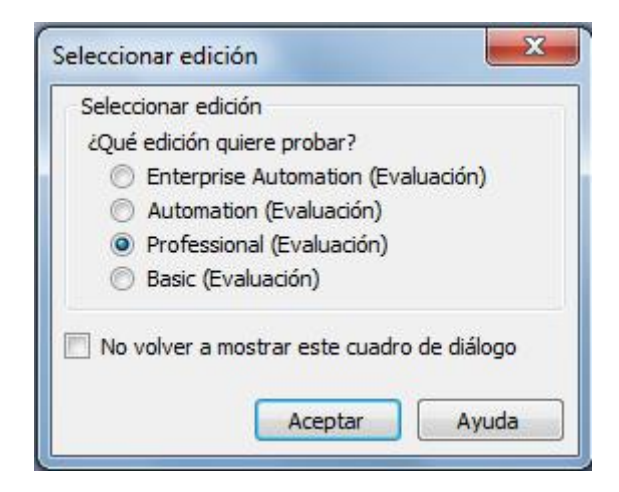

2. Haga clic en "Iniciar un nuevo documento de BarTender".

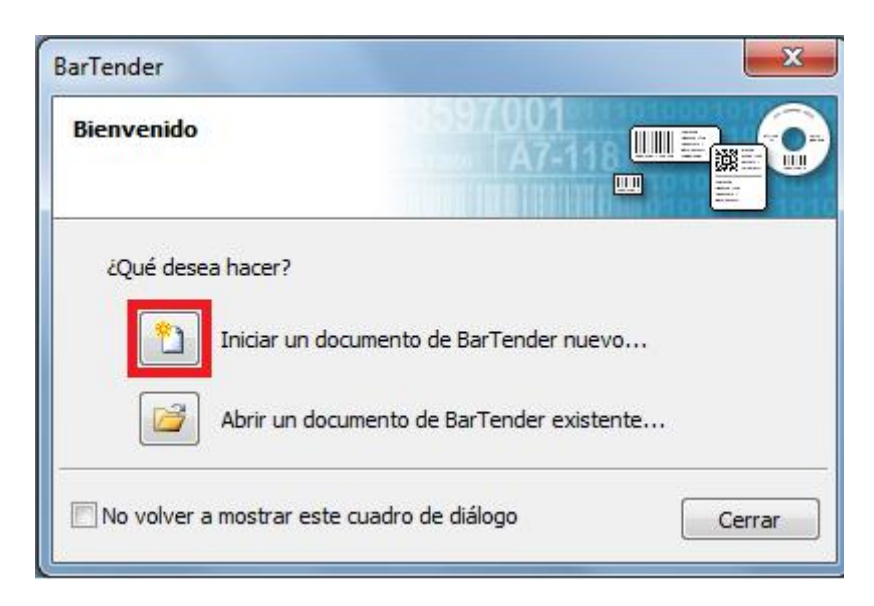

3. Elija "Plantilla en blanco" y, a continuación, haga clic en "Siguiente".

| Asistente para nuevo documento                                                          |                               |
|-----------------------------------------------------------------------------------------|-------------------------------|
| Punto de inicio<br>Seleccione el punto de inicio del nuevo documento.                   |                               |
| Puede comenzar con una plantilla en blanco o basar su nuevo documento en uno existente. |                               |
| Punto de inicio:                                                                        |                               |
| e Plantilla en blanco                                                                   |                               |
| 🔘 Documento de BarTender existente                                                      |                               |
| Seleccionar                                                                             |                               |
|                                                                                         |                               |
|                                                                                         |                               |
|                                                                                         |                               |
| < Atrás                                                                                 | Siguiente > Terminar Cancelar |

4. Si las acciones predefinidas no satisfacen sus necesidades, marque la casilla "Especificar una configuración personalizada". A continuación, haga clic en "Siguiente".

| Asistente para nuevo doc                                                                                                    | umento                                                                                                    | X                          |
|----------------------------------------------------------------------------------------------------|----------------------------------------------------------------------------------------------------|----------------------------|
| Selección del material                                                                                                    |                                                                                                    |                            |
| Un material especifica el tam<br>y posición de los elementos o<br>material predefinido o espec<br>personalizados de material. | iaño de la página y el tamaño, número<br>de la página. Puede seleccionar un<br>ificar sus propios valores<br>nalizados |                            |
| O Utilizar un material predet                                                                                                 | finido                                                                                                    | Ì                          |
| Nombre de material:                                                                                                    | *                                                                                                    |                            |
|                                                                                                    |                                                                                                    |                            |
| 4                                                                                                    |                                                                                                    |                            |
|                                                                                                    |                                                                                                    |                            |
|                                                                                                    | < Atrás Sig                                                                                                    | uiente > Terminar Cancelar |

5. Marque la casilla "Único elemento por página" y, a continuación, haga clic en "Siguiente". (Si desea imprimir varias etiquetas, marque la casilla "Varias columnas y/o filas de elementos por página ").

| Asistente para nuevo documento                                                                                                    | 23                |
|----------------------------------------------------------------------------------------------------|-------------------|
| i <b>lementos por página</b><br>Especifique las características de su soporte.                                                                                                    |                   |
| La mayoría de los soportes tienen un solo elemento (etiqueta, tarjeta, etc.)<br>por página de material. Sin embargo, algunos soportes son más complejos y<br>tienen varios elementos por página. |                   |
| O Un solo elemento por página                                                                                                    |                   |
| 🔘 Varias columnas y/o filas de elementos por página                                                                                                    |                   |
| Filas: 1                                                                                                    |                   |
| Columnas: 1                                                                                                    |                   |
|                                                                                                    |                   |
|                                                                                                    |                   |
|                                                                                                    |                   |
|                                                                                                    |                   |
|                                                                                                    |                   |
|                                                                                                    |                   |
|                                                                                                    |                   |
|                                                                                                    |                   |
| < Atrás Siguiente >                                                                                                    | Terminar Cancelar |

6. Modificar los bordes laterales y, a continuación, haga clic en "Siguiente".

| eliminar:                         |
|-----------------------------------|
|                                   |
|                                   |
|                                   |
| de la plantilla: 101,5 x 152,4 mm |
|                                   |

7. Seleccione el elemento forma y, a continuación, haga clic en "Siguiente".

| Asistente para nuevo documento                                              |                                          |
|-----------------------------------------------------------------------------|------------------------------------------|
| <b>forma del elemento impreso</b><br>Especifique la forma de sus elementos. |                                          |
| Rectángulo     Rectángulo redondeado     Elipse     France                  | Vista preliminar:                        |
|                                                                             |                                          |
|                                                                             | Tamaño de la plantilla: 101,5 x 152,4 mm |
| < Atrás                                                                     | Siguiente > Terminar Cancelar            |

8. Editar el tamaño de la plantilla y, a continuación, haga clic en "Siguiente".

| Especifique el tan                                                                                                    | naño de s | u <mark>ele</mark> mento. |          |    |                        |                  |
|----------------------------------------------------------------------------------------------------|-----------|---------------------------|----------|----|------------------------|------------------|
| Tamaño de la plan                                                                                                    | itilla:   | Personalizar              |          | •  | Vista preliminar:      |                  |
| Ancho: 101,                                                                                                    | ,5 mm     | Alto:                     | 152,4 mm |    |                        | 1                |
| <ul> <li>Orientación</li> <li>Vertical</li> <li>Horizontal</li> <li>Vertical 180</li> <li>Horizontal 1</li> <li>Efectos</li> </ul> | °<br>80°  |                           | 123      |    |                        |                  |
| 🔲 Imagen simé                                                                                                    | étrica    | Neg                       | ativo    | Ті | amaño de la plantilla: | 101,5 x 152,4 mm |

9. Según las necesidades, edite la plantilla de fondo. A continuación, haga clic en "Siguiente".

| Vista preliminar: |
|-------------------|
|                   |

10. Finalizar la configuración, se mostrará la "Revisión" y "Vista previa". A continuación, haga clic en "Finalizar".

| Asistente para nuevo documento                                                                                           |                                          |
|----------------------------------------------------------------------------------------------------|------------------------------------------|
| Completado                                                                                                    |                                          |
| Al hacer dic en Terminar, se creará un nuevo documento de<br>BarTender utilizando los valores especificados.<br>Revisar: | Vista preliminar:                        |
| Iniciando documento: En blanco<br>Impresora: TSC TTP-244 Pro<br>Tamaño de la plantilla: 101,5 x 152,4 mm                 |                                          |
|                                                                                                    | Tamaño de la plantilla: 101,5 x 152,4 mm |
| Atrás Siguie                                                                                                    | ente > Terminar Cancelar                 |

### 8.4.2 Edición de etiqueta

- 1. Haga clic en el icono de código
- 2. Seleccione el código y, a continuación, haga clic en "Seleccionar".

| Objetivos generales                                                    | Buscar                              | Q |
|------------------------------------------------------------------------|-------------------------------------|---|
| Disco / CD / DVD                                                       | 12345678 Code 49                    | - |
| Farmacéutico                                                           | L2545078 Code 93                    | 1 |
| <ul> <li>GS1 (por apricación)</li> <li>GS1 (por simbología)</li> </ul> | 12345678 Code 93i                   |   |
| Postal / Envíos                                                        | 12346678 Code 128                   |   |
|                                                                        | Vista previa: Code 128              |   |
|                                                                        | También anna ide anna LICC Cada 100 |   |

3. Haga clic en el espacio en blanco, mostrando el código.

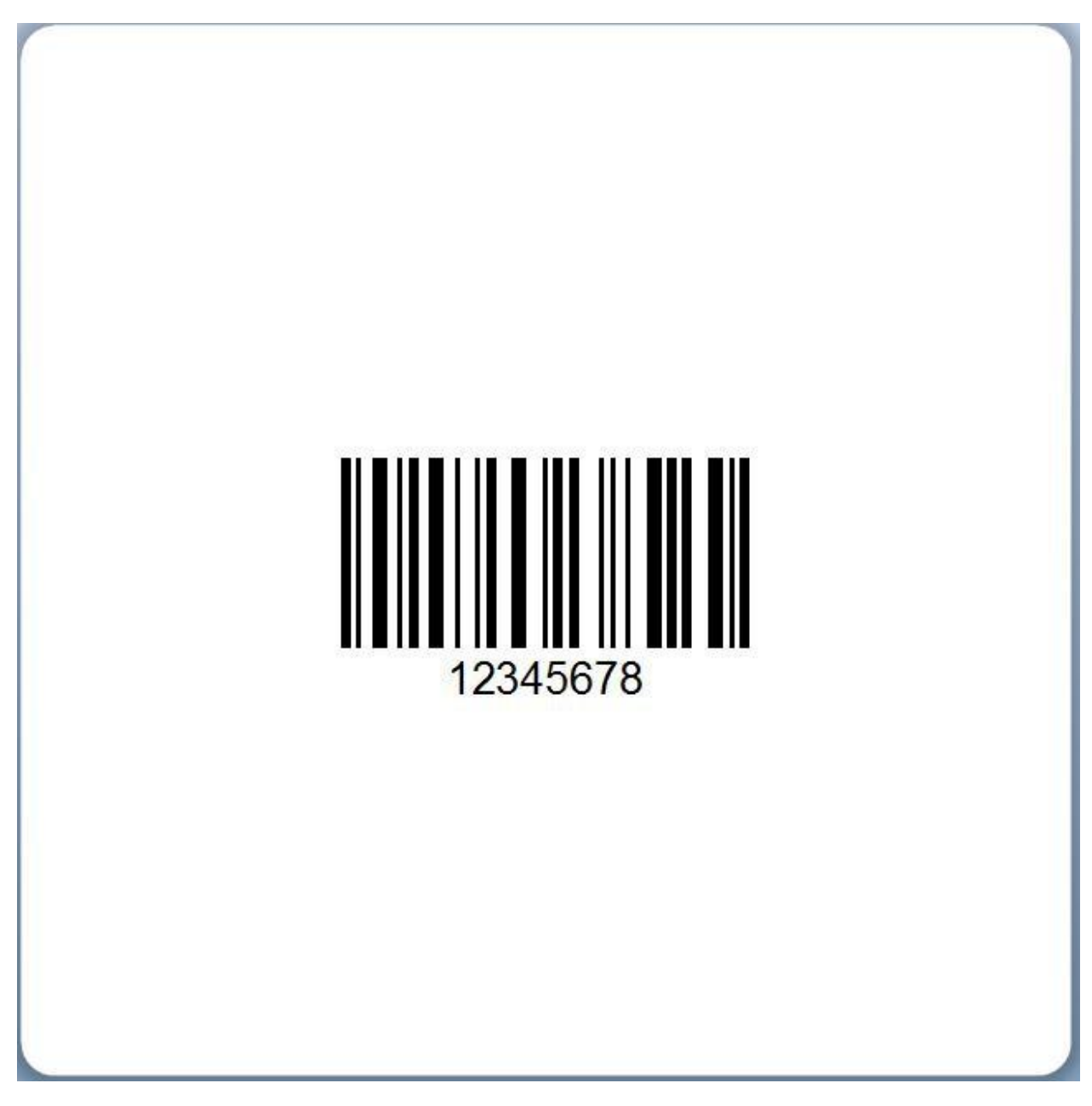

4. Haga doble clic en el código y edítelo.

| Código de barras 1                                                                                       | Simbología:                        | Code 128                                                                                                    |                                                                                  |                                                   | J                    |
|----------------------------------------------------------------------------------------------------|------------------------------------|----------------------------------------------------------------------------------------------------|----------------------------------------------------------------------------------|---------------------------------------------------|----------------------|
| Simbología y tamaños     Il Simbología y tamaños     Il Simbología y tamaños     Al Fuente     Al Fuente | Dimensiones<br>Dimensio<br>Densida | es<br>sión X: 0.36 mm<br>ad: 0.492 caráct./mm                                                                                                    | Relación:                                                                        | Automático<br>12.7                                | *)<br>mm             |
| Borde<br>Posición<br>Orígenes de datos                                                                   | Color:                             | iones específicas de la simbol<br>Dígito comprobación<br>(IBC<br>ISS 1-128 (UCC/EAN - 128)<br>Asistente para el origen de c<br>ificación del texto: US, Euro | ogía<br>Juego códigos: [<br>latos del identificador o<br>opa occidental (ASCII o | Automático<br>de la aplicación G<br>de 7 bits) 	v | •<br>S1)<br>presión, |
|                                                                                                    |                                    |                                                                                                    |                                                                                  |                                                   | i esion              |

• Haga clic en "Simbología y tamaño" y, a continuación, modificar el tamaño.

| Código de barras 1<br>Simbología y tamaños<br>123 Legible<br>A Fuente<br>Formato de texto<br>Borde<br>Posición<br>Orígenes de datos<br>12345678 | Dimensiones<br>Dimensión<br>Densidad:<br>Opcione<br>Ø Digitt<br>MIBC<br>@ GS1- | X: 0.36 mm<br>0.492 carác<br>es específicas de la<br>o comprobación | t./mm 🔹<br>simbología<br>Juego                  | Relación:<br>Alto:<br>códigos: A | Automático<br>12.7                          | mm        |
|----------------------------------------------------------------------------------------------------|--------------------------------------------------------------------------------|---------------------------------------------------------------------|-------------------------------------------------|----------------------------------|---------------------------------------------|-----------|
|                                                                                                    | Codifica                                                                       | 128 (UCC/EAN - 1<br>stente para el orig<br>ición del texto:         | 28)<br>en de datos del id<br>JS, Europa occider | entificador d                    | utomático<br>e la aplicación<br>e 7 bits) 🔻 | ▼<br>GS1] |
|                                                                                                    | Color:                                                                         | •                                                                   |                                                 |                                  | Método de im                                | presión   |

• Haga clic en "legible" y, a continuación, editar la posición.

| Código de barras 1              | <ul> <li>Completa</li> </ul>                                              | 🔘 Ninguna 🛛 🔘                                                                             | ) Establecer por o                                  | rigen de datos | Seleccion          | ar |
|---------------------------------|---------------------------------------------------------------------------|-------------------------------------------------------------------------------------------|-----------------------------------------------------|----------------|--------------------|----|
| Simbología y tamaños<br>Legible | Posición                                                                  | C                                                                                         |                                                     | Developmente   | S <del>EL SE</del> |    |
| Fuente                          | Colocación:                                                               | Inferior 🔹                                                                                |                                                     | vertical:      | 0.8                | mm |
| Formato de texto                | Alineación:                                                               | Centro                                                                                    | Centro 🔹                                            |                | 0.0                | mm |
| Posición                        | Opciones esp                                                              | pecíficas de la simb                                                                      | ología                                              |                |                    |    |
| Orígenes de datos               | 🗹 Ocultar di                                                              | ígito de comprobac                                                                        | ión                                                 |                |                    |    |
| 12345678                        | Plantilla GS1                                                             | 51: Ninguna                                                                               |                                                     |                | -                  |    |
|                                 | Salto de li                                                               | ínea después de ca                                                                        | ada identificador o                                 | de aplicación  |                    |    |
|                                 | Salto de li                                                               | ínea después de ca<br>maciones legibles p                                                 | ada identificador o<br>para personas                | de aplicación  |                    |    |
|                                 | Salto de li<br>Transfor<br>Plantilla d                                    | ínea después de ca<br>maciones legibles p<br>de caracteres:                               | ada identificador o<br>para personas<br>Ninguno >   | de aplicación  |                    |    |
|                                 | Salto de li<br>Transfor<br>Plantilla d<br>Buscar y                        | ínea después de ca<br>maciones legibles p<br>de caracteres:<br>reemplazar:                | ada identificador o<br>para personas<br><pre></pre> | de aplicación  |                    |    |
|                                 | Salto de li<br>Transfor<br>Plantilla d<br>Buscar y<br>Archivo d<br>de VB: | ínea después de ca<br>maciones legibles p<br>de caracteres:<br>reemplazar:<br>de comandos | ada identificador o<br>para personas<br><pre></pre> | de aplicación  |                    |    |

• Haga clic en fuente y, a continuación, edite la fuente.

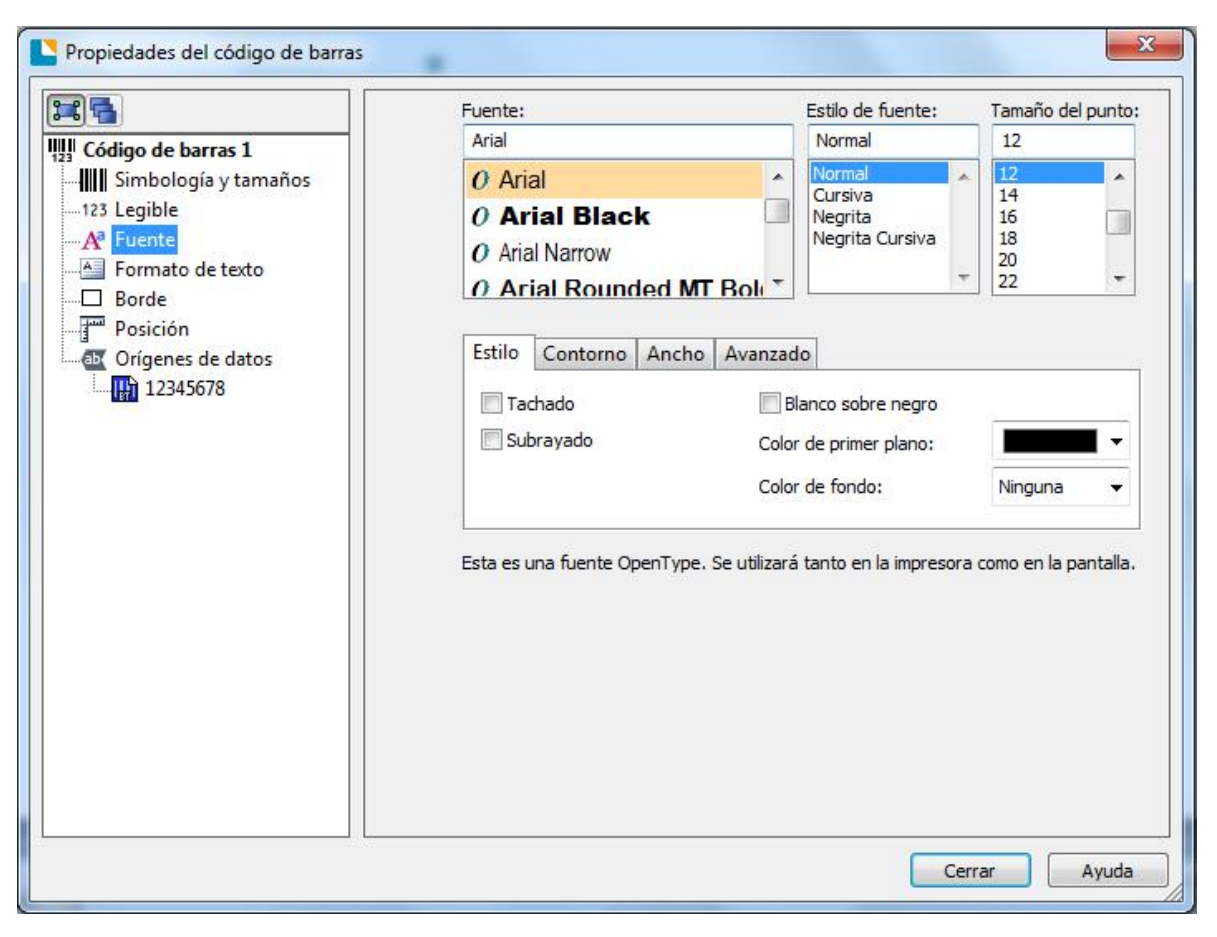

• Haga clic en "Formato de texto" y, a continuación, editar el párrafo.

| Ajuste automático de tamaño   I-123 Legible   I-23 Legible   I-24 Fuente   I-25 Formato de texto   I-26 Borde   I-27 Posición   I-28 Orígenes de datos   I-29 I 12345678   I 12345678 Ajuste automático de tamaño I - Escala anchura de fuente Máximo: I - Tamaño del objeto Ancho: Imm Alto: Imm Alto: Imm I - Alineación Horizontal: Vertical:                                                                                                    |                                                                            | Tipo: 💿 Una sola línea 💿 Párrafo                 |
|----------------------------------------------------------------------------------------------------|----------------------------------------------------------------------------|--------------------------------------------------|
| - Tamaño<br>Formato de texto<br>- Tamaño<br>Mínimo: 1 ♥ Máximo: 720 ♥<br>- Escala anchura de fuente<br>Mínimo: ♥ Máximo: ♥<br>- Tamaño del objeto<br>- Tamaño del objeto | Código de barras 1  Simbología y tamaños 123 Legible A <sup>3</sup> Fuente | Ajuste automático de tamaño Tabulaciones Efectos |
| Posición     - Escala anchura de fuente     Mínimo:     Máximo:     Máximo:     Ancho:     Mm     Alto:     Mm     - Alineación     Horizontal:     Vertical:                                                                                                    | Formato de texto  Borde  Borde                                             | - Tamaño                                         |
| - Tamaño del objeto-<br>Ancho: mm Alto: mm<br>- Alineación<br>Horizontal: Vertical: -                                                                                                    | Orígenes de datos                                                          | - Escala anchura de fuente                       |
| - Alineación<br>Horizontal: Vertical: 💌                                                                                                    |                                                                            | - Tamaño del objeto<br>Ancho: mm Alto: mm        |
|                                                                                                    |                                                                            | - Alineación<br>Horizontal: Vertical:            |
|                                                                                                    |                                                                            |                                                  |
|                                                                                                    |                                                                            |                                                  |
|                                                                                                    |                                                                            |                                                  |

• Haga clic en Borde y, a continuación, edite los bordes de las casillas.

| Código de barras 1  Cídigo de barras 1  Cídig | Márgenes<br>Superior: | Propiedades de la<br>Grosor: | línea<br>1.0 pt      |
|----------------------------------------------------------------------------------------------------|-----------------------|------------------------------|----------------------|
|                                                                                                    | Superior:             | Grosor:                      | 1.0 pt               |
|                                                                                                    | Izquierdo:            | Color                        |                      |
| Marto de texto                                                                                                    |                       |                              | *                    |
| Posición                                                                                                    | TaGastan              | Transparencia:               |                      |
|                                                                                                    |                       | Estilo con puntos:           |                      |
| Orígenes de datos                                                                                                    | Derecho:              | Estilo compuesto:            |                      |
| 12545070                                                                                                    | Onciones de casillas  | Tipo de fusión:              | Esquinas biseladas 👻 |
|                                                                                                    | Tipo de esquina:      | Propiedades del re           | lleno                |
|                                                                                                    | Tamaño de la esquina: | Color:                       |                      |
|                                                                                                    | Lados:                | Transparencia:               | Q                    |
|                                                                                                    |                       |                              |                      |

5. Haga clic en el icono de carácter Ay, a continuación, escriba el texto.

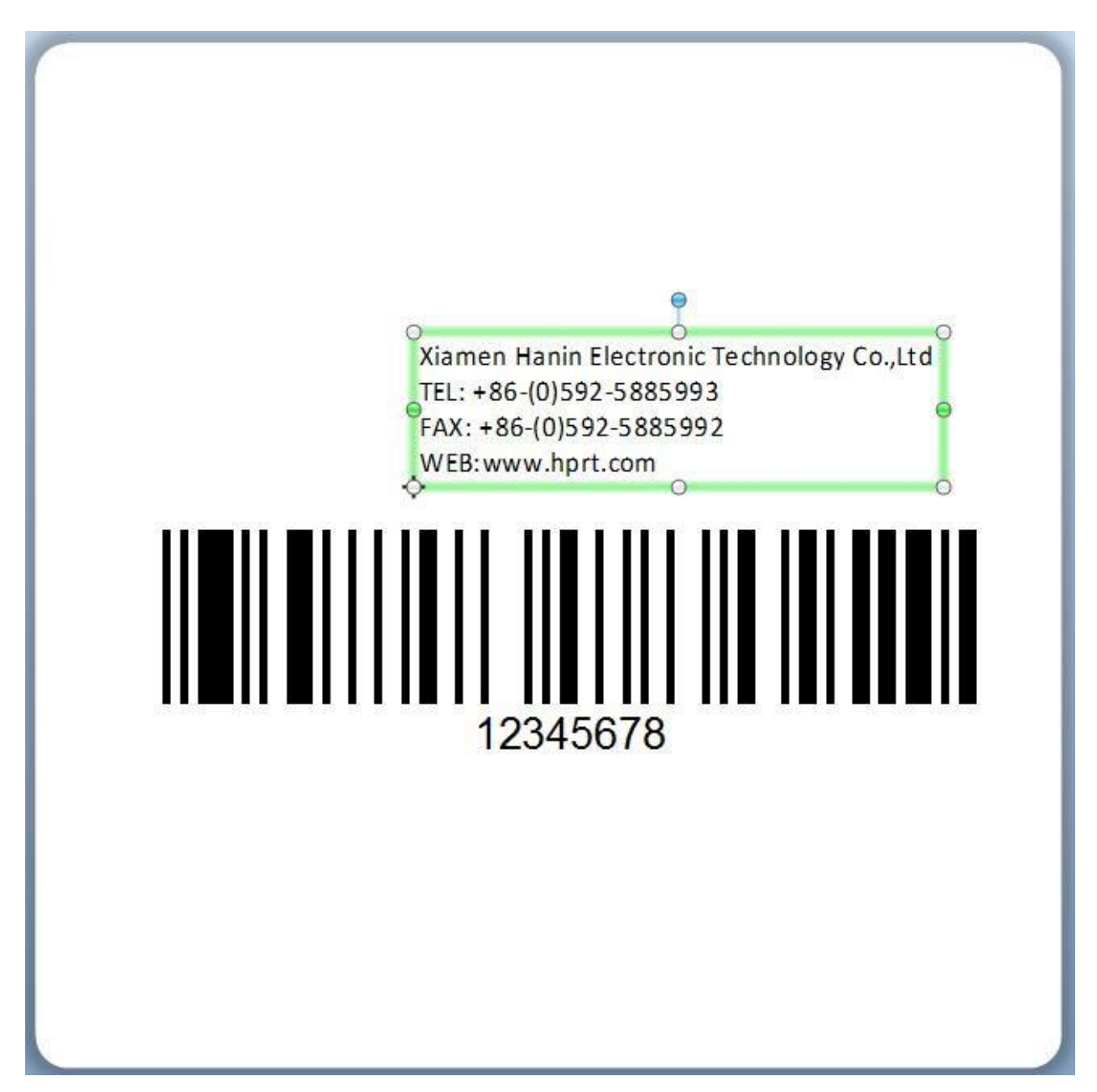

6. Haga clic en el icono 🔤 y, a continuación, editar las imágenes.

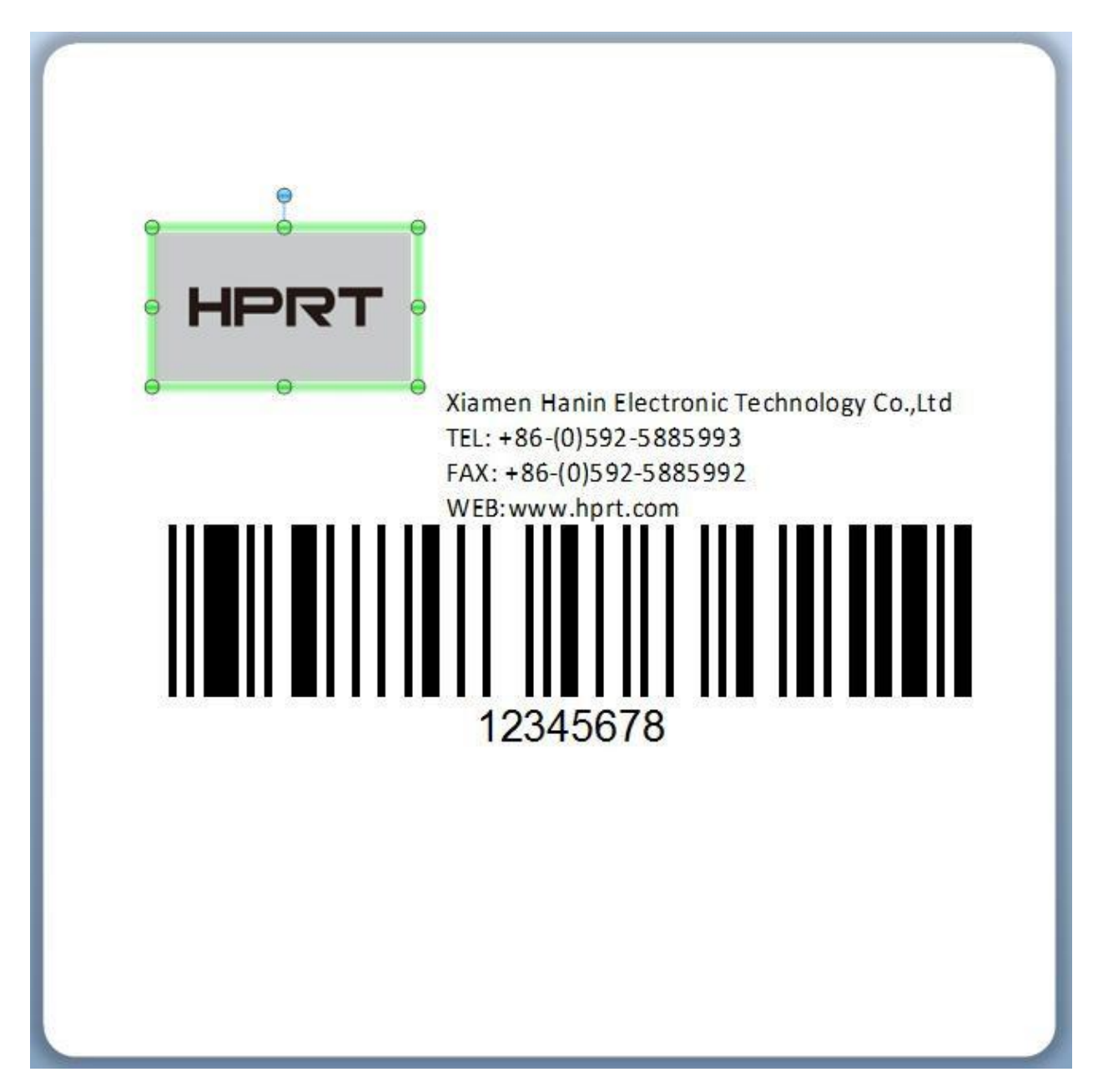

7. Componer el texto.

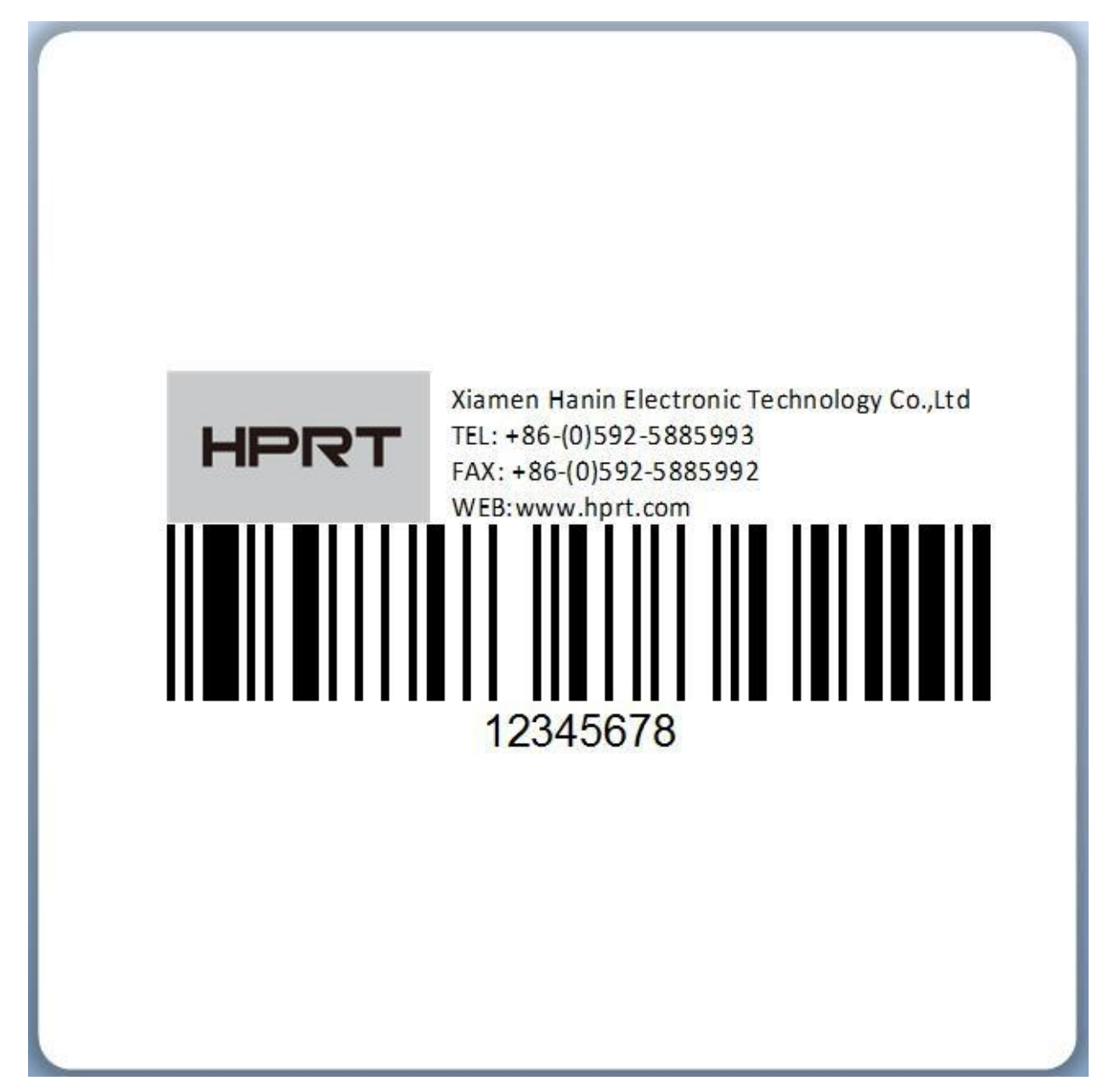

8. Finalizar todos los ajustes. Haga clic en "Imprimir" y una nueva etiqueta ha sido impresa.